# 20|20 Gen 3 Operator's Guide

#### **Online Version**

### () IMPORTANT

This guide is intended for use with limited release software 2025.1.0 and its variants. Due to the nature of the limited release software update process, screenshots and descriptions provided in this guide may differ from the current version. Updates are made to this guide as often as possible. To download the most recent version of Gen 3 software, visit <u>2020.ag</u>

## Contents

- General Overview
- Home Screen
- Fields
- Setup
- Products
- Equipment
- Systems
- Diagnose
- Calibrations
- Settings
- Appendix A

## **General Overview**

This guide contains information on navigating the 20/20 Gen 3 monitor, understanding the information that it displays, and setting up basic equipment and systems. For detailed troubleshooting or specific Precision Planting product information, refer to all specific product operator's guides, or contact Precision Planting Product Support.

#### Hardware

The 20/20 consists of a Display Base Module [DBM] connected to at least one Display by an Ethernet cable. Other Ethernet devices may also be connected to the DBM.

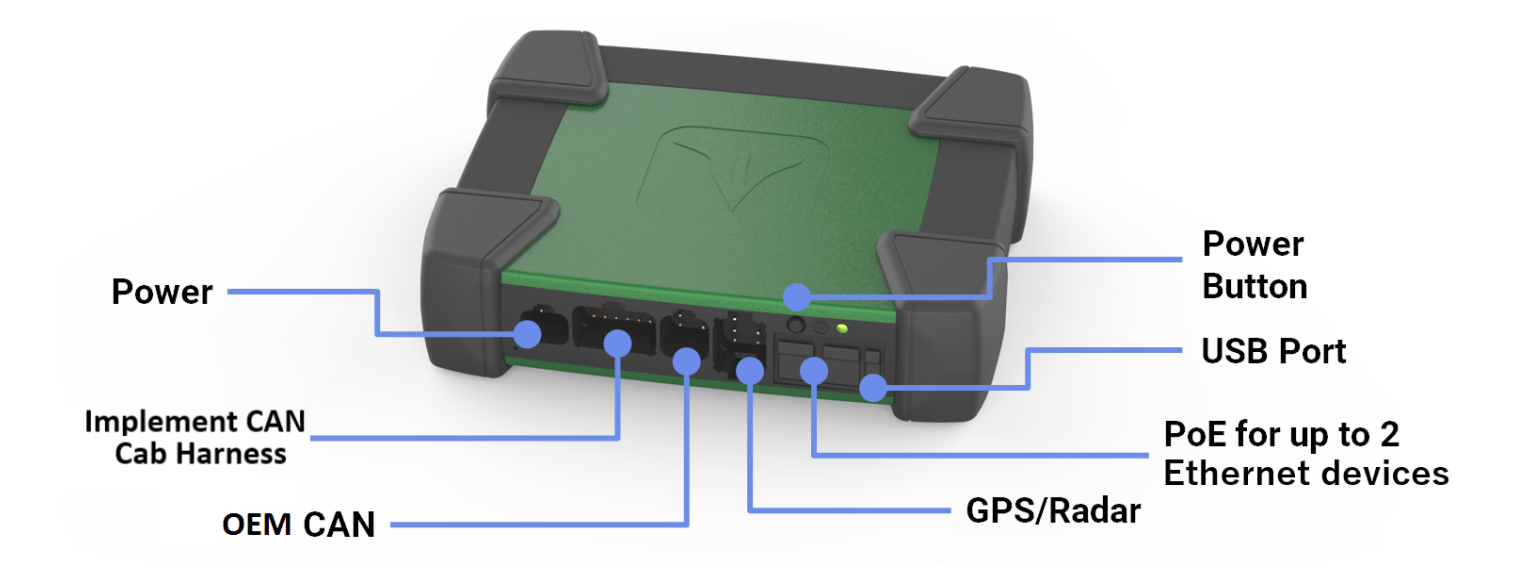

The DBM Power over Ethernet [PoE] ports require a Shielded Twisted Pair [STP] CAT6 Ethernet cable to connect an Ethernet device to the DBM. The different Ethernet devices that may be connected to the DBM are the 10" display, the 16" display, the FieldView Module, and the Ethernet Switch.

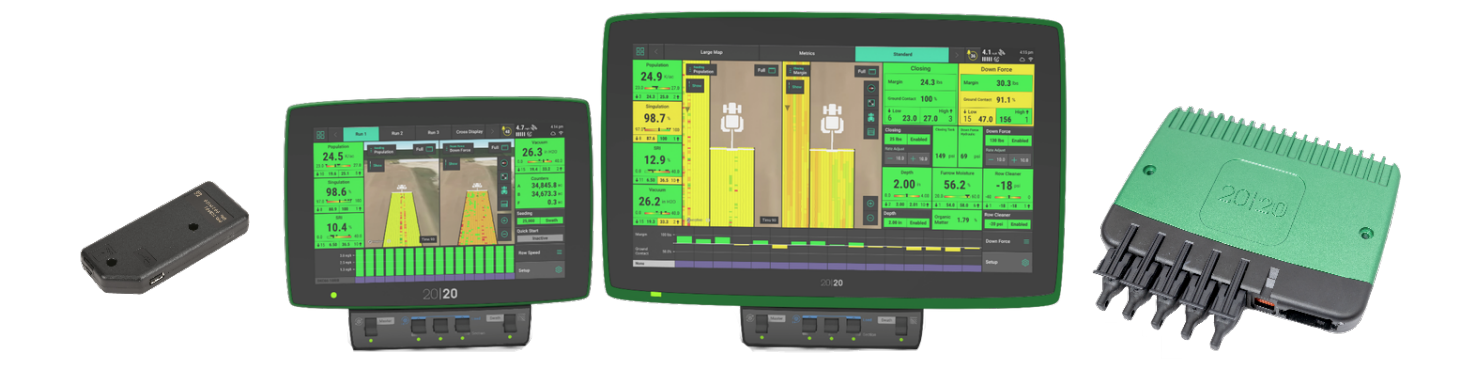

### 

Do not connect an Ethernet cable from an Internet access point to the Ethernet port on the DBM. Doing so will crash the access point. See **Connectivity** in the **Settings** section of this guide for information on connecting the 20|20 to an Internet access point.

## Indicator Light Overview

Each Ethernet device utilizes a light to indicate device status. Use the following table to determine the status indicated by the light on the corresponding device.

| Color | DBM | Display  | FieldView Module | Ethernet Switch |
|-------|-----|----------|------------------|-----------------|
|       |     | 2 of 129 |                  |                 |

| Color              | DBM                             | Display                           | FieldView Module                   | Ethernet Switch                 |
|--------------------|---------------------------------|-----------------------------------|------------------------------------|---------------------------------|
| Green              | Powered On /<br>Connected       | Powered On /<br>Connected         | Powered On /<br>Connected          | Powered On /<br>Connected       |
| Solid<br>White     | Powering On                     | N / A                             | Downloading<br>Software            | Powering On                     |
| Blinking<br>White  | Firmware<br>Updating            | N / A                             | N / A                              | Firmware<br>Updating            |
| Solid<br>Yellow    | Preparing to<br>Update Software | Initializing                      | Initializing                       | Initializing                    |
| Blinking<br>Yellow | Software Update<br>in Progress  | Software<br>Update in<br>Progress | Software Update in<br>Progress     | Software Update<br>in Progress  |
| Blue               | N / A                           | N / A                             | Not Connected to<br>iPad           | N / A                           |
| Purple             | User must Power<br>Cycle System | N / A                             | FieldView Cab App<br>not Connected | User must Power<br>Cycle System |
| Red                | N / A                           | Powering On                       | Powering On                        | N / A                           |
| Blinking<br>Red    | Failure - Contact<br>Support    | N / A                             | N / A                              | Failure - Contact<br>Support    |

## **Powering On / Off**

The 20/20 requires 12 volts of key switched and constant power. Connect the display to the DBM, and the DBM to the power supply. If connected to a tractor or cab, turn the key to the on or run position. Press the DBM power button to the on position. To power the system off, press the DBM power button to the off position or key the tractor / cab off.

## **User License Agreement**

#### License Agreement

## Contents

- End User License Agreement
- · AGCO Privacy Statement United States & Rest of World
- AGCO Privacy Statement European Economic Area
- AGCO Machine Data Statement

### **End User License Agreement**

Last Updated: February 6, 2019

This End User License Agreement (this "Agreement") is a legal agreement between (i) you (either an individual or a single legal entity), and (ii) Precision Planting LLC and its Affiliates ("we", "us" or "Precision"). By using the Precision Software, which can be products sold by Precision, you represent and warrant (a) that you are at least 18 years of age or the age of majority where you reside, (b) that you are acting for business purposes, and (c) that you have the power and authority to enter into this Agreement, and you agree to be bound by these terms and conditions, including Precision's Privacy Policy. If you are entering into this Agreement on behalf of a company or other legal entity, you represent that you can bind such entity, in which case "you" or "your" shall refer to such entity.

You must read the entire license agreement to continue.

Once the 20|20 has booted up, read and agree to the User License Agreement to use the 20|20. Agreement is required on first boot up, after a Delete All is performed, or when major software updates are completed.

#### (i) NOTE

If this system is being set up for a third party, reset the agreement to appear on next startup so the end user agrees to the document. Navigate to **Setup > Settings > About**, select *Agreements* and press *Reset EULA*.

### **Cab Control Module**

All Precision Planting control products require a Cab Control Module [CCM] to be installed below the display. The CCM is connected using an RJ11 port located on the back of the display. If two displays are being utilized, only one display of the user's choice may have a CCM installed. The CCM will be auto-detected when connected properly.

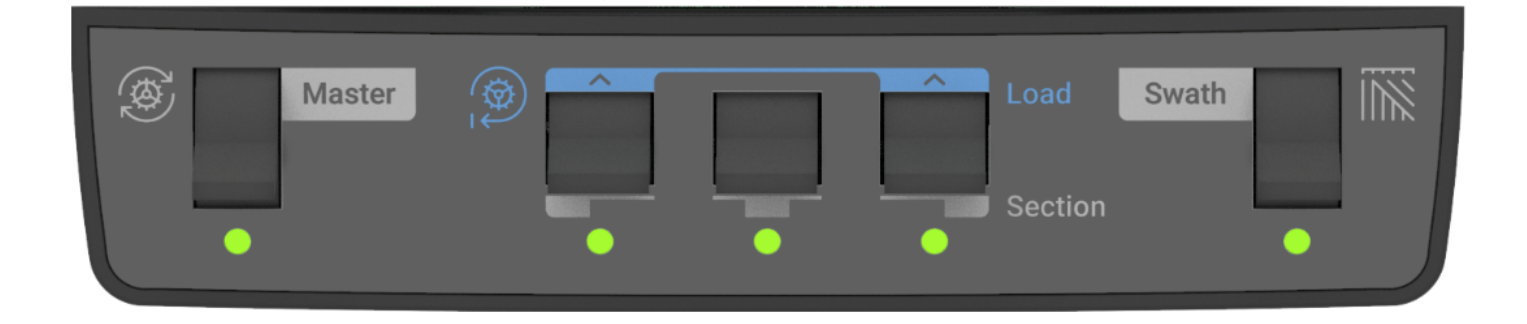

The switch on the left-hand side is the Master Plant switch. For all control products to function the Master Plant switch must be in the up position. If it is in the down position, all control products will immediately be disabled. The three switches in the middle are swath section switches. Toggle these to the down position to swath off a rate section. If these switches are in the down position, the rows assigned to the switch will be shut off. The rows assigned to each switch may be configured by navigating to **Setup > Systems**, selecting the default Implement system, changing *Cab Control Module Mode* to *Custom*, and selecting a preset or custom number of rows to each switch. See **Implement (Default) System Settings** in the **Systems** section for more details.

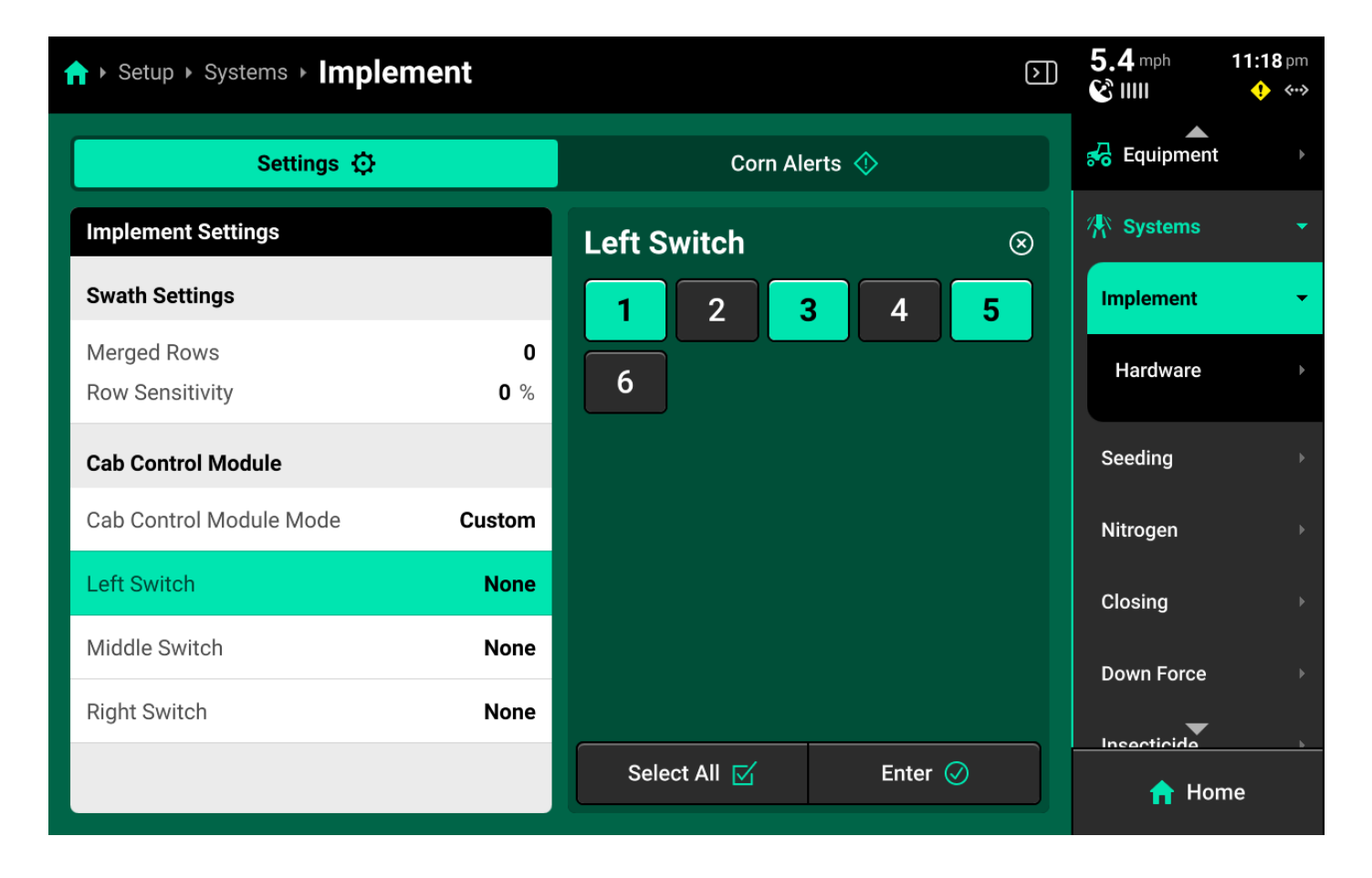

The left and right swath section switches are also used to Autoload any systems which have the auto load function enabled. Raise both switches up for one second to load systems. Systems with autoload enabled will dispense product. This allows product to immediately be dispensed when beginning to plant / apply. To continue autoloading, lift and hold both switches. Product will continue to dispense as long as the switches are held up.  $\frac{5 \text{ of } 138}{138}$ 

## **Safety Warning**

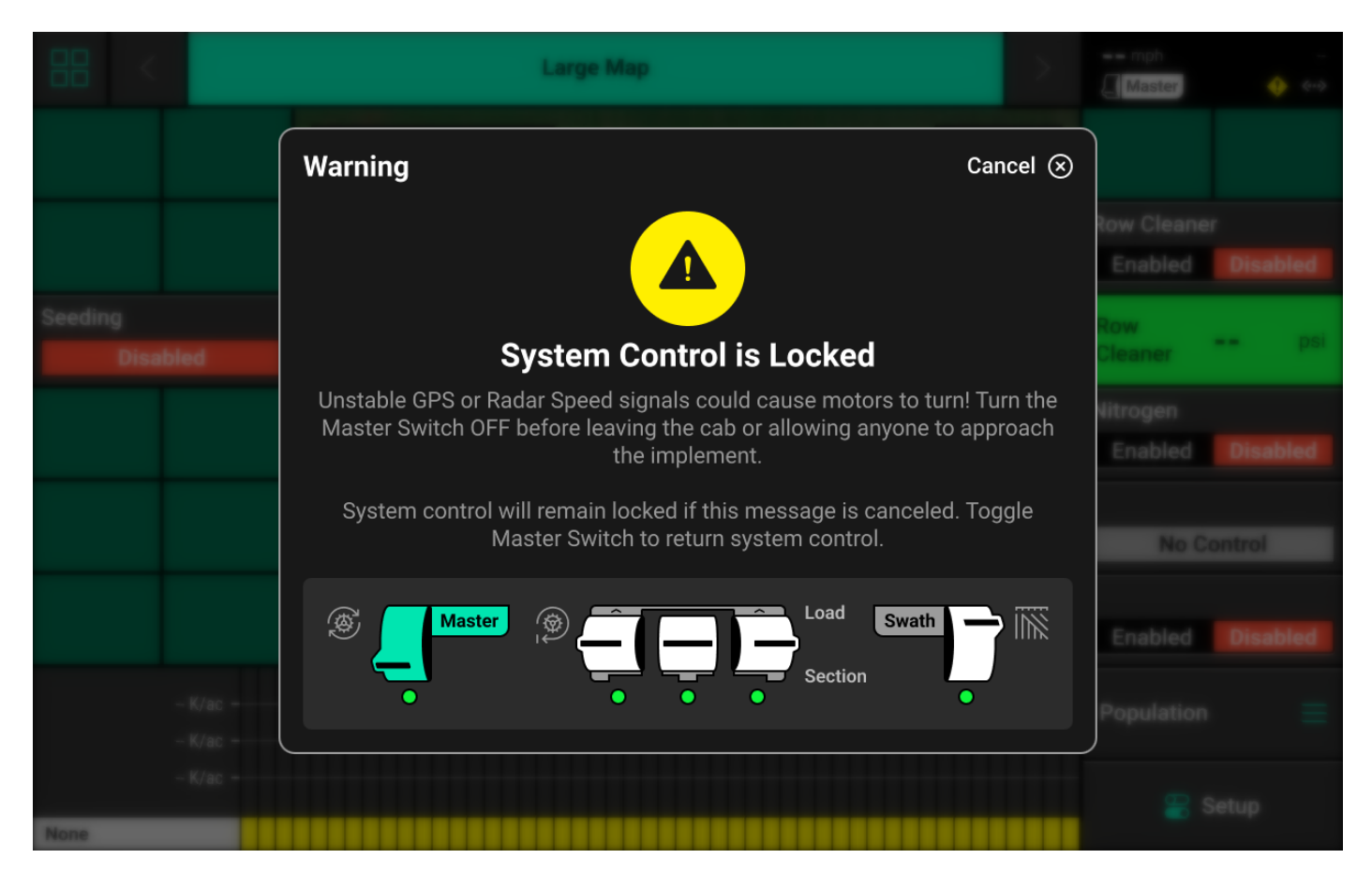

If any control product is configured on the 20|20 display, the system will require a CCM and will prompt the user to toggle the Master Plant switch on the CCM before any control products may be used. This warning is triggered any time the system is booted up, and when the system has traveled for more than half a mile. If a CCM is not installed, press cancel to bypass this warning. No control systems will operate until the Master Plant switch is toggled. The Master Icon will be present in the top right of the 20|20 screen in the **Status Center** if the safety warning was bypassed and a control system is configured.

## **Home Screen**

## Overview

The Home Screen displays seeding and application data in an easy to read and navigate format. This information is presented as both metrics and high-definition maps. Additional screen configurations may be added and customized with different metrics, map sizes, controls, and bar charts. Screen configurations may be toggled between by pressing the arrows at the top of the screen.

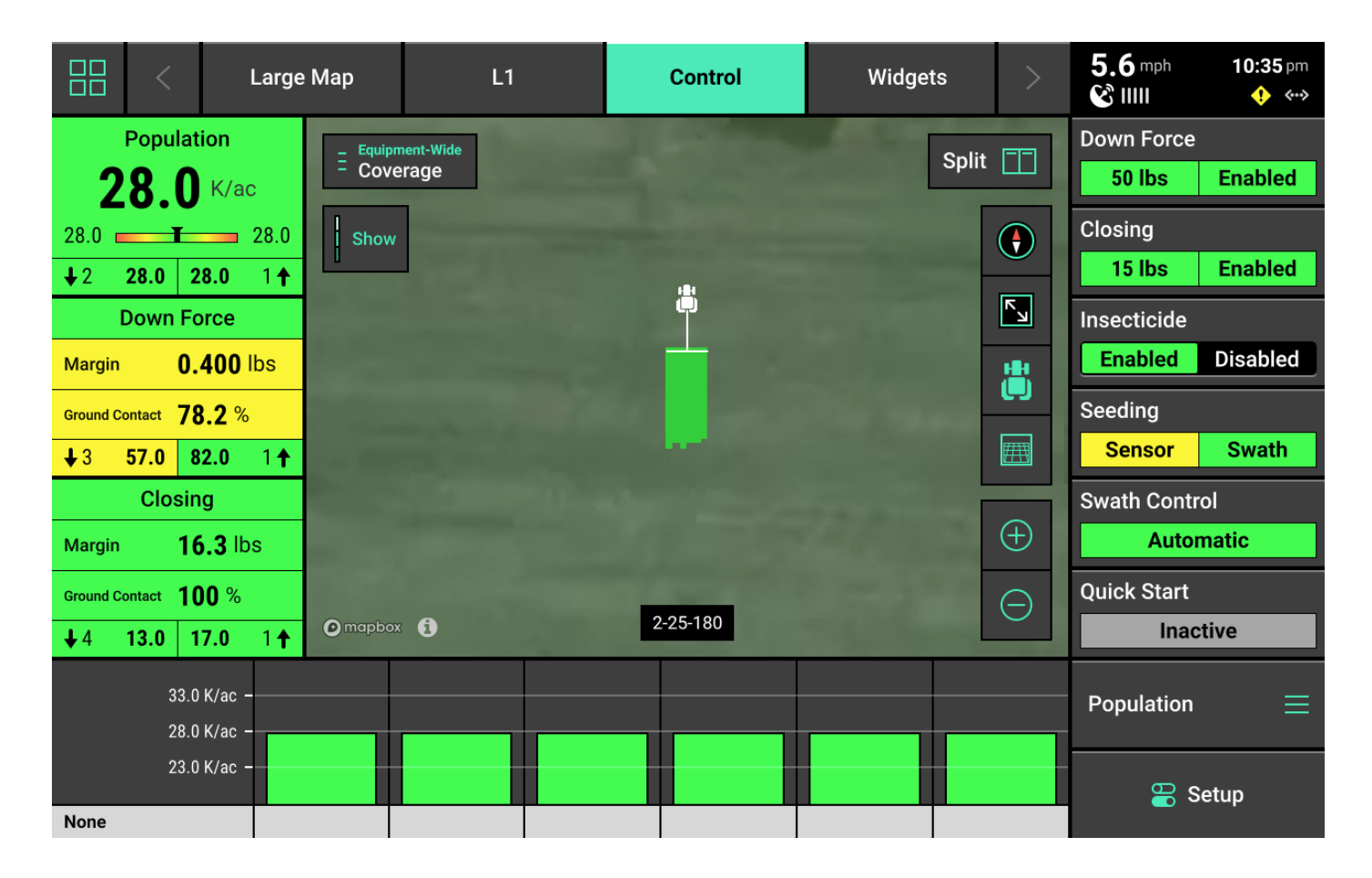

## Screenshots

To take a screenshot, press and hold in the upper right corner of the screen until the screen flashes white. This action may be performed at any time and in any menu of the 20|20. See **Data** in the **Settings** section for information on exporting screenshots to a USB drive.

## Navigating the 20|20

In the different screens of the 20|20, there will often be a right and left window displayed in the center screen. The right window is typically used to view and select various settings, while the left window is typically used to make changes to the selected setting.

## 🖓 ТІР

When making changes to a setting using the left window, preset selections (e.g. toggling a setting between Enabled / Disabled) are automatically saved once pressed. When using a keypad to input values (e.g. editing preset population / rate values), it is necessary to press *Enter* to save the new value.

## Home Screen Layout Tabs

Tabs are located at the top of the screen that may be configured to quickly change the layout of

the Home Screen. The only default tab layout is Large Map.

Up to eight total layouts may be configured and named. To configure new layouts, Press the *Four Squares* in the top left, then press *Layout +*.

Once new layouts have been added, pressing on a tab will change the layout of the home screen. Use the arrows or swipe left / right on the tabs to change which tabs are visible.

Any layout may be customized with different maps, controls, and metrics. See **Customizing the Home Screen** for more details.

## **Customizing the Home Screen**

Press the Four Squares in the top left to enter Edit mode.

### (i) NOTE

Only the active layout may be edited using this feature. To edit a different layout, press the *Checkmark* in the top left (while in Edit mode) to save current layout changes, then select a different layout. Press the *Four Squares* after selecting the desired layout to enter edit mode again.

Press *Settings* in the top right to rename or copy the active layout, or to reset all layouts. Press and drag on any layout to reorganize order.

After pressing the Four Squares, the Home Screen will be dimmed and overlaid with a grid which different control and metric widgets may be placed onto.

| $\bigcirc$ | < | Lar | ge Map | Editing<br>M | j layout<br>ap | Layou    | t 🕀 | > | Settir | ngs 😥     | Cancel 🗵 |
|------------|---|-----|--------|--------------|----------------|----------|-----|---|--------|-----------|----------|
|            |   |     |        |              |                |          |     |   |        |           |          |
|            |   |     |        |              |                |          |     |   |        |           |          |
|            |   |     |        |              | Dowr           | Force    |     |   |        |           |          |
|            |   |     |        |              | Margin Ibs     |          |     |   |        |           |          |
|            |   |     |        |              | Ground Contact | %<br>  ↑ |     |   |        |           |          |
|            |   |     |        |              |                |          |     |   |        |           |          |
|            |   |     |        |              |                |          |     | - |        |           |          |
|            |   |     |        |              |                |          |     |   |        |           |          |
|            |   |     |        |              |                |          |     |   |        | Add Widge | et 🕀     |

Press *Add Widget +* in the bottom right to add new widgets to the Home Screen.

There are four types of widgets: Metrics, Controls, Dashboard Minichart, and Maps.

Different sizes are available for each type of widget. Widgets are not always available in each size. The Map widget may be sized to any desired height and width.

| Add Widget To: Control Cancel (8)                                                      |                                                                                                    |                                                                                                    |                                                     |                     |              |  |  |  |  |
|----------------------------------------------------------------------------------------|----------------------------------------------------------------------------------------------------|----------------------------------------------------------------------------------------------------|-----------------------------------------------------|---------------------|--------------|--|--|--|--|
| Metrics                                                                                | Controls                                                                                                    | Dashboard                                                                                                    | Minichart                                           |                     | Мар          |  |  |  |  |
| Population<br>– – K/ac<br>Master Off<br>↓ ↑                                            | Good Spacing<br>%<br>+                                                                                                    | SRI<br>                                                                                                    | Singul:<br>                                         | ation<br>%<br><br>↑ | Small        |  |  |  |  |
| Vacuum           0.0         in H2O           0.0         0.0           ↓1         0.0 | Closing           Margin         16.5 lbs           Ground Contact         100 %           ↓ 4         13.0         18.0         6 ↑ | Down Force           Margin         0.0 lbs           Ground Contact         0.0 %           ↓ 1         0.0         1.00         6 ↑ | Nitrogen<br>gal/ac<br>Not Applying<br>↓ ↑           |                     | Wide<br>Tall |  |  |  |  |
| Insecticide Magnitude<br><br>Not Applying<br>↓ ↑<br>CEC                                | Insecticide Uniformity<br>%<br>←<br>Clean Furrow                                                                                     | Insecticide<br>Ibs/ac<br>Not Applying<br>↓ ↑<br>Furrow Moisture                                                                       | Good Ride<br>100 %<br>100 100 1 ↑<br>Organic Matter |                     | Large        |  |  |  |  |

### () INFO

Every Precision Planting control or sensing product requires a Control widget to be placed on the Home Screen. The product will not function and cannot be calibrated until the corresponding widget is placed and enabled.

If any part of a new widget is placed on top of an existing widget, the entire existing widget will be removed.

After a widget has been set in place, press *Add Widget +* again to continue customizing the layout. After customization is complete, press the Checkmark in the top left to save the current layout.

## **Dashboard Mini-Chart and Metric Screen**

The Dashboard Mini-Chart [DMC] may only be placed at the bottom of the screen. The DMC displays a row-by-row bar chart for one of the metrics measured by the 20|20 for each row. Good row bars will be green, Alarm row bars will turn yellow, while Failure row bars will turn red. A scale showing numerical values is displayed in the lower right corner. See **Systems** for more details on adjusting Alarm and Failure thresholds.

| Large                                  |          |          |   |          |            |      |
|----------------------------------------|----------|----------|---|----------|------------|------|
| Population                             |          |          |   |          |            |      |
| 28.0 K/ac                              |          |          |   |          |            |      |
| 28.0 28.0                              |          |          |   |          |            |      |
| <b>↓2 28.0 28.0 1</b> 个                |          |          |   |          |            |      |
| Down Force                             |          |          |   |          |            |      |
|                                        |          |          |   |          |            |      |
|                                        |          |          |   |          |            |      |
| <b>↓3 57.0 82.0 1</b> ↑                |          |          |   |          |            |      |
| Closing                                |          |          |   |          |            |      |
| Margin 16.3 lbs                        |          |          |   |          |            |      |
| Ground Contact 100 %                   |          |          |   |          |            |      |
| <b>↓</b> 4 <b>13.0 17.0</b> 1 <b>†</b> | @imapbox | 2-25-180 | - | <u> </u> | inac       |      |
| 33.0 K/ac<br>28.0 K/ac                 |          |          |   |          | Population |      |
| 23.0 K/ac -                            |          |          |   |          | 😂 s        | etup |

Rows that are swathed off will show yellow under the bars on the bottom line of the DMC.

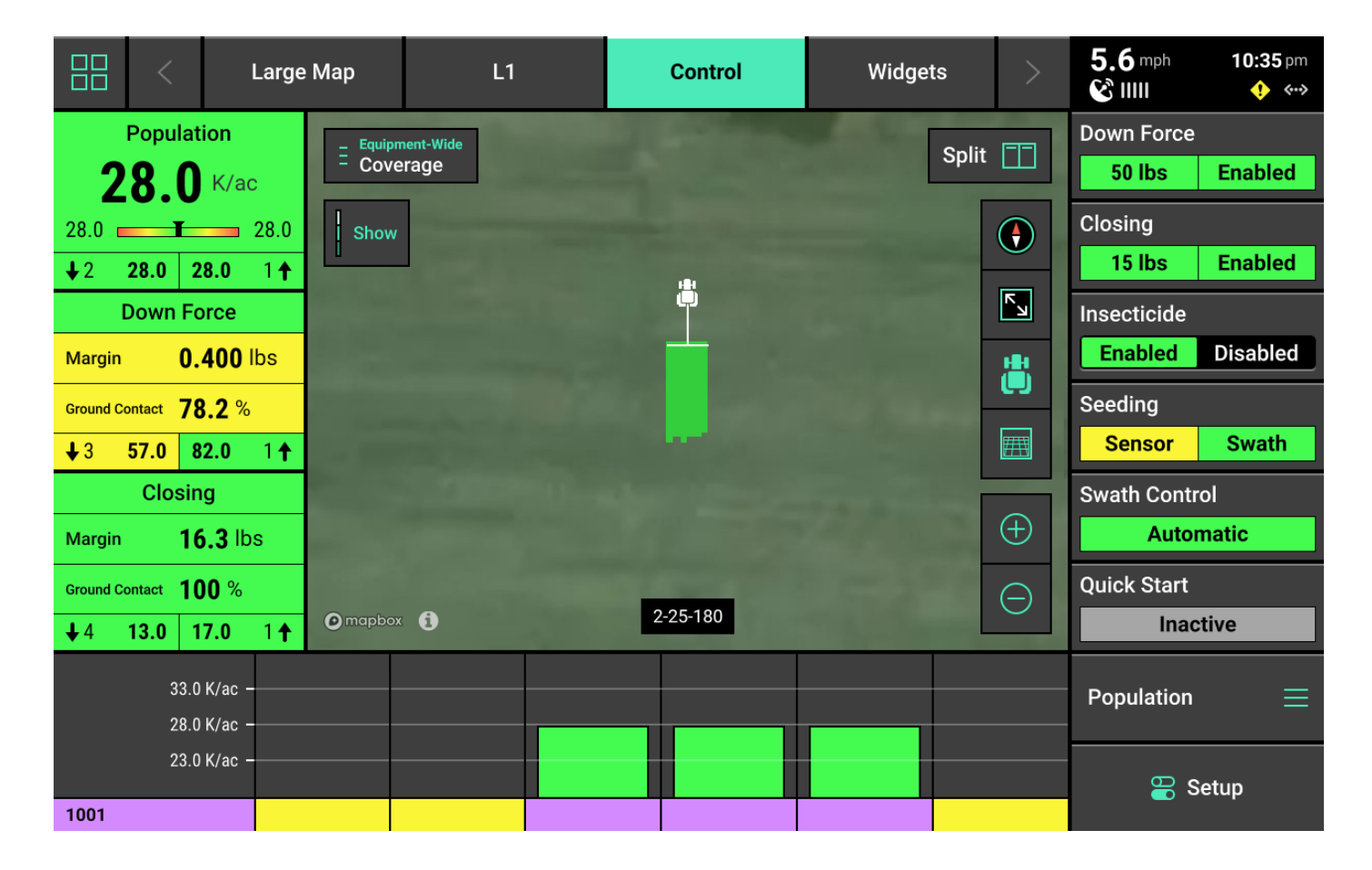

The name of the active metric shown on the DMC is displayed above the Setup button. To change  $$11\,\mathrm{of}\,138$$ 

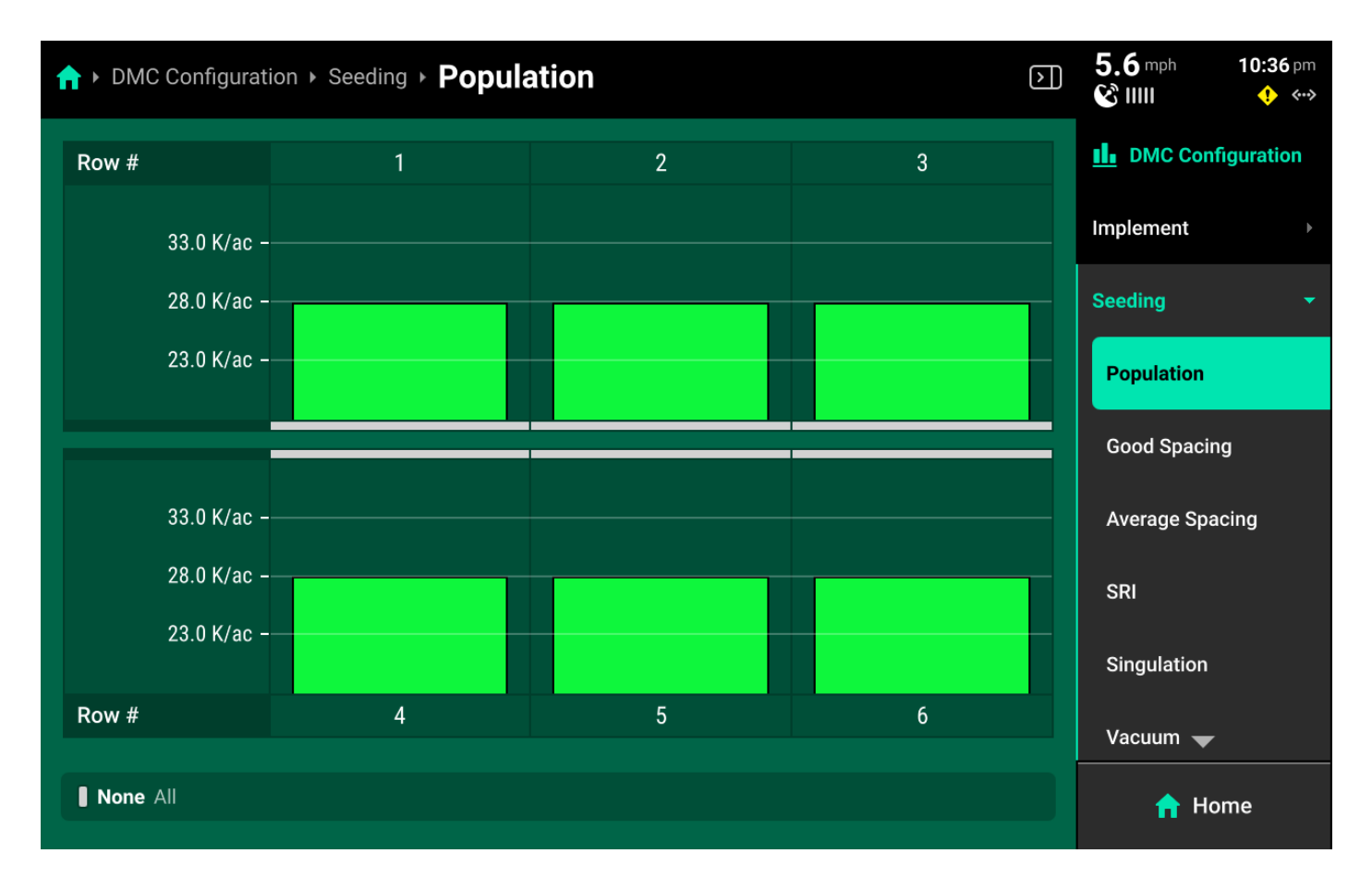

the metric, press on the active metric name to open the **Metric** screen.

The Metric screen displays a more detailed row-by-row chart. Press any option on the right to view the row details screen for the selected system metrics. Scroll on the menu to view all available options. For applicable metrics, use buttons at the bottom of the screen to scroll between rows or to select a specific row.

| ↑ DMC Configuration ► See | ding             |                 |        | $\triangleright$ | 5.6 mph 10:3               | <b>6</b> pm<br>∢••> |
|---------------------------|------------------|-----------------|--------|------------------|----------------------------|---------------------|
| Population >              | <b>28.0</b> K/ac | Good Spacing    |        | 100 %            | <b>III</b> DMC Configurati | on                  |
| 30.0<br>K/ac              |                  | 101 %           |        |                  | Implement                  |                     |
| 15.0<br>K/ac              |                  | 101 %           |        |                  | Seeding                    | -                   |
| 0.0 K/ac<br>30 sec 15 sec | 0 sec            | 100 %<br>30 sec | 15 sec | 0 sec            | Population                 |                     |
| Average Spacing >         | <b>7.47</b> in   | SRI >           |        | 0.0%             | Good Spacing               |                     |
| 9.50 in                   |                  | 1.40 %          |        |                  | Average Spacing            |                     |
| 8.25 in<br>7.00 in        |                  | 0.700 %         |        |                  | SRI                        |                     |
| 8 sec 4 sec               | 0 sec            | 30 sec          | 15 sec | 0 sec            | Singulation                |                     |
| Doubles >                 | 0.00%            | Skips >         |        | 0.0%             | Vacuum —                   |                     |
| 1.00 %                    | Viewing          | 1.00 %          | Row 2  |                  |                            |                     |
|                           | Viewing          |                 |        |                  | 📊 Home                     |                     |

Press *DMC Configuration* in the upper right to toggle DMC Auto Scroll on or off, or to adjust the scroll frequency that the DMC will use when cycling between metrics. If Auto Scroll is set to single, change the displayed metric by selecting it in the table in the right window.

| ↑ DMC Configuration      | on                      |                           | $\triangleright$         | 5.6 mph<br>& IIII | <b>10:37</b> pm |
|--------------------------|-------------------------|---------------------------|--------------------------|-------------------|-----------------|
| DMC Auto Scroll Settings |                         | DMC Chart                 |                          | II. DMC Con       | figuration      |
| DMC Chart<br>Enabled     | Auto Scroll<br>6 charts | Single                    | Auto Scroll              | Implement         |                 |
| Auto Scroll Delay        | 5 seconds               | Population                | Good Spacing             | Seeding           |                 |
|                          |                         | Average Spacing           | SRI                      | Closing           |                 |
|                          |                         | Singulation               | Vacuum                   | Down Force        |                 |
|                          |                         | Closing                   | Down Force               | Nitrogen          |                 |
|                          |                         | Nitrogen                  | Insecticide<br>Magnitude | Insecticide       |                 |
|                          |                         | Insecticide<br>Uniformity | Insecticide              | Row Cleaner       |                 |
|                          |                         | Good Ride                 | Row Speed                | Depth 🔶           | • •             |
|                          |                         |                           |                          | n Ho              | ome             |

13 of 138

🖓 тір

The **Metric screen** may also be accessed by pressing the corresponding widget (e.g. Singulation) on the home screen, or pressing the DMC directly.

#### **Hybrids**

Hybrids are displayed below the bar chart. The hybrid name in the lower left screen will alternate between hybrids if multiple are active.

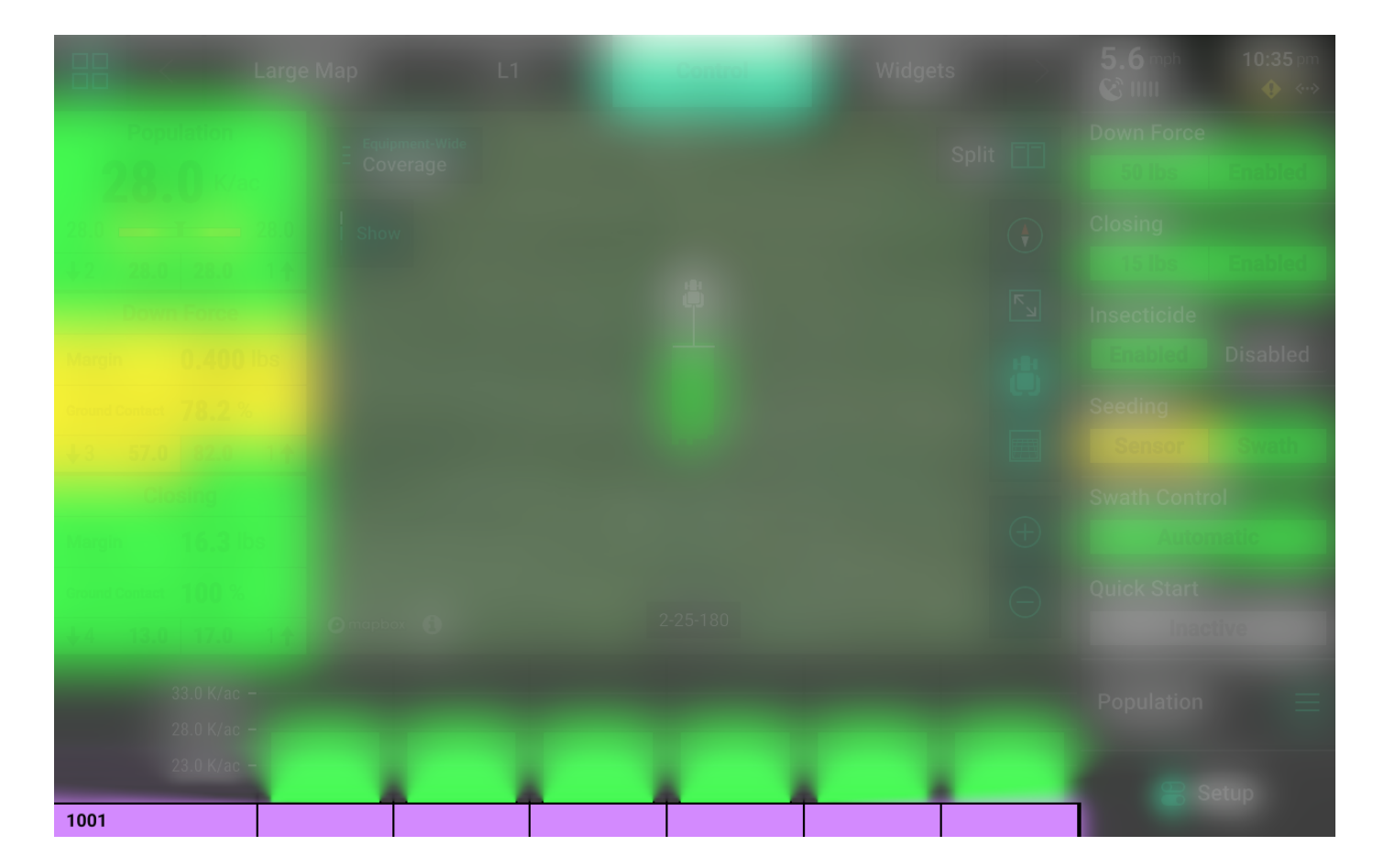

#### Manual Swath Control

A Swath Control Bar may be added to the home screen instead of the DMC. The swath control bar may be used to manually swath on / off any rows for all systems which the 20|20 is controlling.

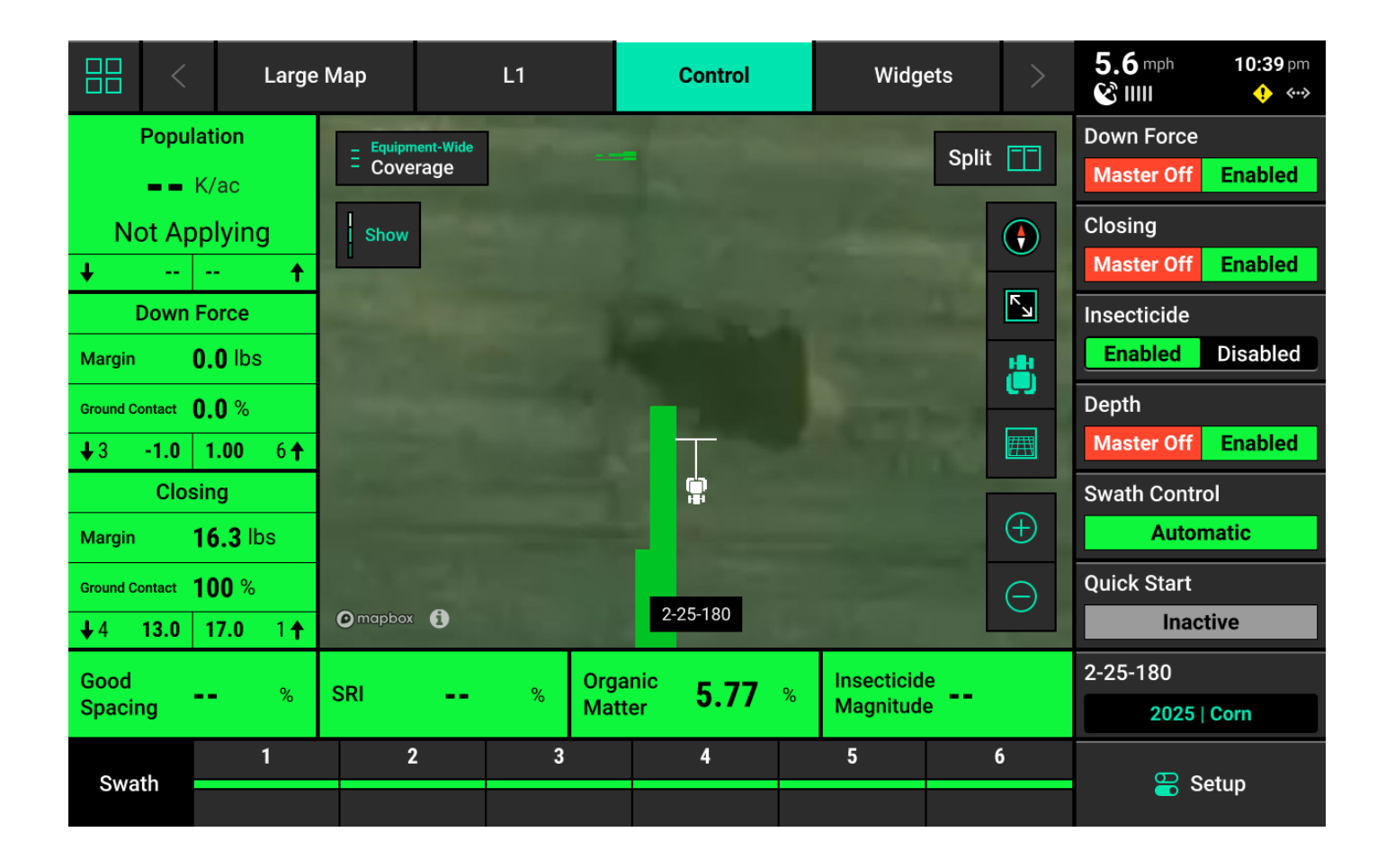

## (i) NOTE

The Swath Control switch on the CCM must be in the Up position to enable manual swath control.

Press and hold on any row in the Swath Control Bar until it turns yellow to swath that row off. Press and drag across multiple rows after the initial row turns yellow to swath off multiple rows.

|            | <      |               | Large I  | Мар      |          | L1 |         | Control  |    | Widg       | ets   | >          | 5.6 mph     | <b>10:39</b> pm<br>••• |
|------------|--------|---------------|----------|----------|----------|----|---------|----------|----|------------|-------|------------|-------------|------------------------|
|            | Popul  | ation         |          | = Equipm | ent-Wide |    |         |          |    |            | Split | [-]-]      | Down Force  |                        |
|            |        | K/ac          |          | - Cove   | rage     |    |         |          |    |            | opin  |            | Master Off  | Enabled                |
| N          | /laste | er Off        |          | Show     |          |    |         |          |    |            |       |            | Closing     |                        |
| +          |        |               | +        |          |          |    |         |          |    |            |       |            | Master Off  | Enabled                |
| - 1        | Down   | Force         |          |          |          |    |         |          |    |            |       | R N        | Insecticide |                        |
| Margin     |        | 0.0 lbs       |          |          |          |    |         |          |    |            |       | #          | Enabled     | Disabled               |
| Ground Co  | ontact | 0.0 %         |          |          |          |    |         | -        |    |            |       |            | Depth       |                        |
| <b>4</b> 3 | -1.0   | 1.00          | 6 🕇      |          |          |    |         |          |    |            |       | <u>₽</u>   | Master Off  | Enabled                |
|            | Clos   | sing          |          |          |          |    |         |          |    |            |       |            | Swath Contr | ol                     |
| Margin     |        | <b>16.3</b> ⊮ | s        |          |          |    |         |          |    |            |       | $(\pm)$    | Man         | ual                    |
| Ground Co  | ontact | 100 %         |          |          |          |    |         | -        |    |            |       | $\bigcirc$ | Quick Start |                        |
| <b>↓</b> 4 | 13.0   | 17.0          | 1        | mapbox   | 0        | 1  |         | 2-25-180 |    | 2 miles    |       | <u> </u>   | Inac        | tive                   |
| Good       |        |               | 07       | SDI      |          | 9/ | Organic | 5 00     | 97 | Insecticid | e     |            | 2-25-180    |                        |
| Spacir     | ng     |               | /0       | JKI      |          | /0 | Matter  | 3.90     | 70 | Magnitud   | e     |            | 2025        | Corn                   |
| Res        | et     |               | 1        | 2        |          | 3  |         |          |    | 5 6        |       | 🖳 Setun    |             |                        |
| Reset 1    |        |               | <b>_</b> |          |          |    | 4       |          |    |            |       | Setup      |             |                        |

## 

Swathing off any row manually will engage Manual Swath Mode. In Manual Swath Mode, the 20|20 will no longer swath off to boundaries or coverage. To return to Automatic Swath Mode, press *Reset* in the lower right corner.

## () INFO

The Swath Control Bar is also displayed on the Control screen for any control system, and on the Swath Control screen. See **Swath Control Screen** for more details.

## **Control Screens**

Press on any Control widget to open that system's **Control Screen**. Use the Control Screen to enable the system, select a rate for single / multiple rate sections, change from manual to prescription or sensor control, edit prescriptions, access the **Swath Control** screen, or prime the system.

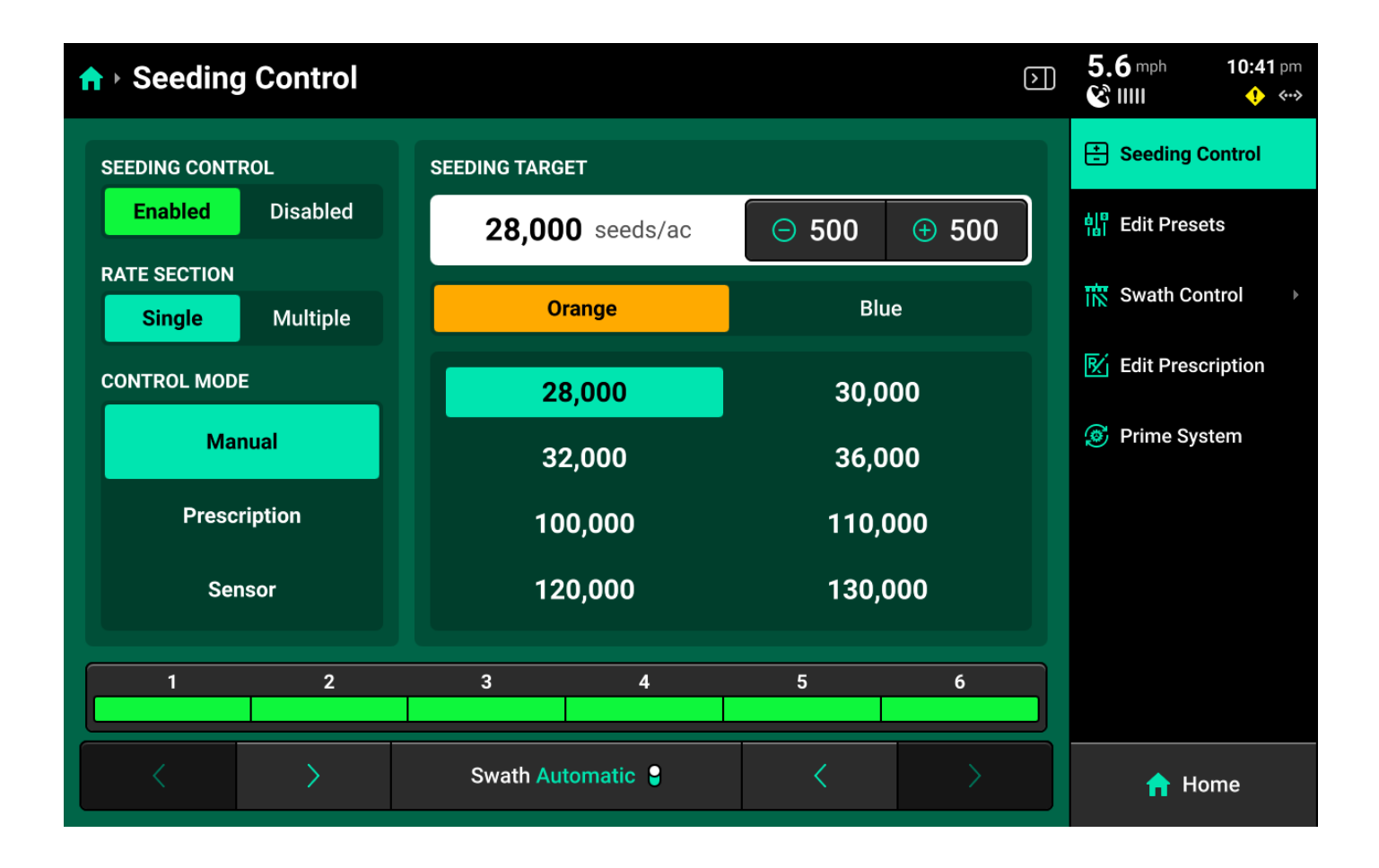

### (i) NOTE

**Orange** Tank / **Blue** Tank options on all screens of 20|20 will only be available if a multi-hybrid seeding control product (mSet / vSet Select) is configured.

#### Single Rate Section

Enter a rate for the entire system by pressing the -- under **Seeding Target** to enter a manual rate. Use the *+(value) / -(value)* buttons in the top center to adjust the rate by the indicated amount.

#### Presets

When using single rate section control, a table of presets is displayed in the center to allow the user to quickly switch between populations. Change these values by pressing *Edit Presets* on the right.

#### **Multiple Rate Sections**

Set **Rate Section** to multiple to set up multiple populations / rates for each rate section. Use the +(value) / -(value) buttons in the top center to adjust the rates for all sections by the indicated amount. Multiple rate sections must be configured in **Systems** to use this feature. See **Other Systems** in the **Systems** section of this guide for more details.

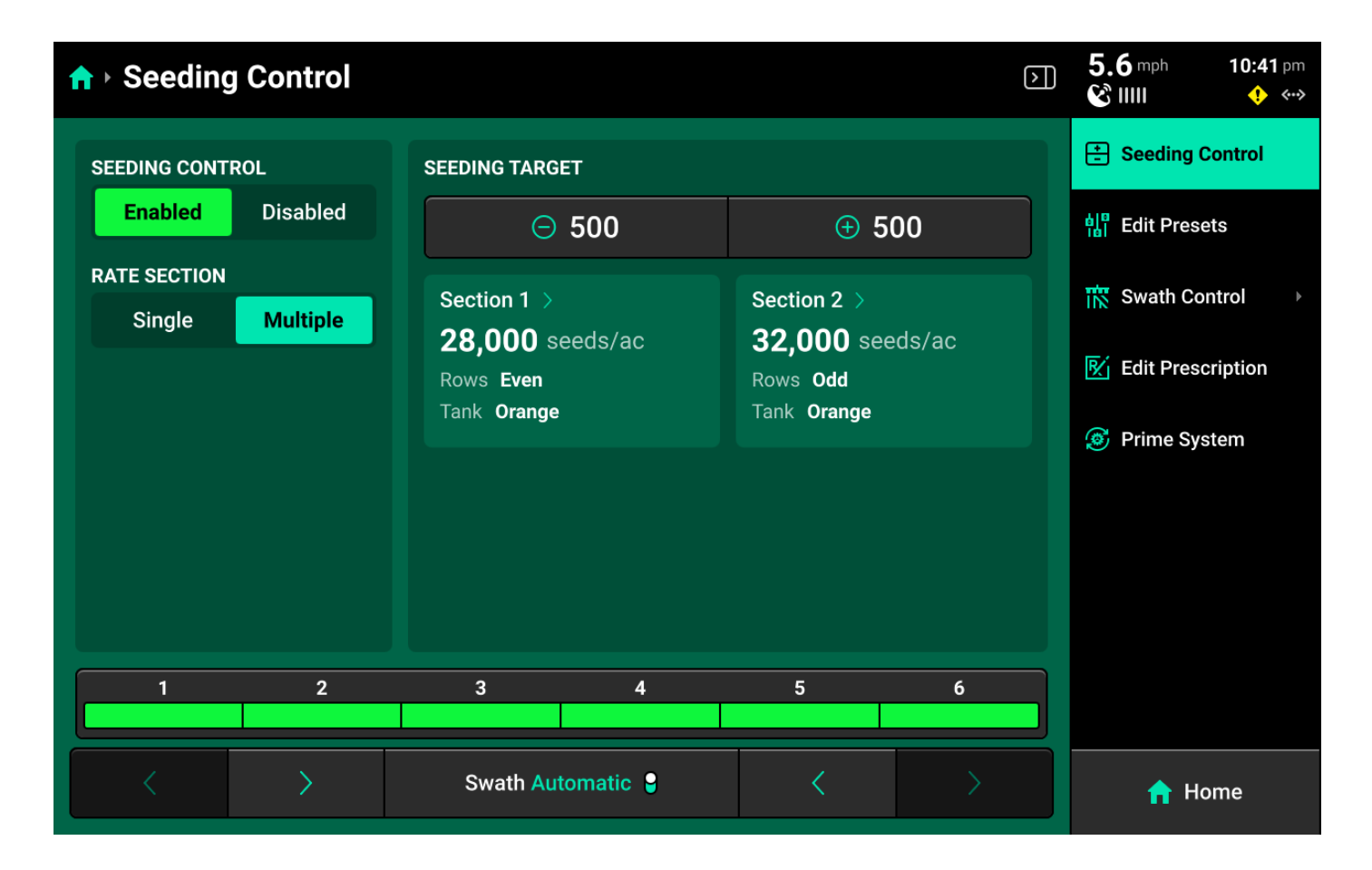

#### **Prescription Control**

Select *Prescription* under **Control Mode** to use a prescription file to control rate. A map of the prescription will be displayed in the center. Press *Edit Prescription* on the right to edit zone rates for the prescription.

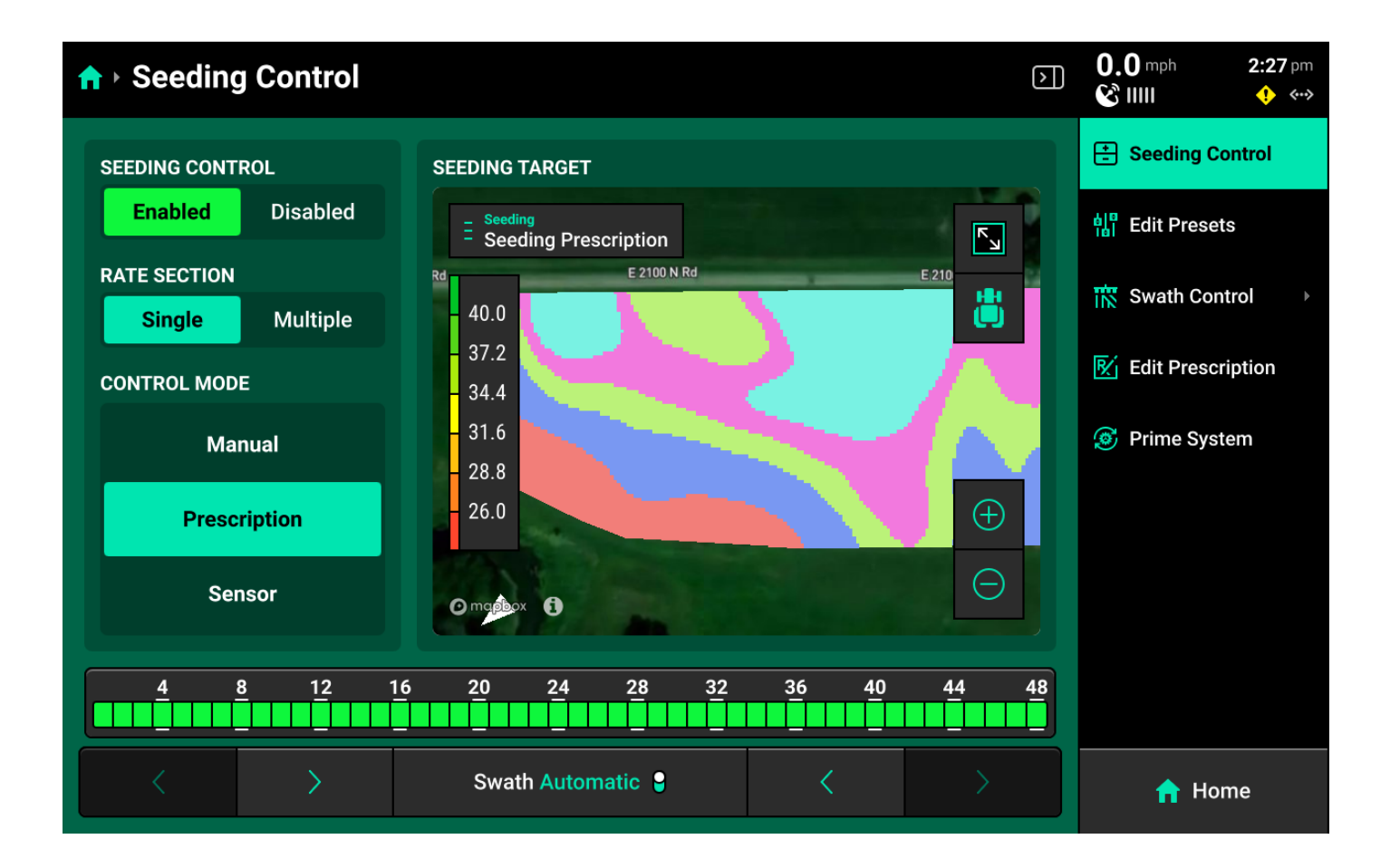

### () IMPORTANT

Prescriptions must be imported into the 20|20, and assigned to the active field before the user may enable prescription control. See **Field Setup** in the **Fields** section and **Import Data** in the **Settings** section to learn about importing and assigning prescriptions.

#### **Edit Prescripiton Screen**

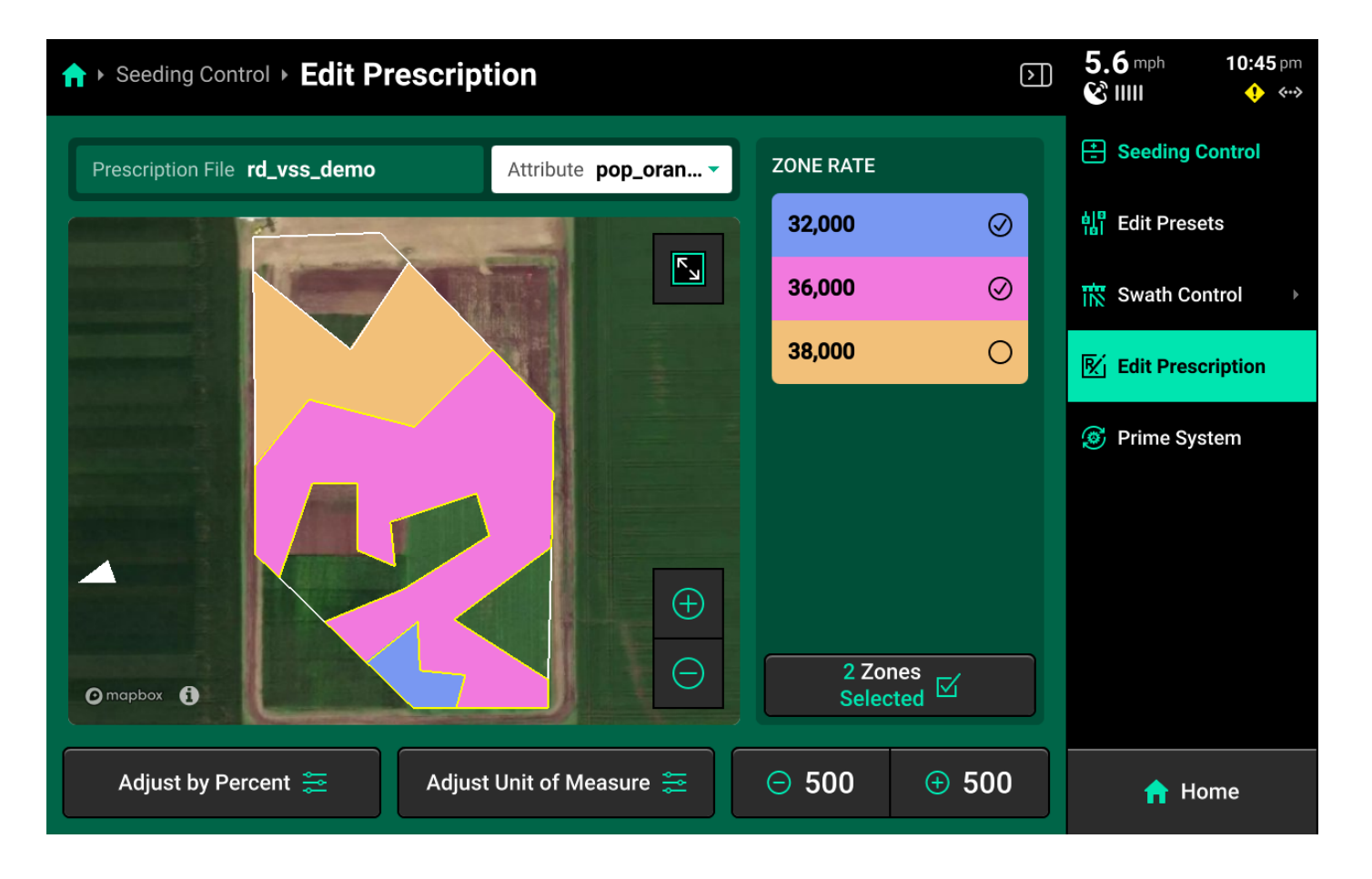

Select the desired attribute to edit using the dropdown box above the map, then select the desired zones rates and use the buttons at the bottom to adjust those rates by a percent or by a preset value. Press *Adjust Unit of Measure* to switch between Imperial and Metric measurements for the selected zones.

#### Sensor Control

| ↑ Seeding Control            |                  |          |                 | (              | <b>&gt;</b> ]) | 3.0 mph<br>ℭ IIII | <b>10:45</b> pm |
|------------------------------|------------------|----------|-----------------|----------------|----------------|-------------------|-----------------|
| SEEDING CONTROL              | SEEDING TARGET   |          |                 |                |                | E Seeding         | Control         |
| Enabled Disabled             | <b>\$ 28,000</b> | seeds/ac | ⊖ 500           | <b>(+)</b> 500 |                | edit Pres         | ets             |
| RATE SECTION Single Multiple | 28,000           | 30,000   | + OM >          | d              |                | ዂ Swath Co        | ontrol 🛛 🕨      |
| CONTROL MODE                 | 22.000           | 26.000   |                 | u              |                | 🕅 Edit Pres       | cription        |
| Manual                       | 32,000           | 36,000   | Active Disabled |                |                | <b> Prime Sy</b>  | stem            |
| Prescription                 | 100,000          | 110,000  |                 |                |                |                   |                 |
| Sensor                       | 120,000          | 130,000  |                 |                |                |                   |                 |
| 1 2                          | 3                | 4        | 5               | 6              |                |                   |                 |
|                              |                  |          |                 |                |                |                   |                 |
| $\langle \rangle$            | Swath Auton      | natic 🔒  | <               | $\rightarrow$  |                | <b>n</b> H        | ome             |

Some control systems may be configured to use a sensor to control rate. Sensors include SmartFirmers and Vision cameras. This guide details SmartFirmer sensor control setup. Refer to Vision documentation for information on setting up camera sensor control.

#### **OM/CEC Control**

Select *Sensor* under **Control Mode** and press **OM** or **CEC** in the center to configure either **O**rganic **M**atter or **C**ation **E**xchange **C**apacity control parameters.

| <b>∱</b> ▸ Seedin | g Control ► <b>OM</b> |                  |                   | 0.0 mph              | <b>2:34</b> pm |
|-------------------|-----------------------|------------------|-------------------|----------------------|----------------|
|                   | Orange Tank           | Blu              | ue Tank           | Settings             |                |
| OM Max            | OM Min                | % Of Target Rate | Adjustment Range  |                      |                |
| 100%              | 5.00%                 | 105%             | Current Target    | <b>30,000</b> se     | eds/ac         |
| 5.00%             | 4.00%                 | 105%             | OM Max            |                      | 1 00 %         |
| 4.00%             | 3.00%                 | 100%             |                   |                      | 1.00 %         |
| 3.00%             | 2.00%                 | 95.0%            | OM Min            |                      | 0.00 %         |
| 2.00%             | 1.00%                 | 90.0%            | Percent of Target | <b>90%</b> 27,000 se | eds/ac         |
| 1.00%             | 0.0%                  | 90.0%            |                   |                      | _              |
| Del               | ete Last 🚃            | Add Adjustment   |                   |                      |                |
|                   |                       | Do               | one 🕢             |                      |                |

Select a **Range** in the left window, then use the settings in the right window to set values and desired rate for that range. To fine-tune control, press *Add Adjustment +* in the lower left window to add another range. Each range must be configured manually. Use the **Settings** tab at the top to toggle OM / CEC control between Enabled and Disabled.

## (!) IMPORTANT

It is required to add a max value of 100% to the first range, and a min value of 0% to the last range as "control layers" for the system. The max value of each range must be equal to the min value of the preceding range. See the above image for correct control layer setup.

#### **Moisture Control**

| ↑ Depth Control ► Moisture |                |                            |    | mph | <b>2:23</b> am<br>� ↔→ |  |  |  |  |  |
|----------------------------|----------------|----------------------------|----|-----|------------------------|--|--|--|--|--|
| Adjustments                |                | Settings                   |    |     |                        |  |  |  |  |  |
| Moisture % Adjustment      |                | Maximum Moisture (Too Wet) |    |     |                        |  |  |  |  |  |
| Current Target             | <b>2.50</b> in |                            | 38 | nn  | %                      |  |  |  |  |  |
| Minimum Depth (Wet)        | <b>2.00</b> in |                            |    |     |                        |  |  |  |  |  |
| Maximum Moisture (Too Wet) | 38.00 %        | 7                          | 8  | 9   |                        |  |  |  |  |  |
| Minimum Moisture (Too Dry) | 34.00 %        | 4                          | 5  | 6   |                        |  |  |  |  |  |
| Maximum Depth (Dry)        | <b>3.00</b> in | 1                          | 2  | 3   | -                      |  |  |  |  |  |
|                            |                | 0                          | 00 | 000 | •                      |  |  |  |  |  |
| Enter ⊘                    |                |                            |    |     |                        |  |  |  |  |  |
|                            | Done 🥥         |                            |    |     |                        |  |  |  |  |  |

Use the right window to select moisture control parameters for SmartDepth and edit the selected values using the left window. **Minimum Depth** is the planting depth that the system will adjust towards when readings approach or exceed **Maximum Moisture** value. **Maximum Depth** is the planting depth that the system will adjust towards when readings approach or exceed the **Minimum Moisture** value. Use the **Settings** tab at the top to toggle Moisture Control between Enabled and Disabled. The system will control to the **Current Target** whenever sensor control is disabled.

#### Priming the System

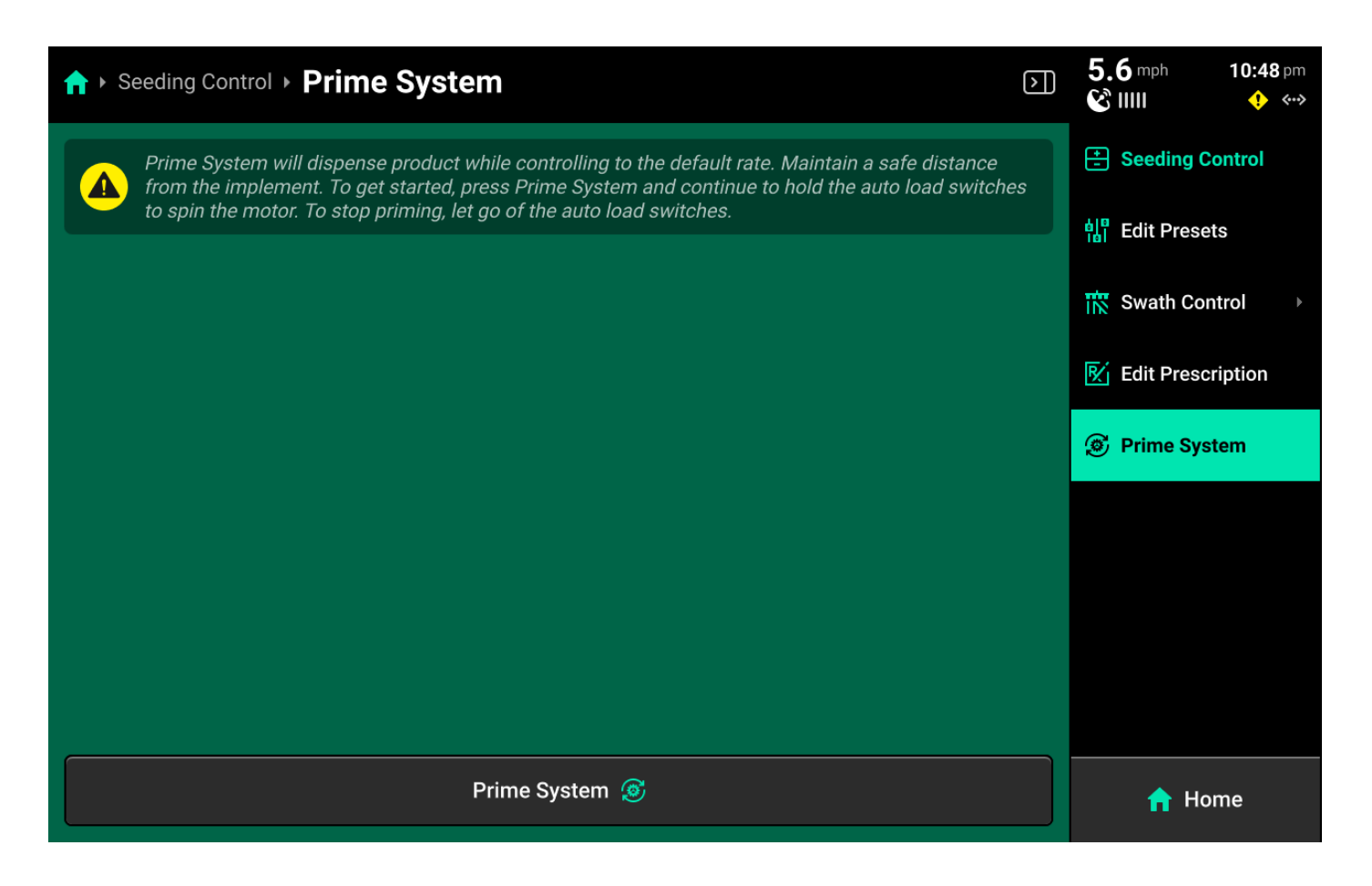

Press *Prime System* on the right to access the **Prime System** function. Press *Prime System* at the bottom of this screen to open a popup which instructs the user to hold both switches up to dispense product at the system's default rate. The system will dispense as long as the switches are held up.

## (i) NOTE

Product will only be dispensed for the specific system through which the Prime System function was accessed.

## **Controlling a Second Display**

Three **Large** control widgets are available which may be used to control map or layout features of another display that is connected to the same DBM. This feature may be useful when one display is mounted in a hard-to-reach area of the cab.

| Add Widget To: C    | ontrol                         |                     |  |                                                       |                                                                                                    | Cancel 🛞              |
|---------------------|--------------------------------|---------------------|--|-------------------------------------------------------|----------------------------------------------------------------------------------------------------|-----------------------|
| Metrics Contr       |                                | Dashboard Minichart |  | l Minichart                                           |                                                                                                    | Мар                   |
|                     |                                |                     |  | Row Cleaner<br>Master Off<br>Target Adjust<br>() 10.0 | <ul> <li>20100019</li> <li>20100019</li> <li>20100019&lt;</li></ul> | Small<br>Wide<br>Tall |
| Map Layers 70100019 | Active Layout 70100019 Control |                     |  |                                                       |                                                                                                    | Large<br>XL           |

The number in the top right of each widget indicates the serial number of the display that the widget will control.

- Map Controls Sets map zoom and orientation. See **Controlling the Map** for more details.
- Map Layers Selects which map layer will display. See **Controlling the Map** for more details.
- Active Layout Toggles between all saved layout tabs. See **Home Screen Layout Tabs** for more details.

## **Controlling the Map**

The 20/20 displays high definition maps while operating. Different map layers may be selected and viewed during operation.

The map will default to displaying the tractor / implement in the center of the screen at a preset zoom level. Control buttons are located on the map to adjust settings.

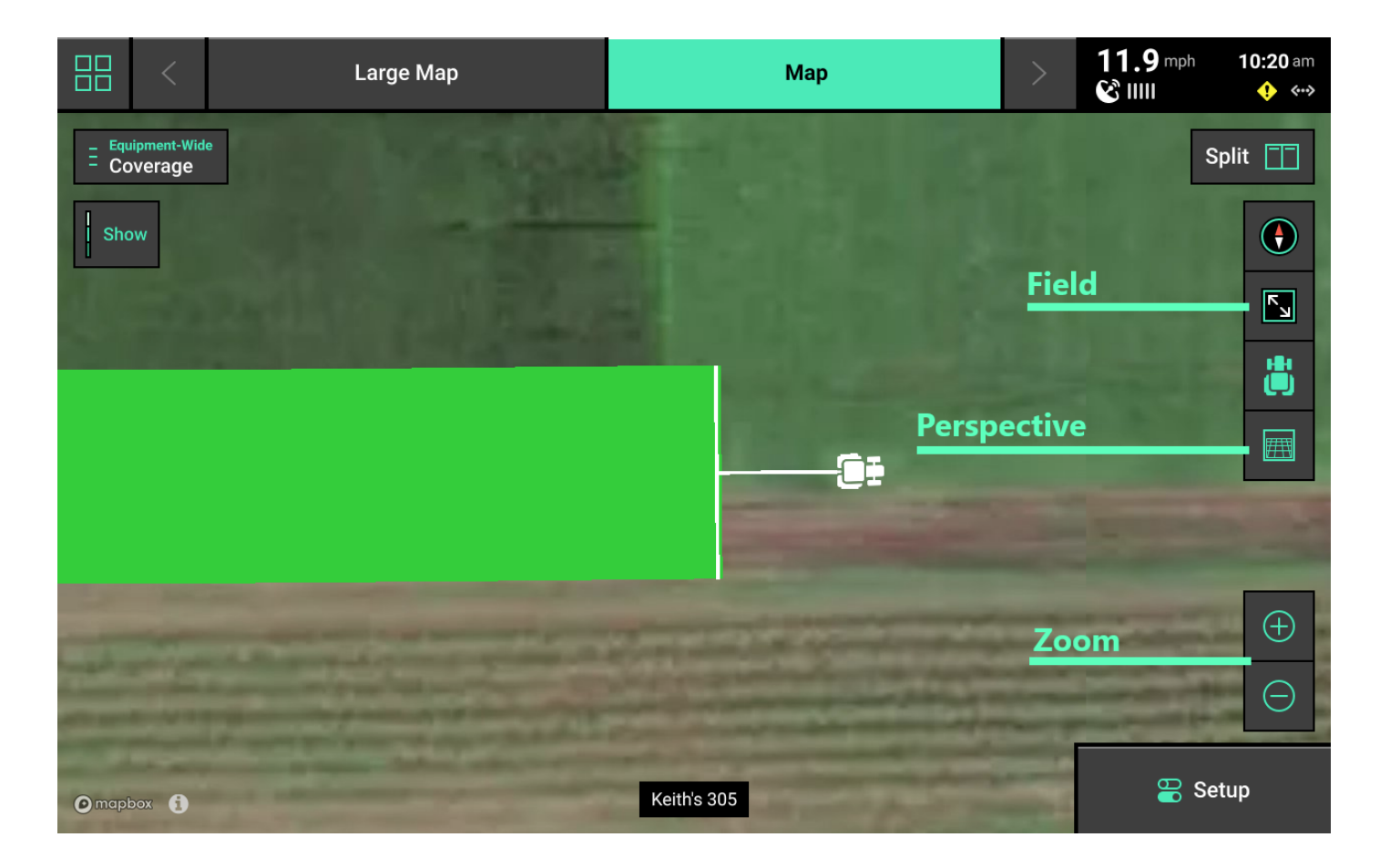

- 1. Map Splitting:
- To split the map viewing area into two maps, press *Split* in the top right of the map. When viewing two maps simultaneously, any adjustments done to one map (other than adjusting the legend) are also applied to the other map. (e.g. zooming in on one map will also zoom in on the other map.)
- To exit the split map view, press *Full* on either map to change the view to only that map.
- 2. The **Red / White Arrow** indicates north. Change the map orientation by pressing the compass. There are three orientation modes:
- North Facing The top of the map is always pointed north. The tractor icon will change directions on the screen. This is the default orientation mode.
- Implement Facing The implement icon is always pointed towards the top of the screen and the map rotates around the implement.
- Custom place two fingers on the map and rotate it. This will lock the map into the selected orientation. Press the compass to return to north facing mode
- 3. Press the *Field* button show the entire field.
- 4. Press the *Tractor* button to keep the tractor / planter centered in the screen. Zoom level will be reset and centered on the tractor.

- 5. Press the *Perspective View* button to toggle the map view angle between 0, 65, and 75 degrees.
- 6. Custom **Zoom**:
- Press *Zoom in (+)* or *Zoom out (-)* to change zoom level. Alternatively, use a pinch-in or -out gesture with two fingers to change zoom level.
- 7. Press *Show* to toggle the map legend on, or *Hide* to toggle it off. The map legend will display differently for each map layer. Most legends may be edited.
- Press and hold on the legend and drag up / down to adjust the high or low ends of the legend.
- Tap on the legend to open a popup that allows for adjustment of high / low values and number of steps, or use the auto-adjust button to automatically add a set number of steps.
   Press *Enter* to return to the home screen.

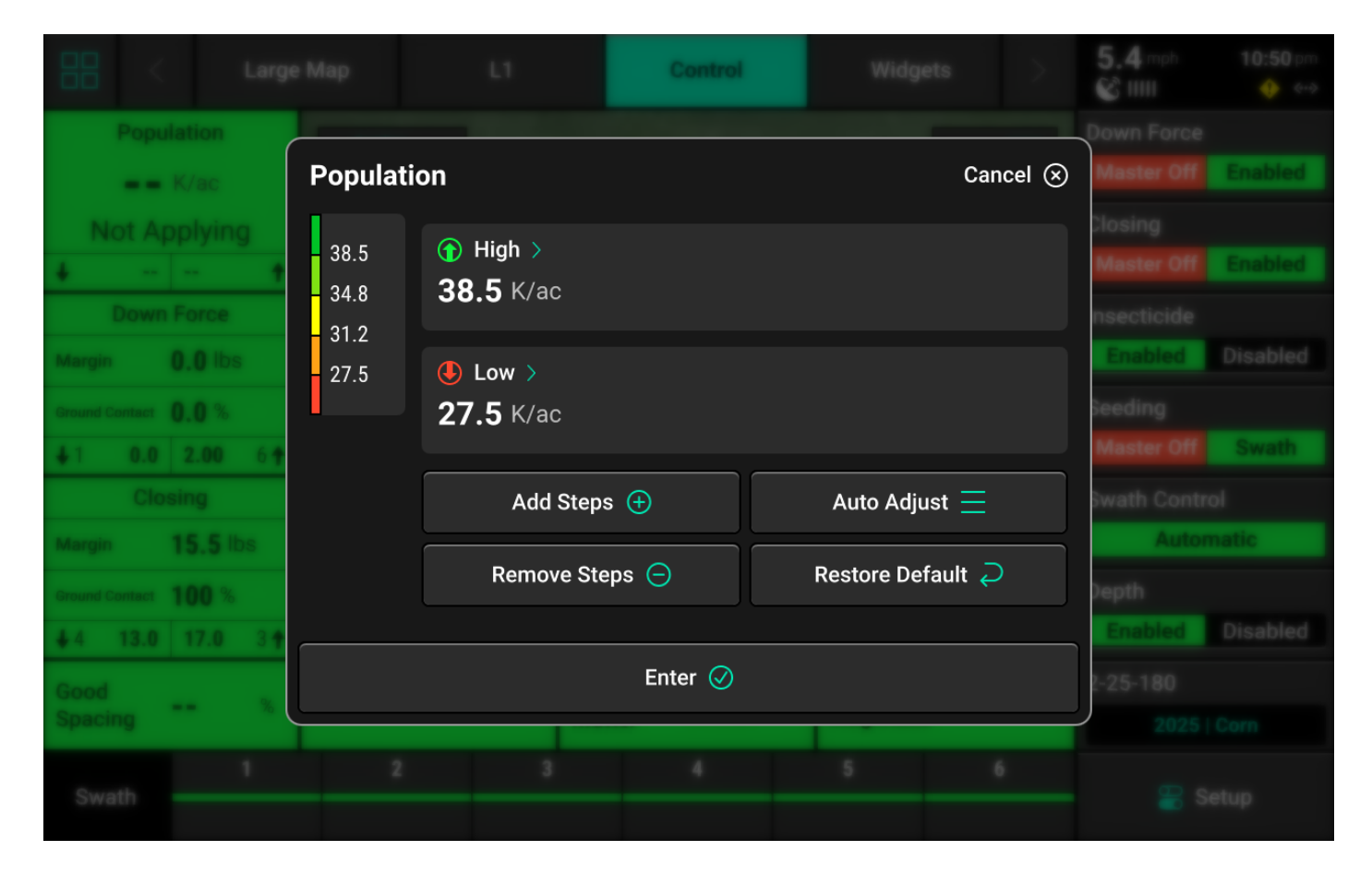

#### **General Mapping Principles**

- All maps are generated at 5Hz except for SRI (2Hz), meaning there are 5 data points mapped for each second of time.
- Mapping is drawn on a row-by-row basis.
- A dark line will be mapped on either side of the implement to distinguish passes.
- Rows which are inactive or are not collecting information on a row will not map (e.g. a row

does not have load cell installed will not map down force).

- Active map layers may be changed at any time by selecting a different layer.
- Some map layers require specific Precision Planting products to be installed on the implement to generate the information necessary to create that layer.
- Some map layers will not be generated until application begins.
- If the map has moved away from the tractor / implement location, a white arrow will appear on the edge of the map pointing in the direction of the tractor / implement.

### Swath Control Screen

The Swath Control screen allows the user to manually swath rows on / off, configure a swath control plan, record a boundary, or simulate headlands.

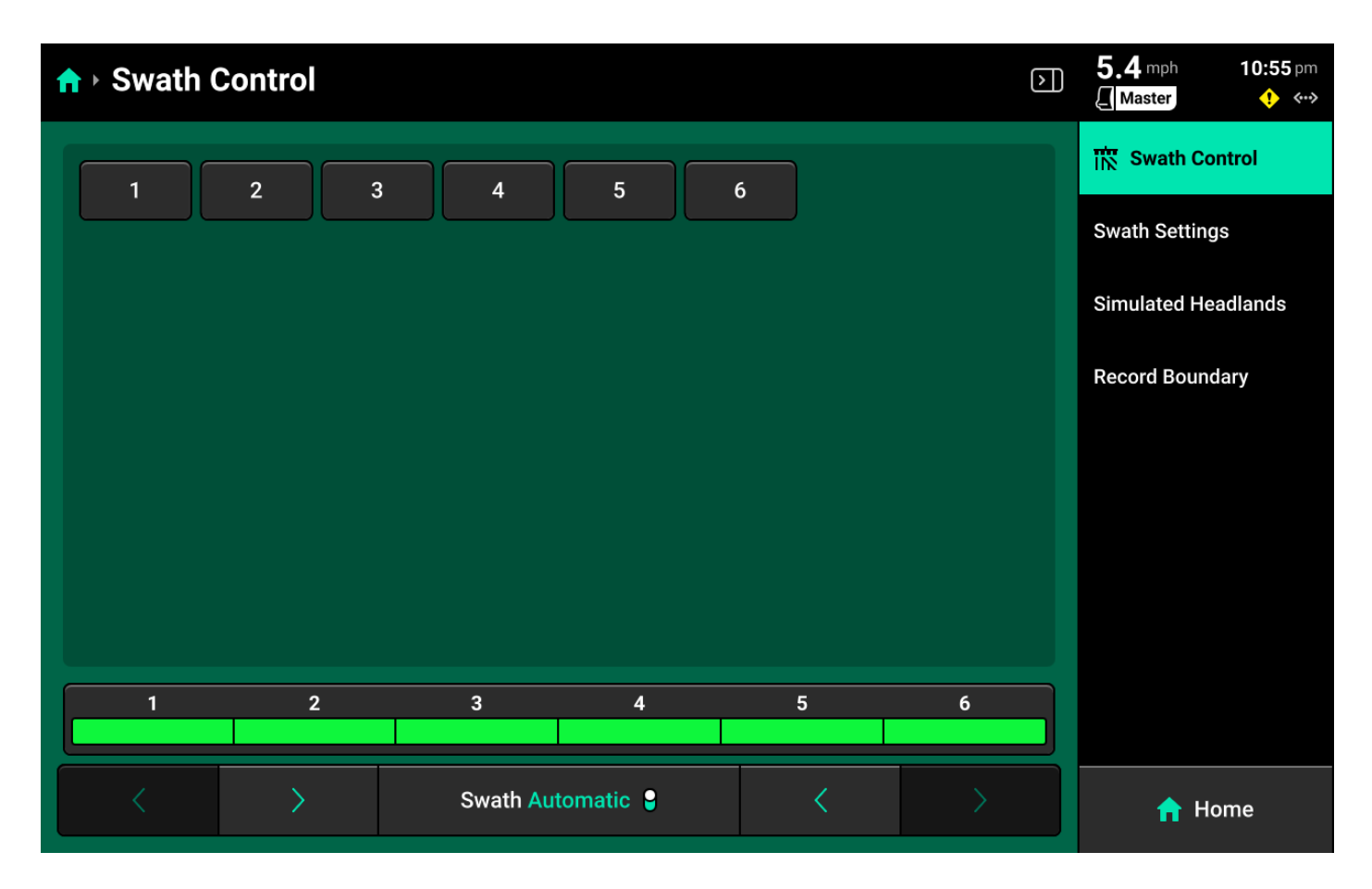

#### Swath Settings

Use these settings to determine how the 20|20 draws coverage, to change which parameters the 20|20 will use to swath on / off, or to enter an offset to use when recording boundaries.

The 20/20 will not swath off to any option under Swath Control Plan which is set to Disabled.

#### () INFO

Setting **Always Draw Coverage** to Enabled will cause the 20|20 to draw coverage whether the 28 of 138

#### **Simulated Headlands**

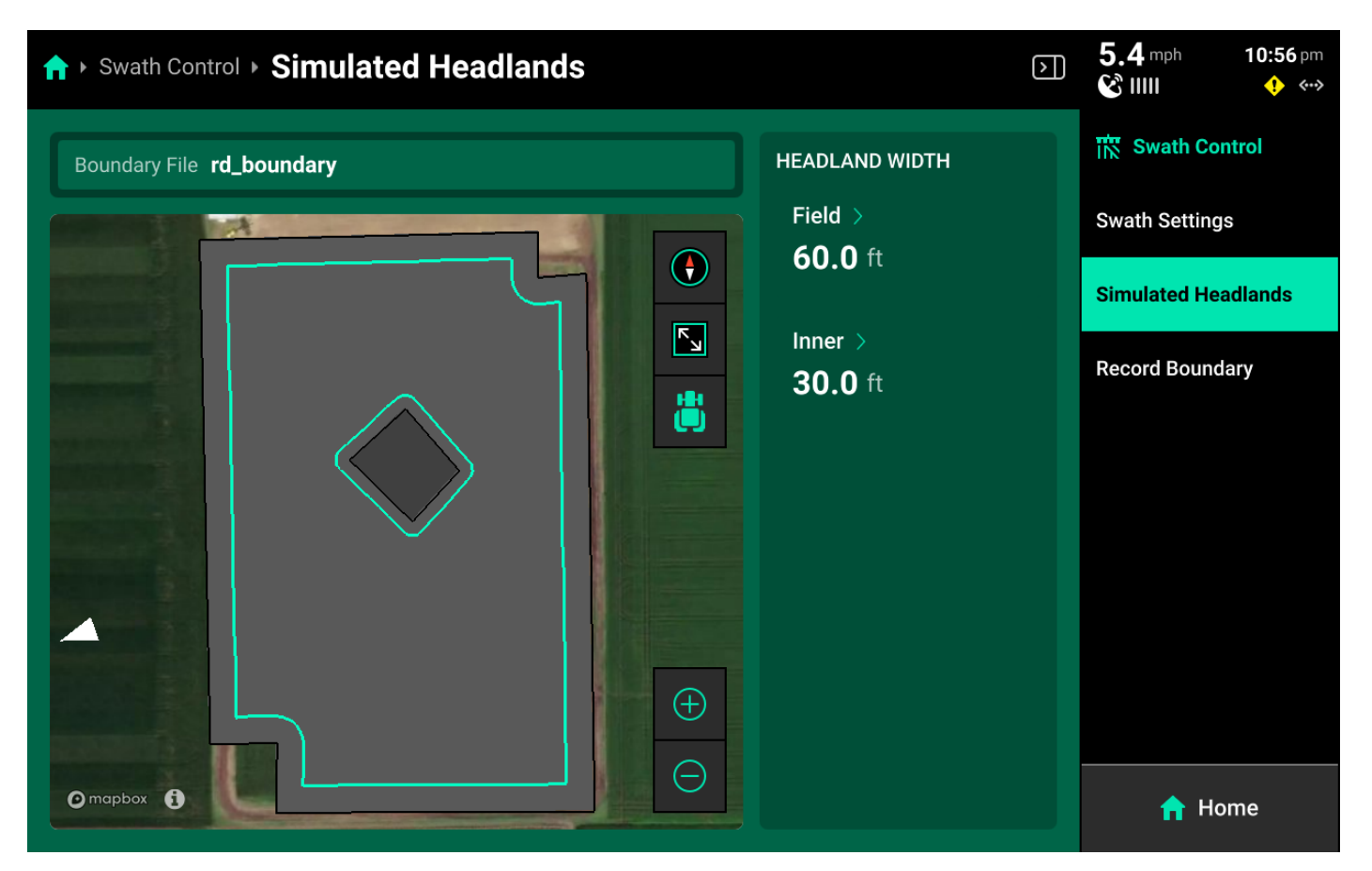

Select a width for Field (Exterior) or Inner to set the simulated headland width for either option.

#### () INFO

A Boundary file must be assigned to the field to enable simulated headlands.

#### **Recording Boundaries**

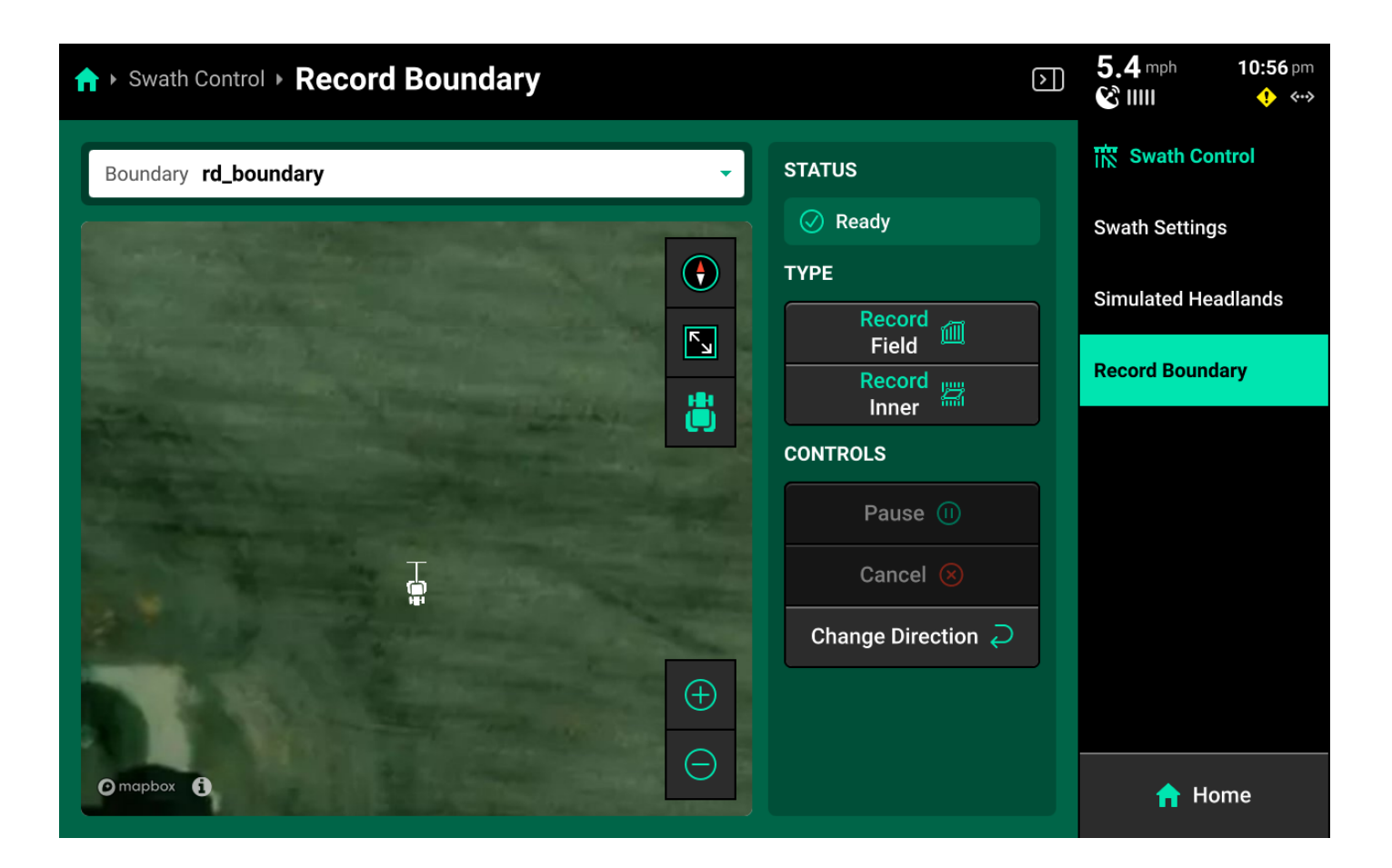

Use the following process to record a boundary using the 20|20.

- 1. Use the dropdown menu to select an existing boundary to rewrite, or create a new file name.
- 2. Press Record Field (Exterior) or Record Inner to begin recording either type of boundary.
- 3. Use *Pause* or *Cancel* to temporarily or permanently stop recording the current boundary. Use *Resume* to unpause.
- 4. Use *Change Direction* to correct the tractor heading, if necessary.
- 5. Press *Save* to keep the current recording.

## 💭 ТІР

To ensure maximum accuracy around outer field corners, press *Pause* after reaching an outer corner. Complete the turn, then back fully into the corner. Press *Resume* when the tractor is properly repositioned.

### **Status Center**

The Status Center is displayed in the top right and contains at-a-glance information about Speed, GPS, Internet connectivity, and system alerts.

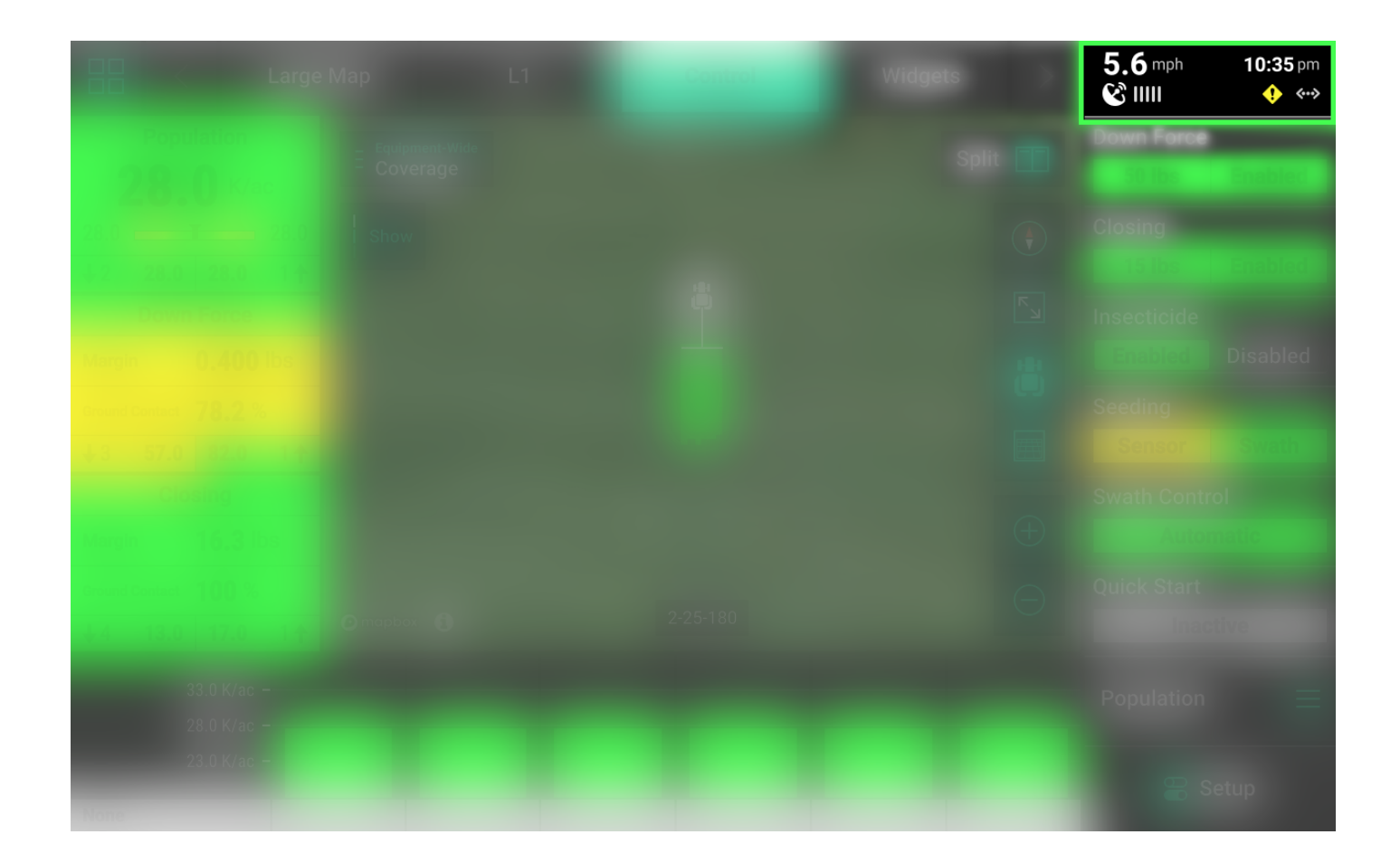

The satellite icon indicates that GPS is being used as the speed source. If an icon of a tractor and radar pulse is shown, the speed source being used is radar. the  $\langle R \rangle$  icon indicates that the tractor is moving in reverse.

Internet connection status is displayed below time of day. A Wi-Fi symbol indicates wireless Internet connection, while a  $\langle \dots \rangle$  icon indicates hardwired internet connection. A small rectangular icon will be displayed when paired with a Panorama operation.

Press the Status Center to open a popup with more detailed information.

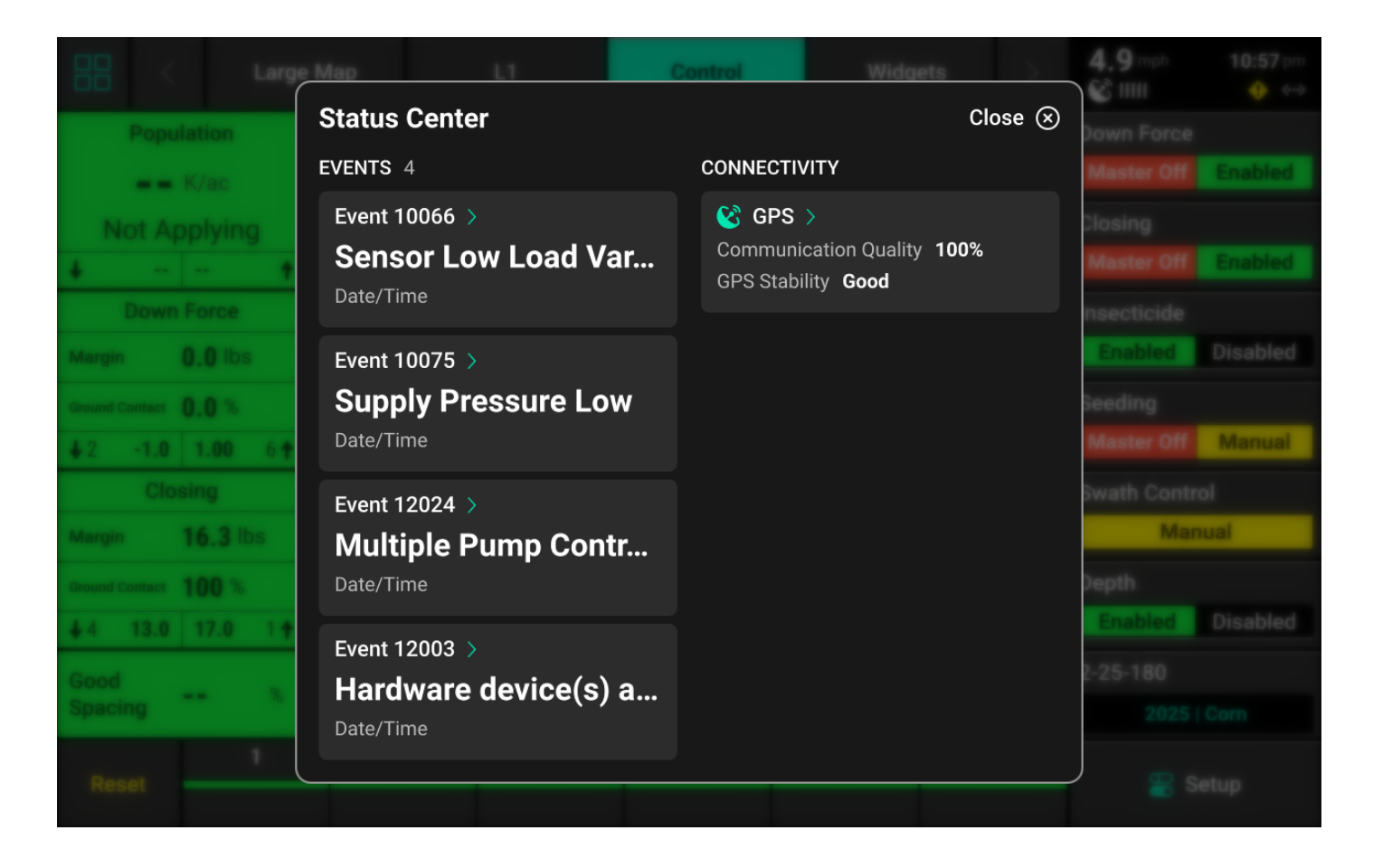

Press any of the events to open a detailed description of that event. Press GPS to navigate to the GPS section of the Diagnose screen. See **GPS** in the **Diagnose** section of this guide for more details.

## Setup

Press *Setup* to open the **Navigation Menu**. The Navigation Menu displays a screen with basic implement information and allows the user to navigate to the different sub-menus of the 20|20. The system pathway displayed in the top right will help the user to orient themselves while navigating the 20|20.

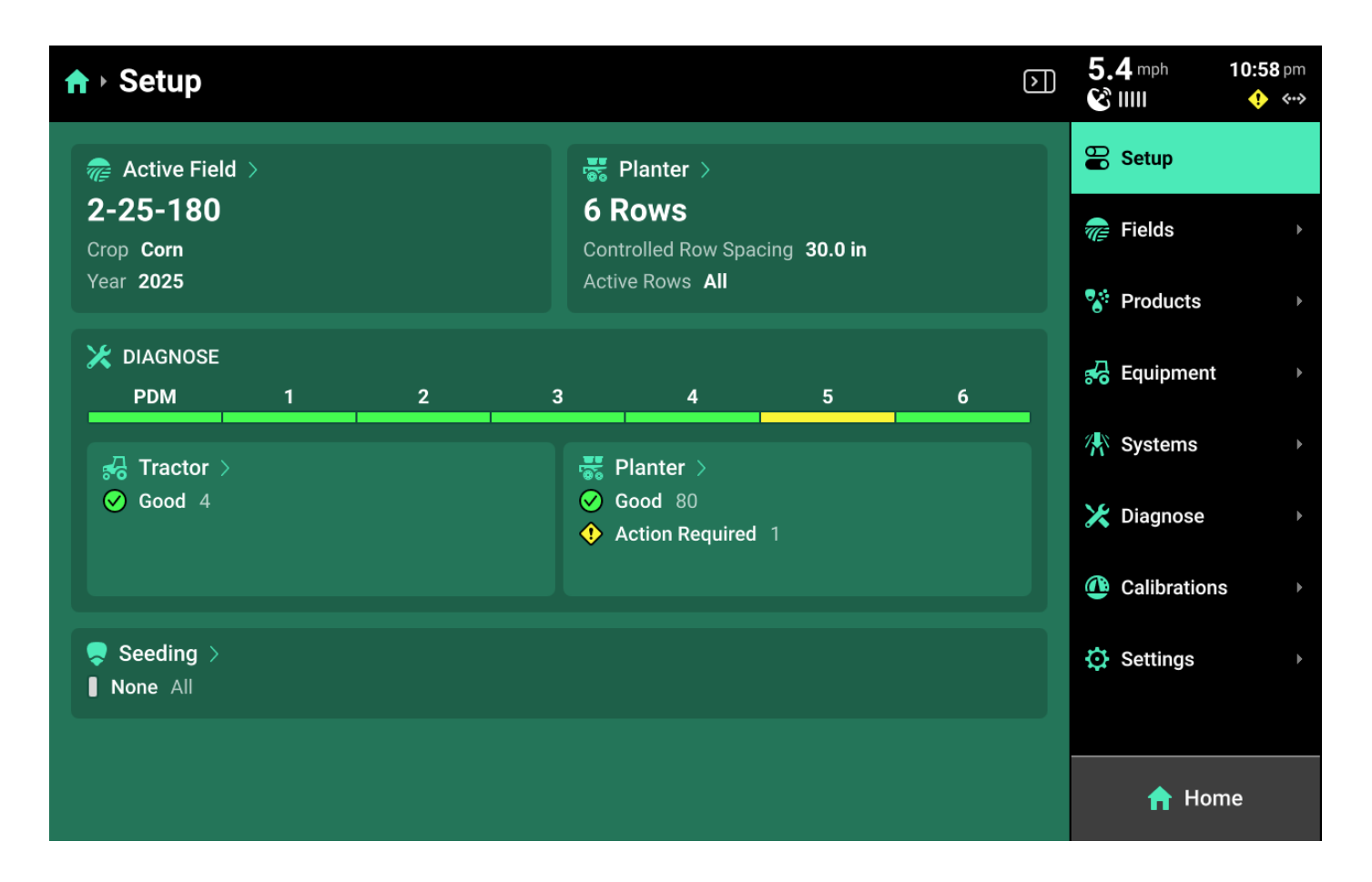

### **Navigation Menu Overview**

- 1. **Fields**: Change the active field, assign prescriptions/boundaries, create or edit Client, Farm, & Fields, change crop, and share data using Passmaster.
- 2. Products: Set up / assign crop hybrids and tank mixes.
- 3. **Equipment**: Configure the implement and tractor measurements, set up Ethernet devices and CAN buses, view / change GPS, Radar, and Quick Start settings, and save or load Equipment profiles.
- 4. Systems: Configure all Precision Planting products installed on the implement.
- 5. **Diagnose**: Access diagnostic information related to the display and all products being controlled / monitored on the implement.
- 6. Calibrations: Run all calibrations for the implement, tractor and other systems.
- 7. **Settings**: Import / export / delete data, perform software updates, connect to the Internet / Panorama, and change user preferences associated with the monitor.

**Alerts** are accessible for each system on the specific system screen. See **Alerts** in the **Systems** section of this guide for more details

### Using the Navigation Menu

2025.1.x software utilizes a nested navigation theme. Press on any of the sub-menus displayed in the Navigation Menu to jump to the **Landing Screen** for that sub-menu. The sub-menu will then expand in the Navigation Menu, displaying additional sub-menus for the previous selection. Instead of using a Back button, instead press any option in the Navigation Menu to return to that page.

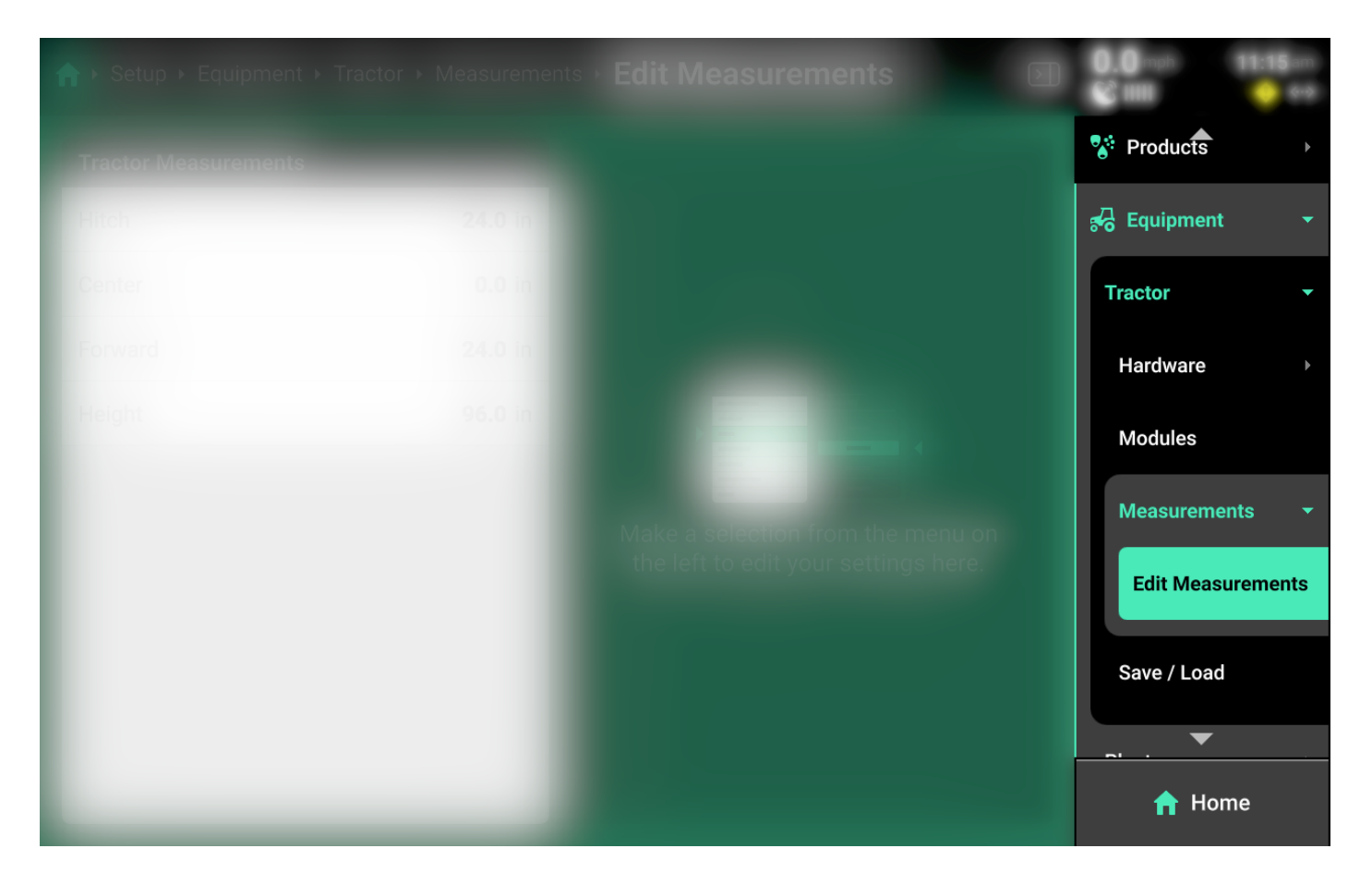

## () INFO

Several sub-menus allow the user to add different types of hardware to an Equipment profile or System. Whenever a hardware device is added, that hardware will appear in the Navigation Menu under the Equipment or System that it was added to.

| A ► Setup ► Systems ► Seeding ► Hardware | 0.0 mph 1:13 pm<br>2 mm 0 ↔                                                            |
|------------------------------------------|----------------------------------------------------------------------------------------|
|                                          | Implement                                                                              |
|                                          | Seeding -                                                                              |
|                                          | Hardware 👻                                                                             |
|                                          | <ul> <li>SRM Seed<br/>Sensor</li> <li>Vacuum Sensor</li> <li>vDrive Primary</li> </ul> |
|                                          | Nitrogen →                                                                             |
| Add Seeding Hardware 🕀                   | A Home                                                                                 |

Press on the desired hardware device in the Navigation Menu to quickly access **Install Settings** for that device. See **Hardware** in the **Systems** section for more information on Install Settings and **Operation Settings**.

Several types of icons exist which indicate actions that may be performed by the user as they navigate the different screens of the 20|20

Three vertical dots may be pressed to access a **Secondary Menu** for the item on which they appear. The Secondary Menu allows the user to perform certain actions, such as updating / loading an Equipment profile or deleting a misconfigured hardware device.

| A ► Setup ► Systems                         | _                    |  | _ | ) | 5.4 mph<br>& IIIII | 11:16 pm<br>∳ ↔> |
|---------------------------------------------|----------------------|--|---|---|--------------------|------------------|
|                                             |                      |  |   |   |                    |                  |
|                                             |                      |  |   |   |                    |                  |
|                                             |                      |  |   |   |                    |                  |
|                                             |                      |  |   |   |                    |                  |
| Seeding >  Default Rate 30,000 seeds Delete | te 🔟                 |  |   |   |                    |                  |
|                                             |                      |  |   |   |                    |                  |
|                                             | Oefault Rate 2.00 in |  |   |   |                    |                  |
|                                             |                      |  |   |   |                    |                  |
|                                             |                      |  |   |   |                    |                  |
|                                             |                      |  |   |   |                    |                  |

Arrows, also known as Chevrons, indicate that an item may be pressed to navigate to a different screen, rather than using the Navigation Menu.

| Tractor |  |  |  |
|---------|--|--|--|
|         |  |  |  |
|         |  |  |  |
|         |  |  |  |
|         |  |  |  |
|         |  |  |  |
|         |  |  |  |
|         |  |  |  |
|         |  |  |  |
# Fields

| ↑ Setup + Fields             |                    | ک   | mph          | <b>!</b> «··» |
|------------------------------|--------------------|-----|--------------|---------------|
| Client Test                  | ▼ Farm <b>Test</b> | · · | Fields       | •             |
| ♂ Active Field > Test   Test |                    |     | Active Field | Þ             |
| FIELDS                       |                    |     | 😵 Products   |               |
| ♂ Test >       Client Test   |                    |     | 😽 Equipment  |               |
| Farm Test                    |                    |     | 👫 Systems    |               |
|                              |                    |     | 🔀 Diagnose   |               |
|                              |                    |     | Calibrations |               |
|                              |                    |     | 🔅 Settings   |               |
|                              | Add Field 🕀        |     | 🟫 Home       | )             |

The Fields menu is used to:

- Create and edit Clients, Farms, and Fields
- Set the active crop for each field.
- Select the season start year.
- Assign imported boundaries and prescriptions.
- Change the Active Pass to replant or make multiple sprayer passes.
- Change some critical **Operation Settings**, such as seeds / disk.
- Share data with other 20|20 monitors using Passmaster.

Precision Planting uses a three-tiered naming structure for field names: Client > Farm > Field. Each tier of the naming structure becomes more specific. A table of all fields is displayed on the **Fields Landing Screen**. This table may be filtered by Client and Farm using the dropdown boxes at the top. At all times there will be an active field, designated by a blue-green outline. The active field is the field in which all data and mapping is currently being created for and stored under.

Press Add New Client / Farm from either of the dropdown boxes to add a new Client or Farm.

Press Add Field + at the bottom to add a new field to the selected Client / Farm.

Press the three dots next to any field name to delete Client, Farm, or Field.

### (i) NOTE

The active Client / Farm / Field may not be deleted.

## ⊙ тір

To delete a misspelled Client or Farm, a Farm and / or Field must be created under the misspelled entry for the delete option to be available.

Pressing on any field in the table will jump to the Field Setup screen.

## **Field Setup**

| ↑ Setup > Fields > Field Setup |         |                                          |                   | 5.4 mph<br>& IIII | <b>11:02</b> pm |
|--------------------------------|---------|------------------------------------------|-------------------|-------------------|-----------------|
| Test Inactive                  |         |                                          |                   |                   |                 |
| Field Details                  | Prescri | ptions                                   | Systen            | n Settings        |                 |
| Details                        |         |                                          |                   |                   |                 |
| Client                         | Test    |                                          |                   |                   |                 |
| Farm                           | Test    |                                          |                   |                   |                 |
| Field Name                     | Test    |                                          | •                 |                   |                 |
| Boundary File                  | None    | Make a selection from the menu on the le |                   |                   | o edit          |
|                                |         |                                          | e.                |                   |                 |
|                                |         |                                          |                   |                   |                 |
|                                |         |                                          |                   |                   |                 |
| Done ⊘                         |         |                                          | Make Field Active | đ                 |                 |

Use the tabs at the top to navigate to the different areas of Field Setup.

#### Field Details

| ↑ Setup > Fields > Field Setup |         |                                               |                 | 5.4 mph<br>& IIII | <b>11:02</b> pm<br>∳ ↔> |  |  |
|--------------------------------|---------|-----------------------------------------------|-----------------|-------------------|-------------------------|--|--|
| Test Ø Active                  |         |                                               |                 |                   |                         |  |  |
| Field Details                  | Prescri | otions                                        | Syste           | m Settings        |                         |  |  |
| Details                        |         |                                               |                 |                   |                         |  |  |
| Client                         | Test    |                                               |                 |                   |                         |  |  |
| Farm                           | Test    |                                               |                 |                   |                         |  |  |
| Field Name                     | Test    | Make a selection from the menu on the left to |                 |                   |                         |  |  |
| Boundary File                  | None    |                                               |                 |                   |                         |  |  |
| Season                         |         | your settings here.                           |                 |                   |                         |  |  |
| Сгор                           | Corn    |                                               |                 |                   |                         |  |  |
|                                | 2025    |                                               |                 |                   |                         |  |  |
| Done ⊘                         |         |                                               | Field Activated | ず                 |                         |  |  |

Use this tab to:

- Make a field active using the button at the bottom. If the field is already active, this button will read *Field Activated*. Press *Done* instead to exit field setup without making the field active.
- Change the Client / Farm that the field is assigned to.
- Change field name.
- Assign a boundary file.

## 

Boundary assignments are saved to the Equipment profile. When switching Implement types (e.g. from planter to sprayer), it will be necessary to reassign boundaries on field setup.

• Change field Crop setting.

### 

Changing Crop setting in the Field Details tab **does not** change seeds/disk for vDrive. It is necessary to use the **System Settings** tab to also change seeds/disk every time the Crop setting is changed.

- Change crop year setting.
- Change the active pass to ignore existing coverage when replanting or making multiple sprayer passes.

| ↑ Setup > Fields > Field Setup |             |           | mph<br>😵 ⅢⅢ 🛛 💠 «·· |
|--------------------------------|-------------|-----------|---------------------|
| Test Ø Active                  |             |           |                     |
| Field Details                  | Prescr      | iptions   | System Settings     |
| Prescriptions                  |             | Section 1 |                     |
| Seeding                        |             | None      | pop_orange          |
| Seeding Prescription           | rd_vss_demo | non blue  |                     |
| Section 1                      | pop_orange  | pop_side  |                     |
| Section 2                      | () None     |           |                     |
| Depth                          |             |           |                     |
| Depth Prescription             | None        |           |                     |
| Contine 1                      |             |           |                     |
| Done ⊘                         |             | Field A   | ctivated 🧭          |

#### Prescriptions

Use this tab to select and assign the desired prescription file and to assign an attribute of that file to the desired control (or rate) section. See the above image for a depiction of correctly assigning a prescription attribute to a control section.

Different systems, e.g. Granular, Seeding, etc. will appear in this window only after those systems have been configured.

#### (I) INFO

Prescription assignments are saved to the Equipment profile and Year. When either is changed, it will be necessary to reassign prescriptions.

### (i) NOTE

Prescriptions are not imported into the display on this screen. Navigate to **Setup > Systems > Import** to import all types of data into the 20|20.

## 💭 ТІР

The **Edit Prescription** screen is not available from the fields screen. To access the Edit Prescription screen, open the appropriate **Control Screen** once a prescription has been assigned and select *Edit Prescription* on the right. See **Control Screens** in the **Home Screen** section of this guide for more details.

### System Settings

| ↑ Setup > Fields > Field Setup | )                      |                                           |                 | 5.4 <sup>mph</sup><br>양 IIII | 11:03 pm<br>🔶 ↔ |  |
|--------------------------------|------------------------|-------------------------------------------|-----------------|------------------------------|-----------------|--|
| Test C Active                  |                        |                                           |                 |                              |                 |  |
| Field Details                  | Presci                 | riptions                                  | Syste           | m Settings                   |                 |  |
| System Settings                |                        |                                           |                 |                              |                 |  |
| Seeding                        |                        |                                           |                 |                              |                 |  |
| Default Population             | <b>30,000</b> seeds/ac |                                           |                 |                              |                 |  |
| Default Tank                   | Orange                 | '                                         | •               |                              |                 |  |
| vDrive Primary                 |                        | Make a selection from the menu on the lef |                 |                              |                 |  |
| Seeds / Disk 27 vS             | et Corn vSet Specialty | your settings here.                       |                 |                              |                 |  |
| Insecticide                    |                        |                                           |                 |                              |                 |  |
| Defeult Dete                   | <b>0.0</b> lbs/co      |                                           |                 |                              |                 |  |
| Done ⊘                         |                        |                                           | Field Activated | Ì                            |                 |  |

Use this tab to change **Operation Settings** for different system hardware devices, such as seeds/ disk. Changes made here will apply to all hardware devices across all rows.

## **Active Field**

| ↑ Setup > Fields > Active | Field        |                                                                        | $\mathbf{b}$ | 5.4 mph<br>& IIII | <b>11:03</b> pm |
|---------------------------|--------------|------------------------------------------------------------------------|--------------|-------------------|-----------------|
| Test C Active             |              |                                                                        |              | 🖶 Setup           |                 |
| Field Details             | Prescription | s System Settings                                                      |              | ॡ Fields          |                 |
| Details                   |              |                                                                        |              | Active Field      | -               |
| Client                    | Test         |                                                                        |              | Passmaster        |                 |
| Farm                      | Test         |                                                                        |              | Field Summ        | arv ▶           |
| Field Name                | Test         |                                                                        |              |                   |                 |
| Boundary File             | None         |                                                                        |              | 😵 Products        |                 |
| Season                    |              | Make a selection from the menu on the left to edit your settings here. |              | 😽 Equipment       |                 |
| Сгор                      | Corn         |                                                                        |              | 👫 Systems         |                 |
| Year                      | 2025         |                                                                        |              | •                 |                 |
| Active Pass 🔹             | 1            |                                                                        |              | 🔒 Hoi             | ne              |

Press the active field on the **Fields Landing Screen**, or press *Active Field* under **Fields** in the Navigation Menu to navigate to the **Active Field** screen. Use this screen to access all options from the **Field Setup** screen with the Navigation Menu still visible.

Passmaster

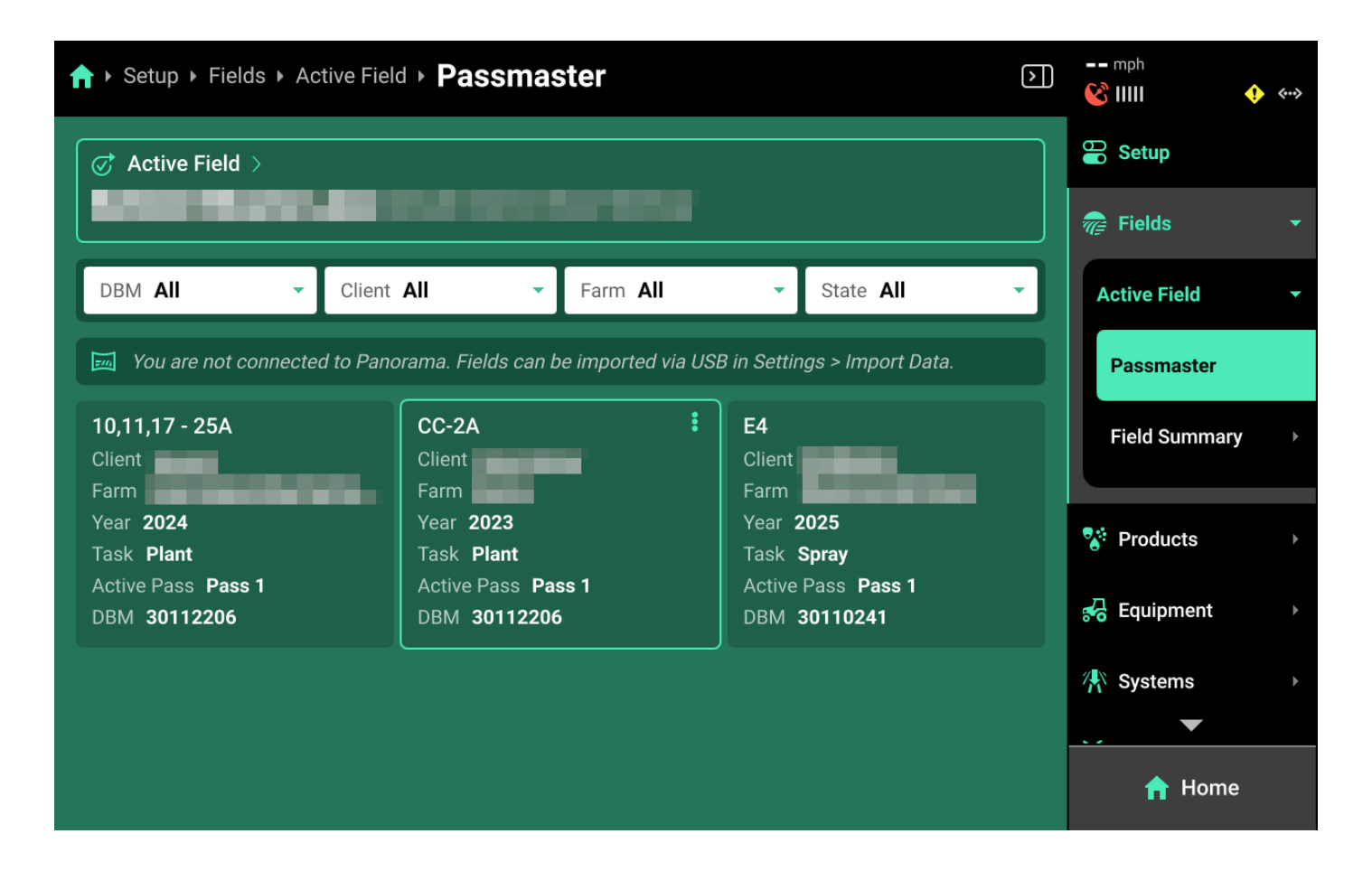

Press *Passmaster* under **Active Field** in the Navigation Menu to share field maps between multiple 20|20 monitors that are paired with the same Panorama operation. This is referred to as **"Subscribing"** to a pass. Data sharing is not limited to Coverage - all data will be shared. Data sharing is field-specific, the user must select what passes to share for each field on each DBM.

A table of all passes is displayed on this screen. Press any pass to begin subscribing to it. Any pass that is subscribed to is indicated by a blue-green outline. Press the three dots on a subscribed pass and press *Disconnect* to stop subscribing to it.

### (i) NOTE

"Pass / Passes" above refers to the entire field coverage map for a specific DBM in the listed field, not a single down-and-back field pass.

This table may be filtered by DBM Name, Client, Farm or State using the filters at the top.

### (i) NOTE

DBM Name will default to the serial number of the DBM. This name may be changed by accessing the DBM on Panorama.ag and changing the nickname.

### () INFO

"State" filters the table by passes that are currently subscribed to (active) or unsubscribed to (inactive).

Subscription is not limited by field name or Implement type. Any pass may be subscribed to. However, map layers on the home screen will only build for systems that are installed and configured on each implement / 20|20. Coverage will always build.

## 🗘 ТІР

Passes from a DBM are not available by default to share "with itself" using Passmaster. In any case where this would be desirable, it is possible to export the field map data from the 20/20 onto a USB drive, and then re-import that field map data into the 20/20. The pass will then be available to subscribe to on the Passmaster screen.

### () IMPORTANT

The speed of data sharing will be limited by Internet connection quality for all sharing 20|20 monitors. With high-quality Internet connections, data sharing can appear to be live. Lower quality connections will have increased delay. Precision Planting recommends 1mb upload / 1mb download speed per DBM.

### Field Summary

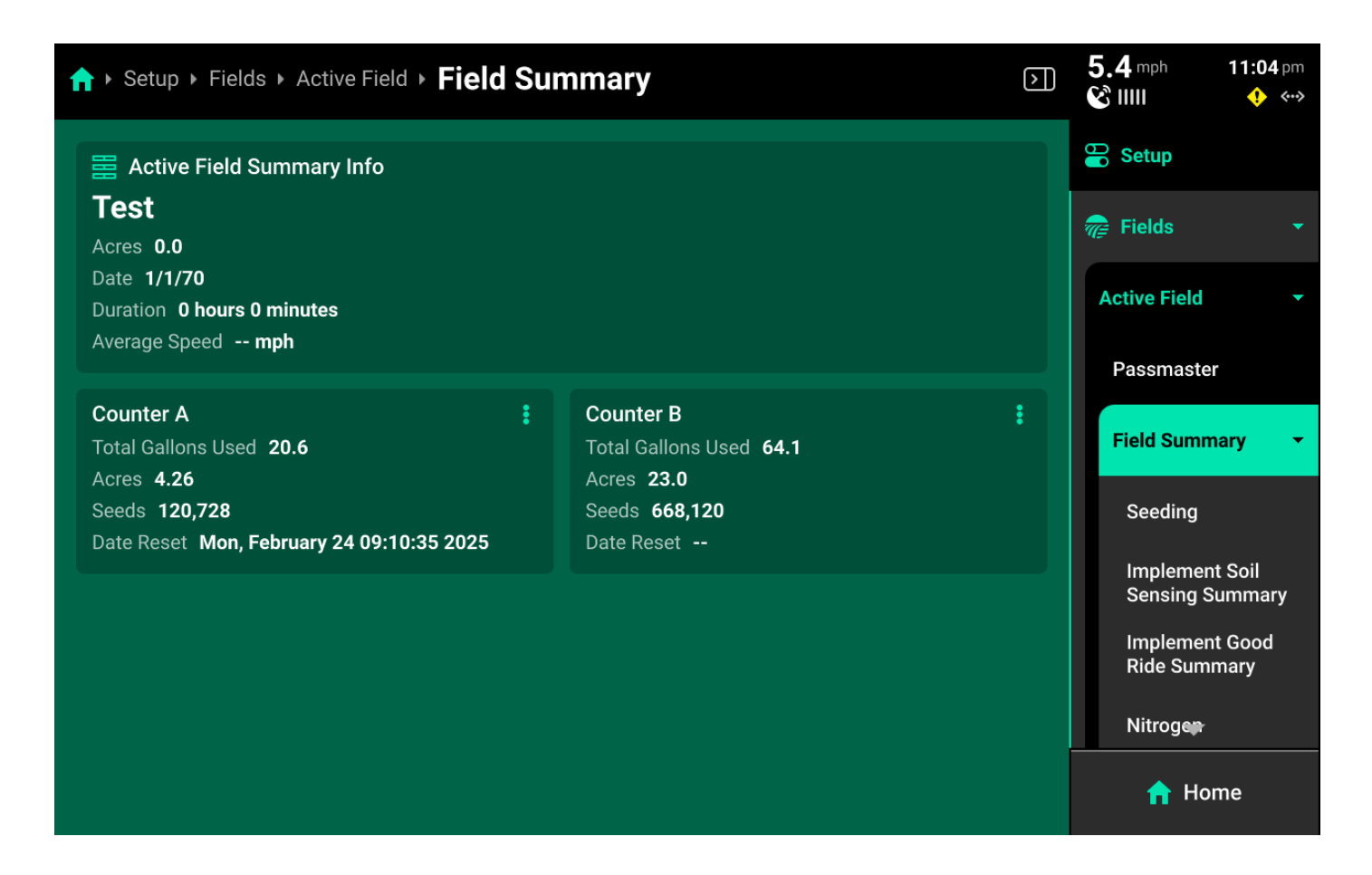

Use this screen to view various field-related metrics for the active field. General information, such as hours, acre counters and seed count is shown after navigating to **Field Summary**.

Press any of the options under Field Summary the Navigation Menu to view detailed information regarding hybrids, tank mixes, or systems. Use the tabs at the top to switch between the current pass summary and the entire field summary.

### (i) NOTE

"Pass" in this context refers to the current field coverage map and its map layers, not a single down-and-back pass.

## **Products**

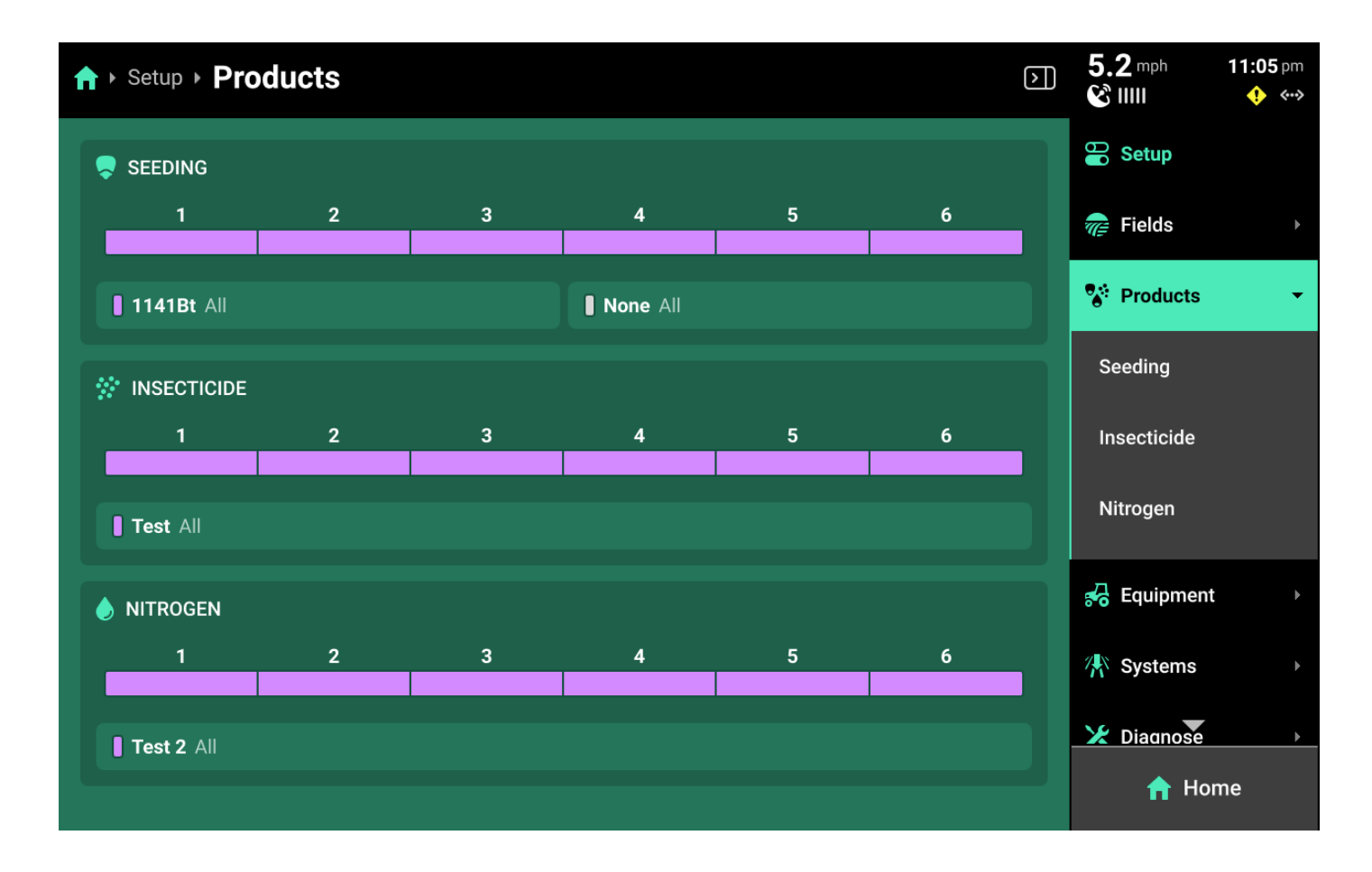

The **Products** menu is used to set up all hybrids and granular / liquid tank mixes. A list of seeding, liquid, and granular systems showing basic hybrid / tank mix information and indicating active rows for the hybrid / tank mix is shown on the **Products Landing Screen**.

## **Hybrids**

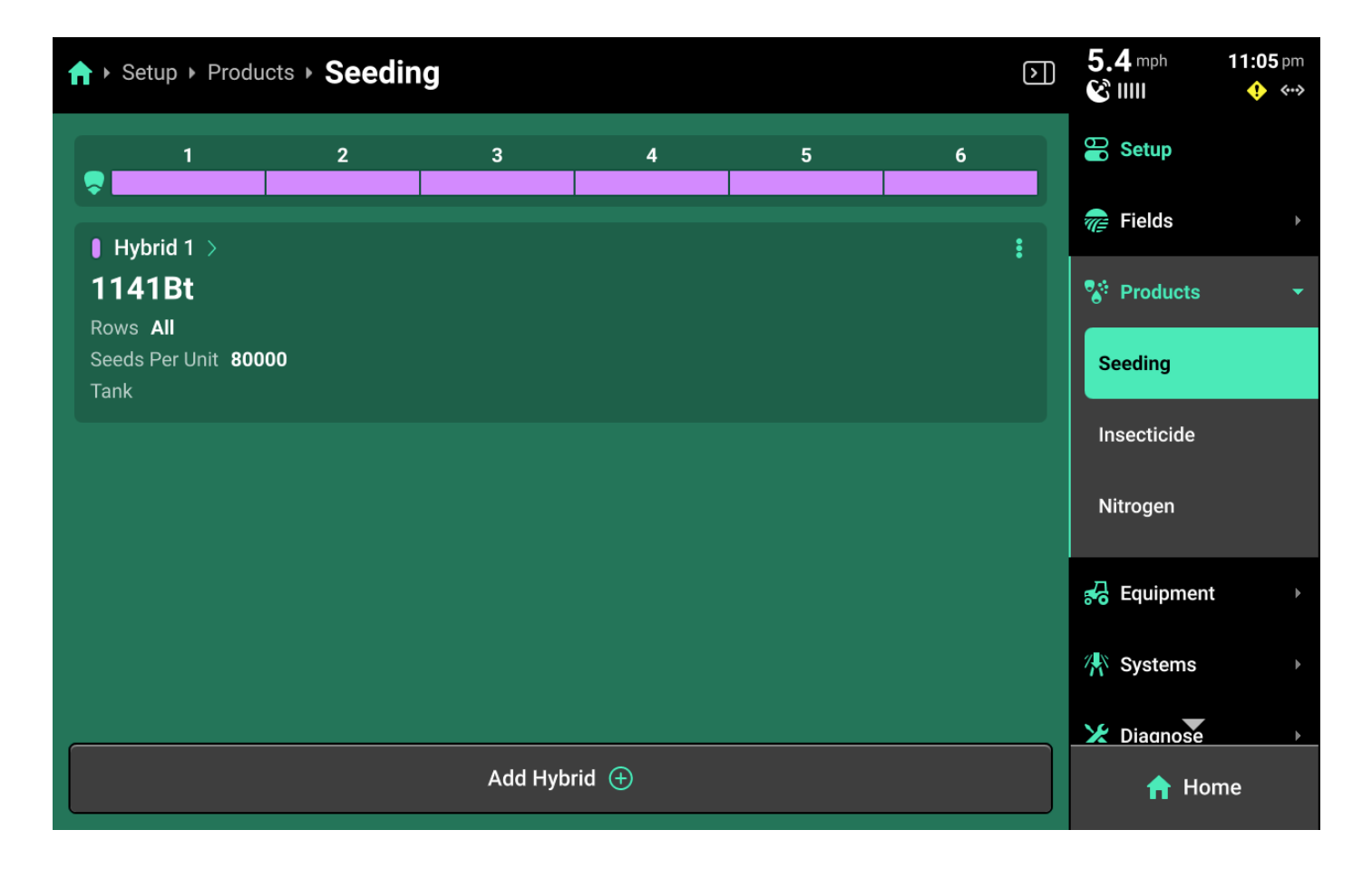

Press [**Seeding System Name**] under **Products** to add, delete or modify hybrids. A table of hybrid entries is displayed in the center. Press *Add Hybrid +* to immediately add a numbered hybrid entry to this table. Press the three dots next to any entry displayed in the table to delete it.

Press on any entry once it has been added to open Hybrid Setup.

#### Hybrid Setup

Use the Hybrid Setup screen to select or enter a hybrid name, modify hybrid volumetric attributes, or set the active rows for the selected hybrid.

The **Hybrid Name** list is limited to 10 names. Adding an eleventh name will remove the oldest name.

| ♠ Setup > Products > Seeding > Hybrid 2 |        |                                                  | mph<br>😮 IIIII 🔶 <> |
|-----------------------------------------|--------|--------------------------------------------------|---------------------|
| Hybrid Setup: Hybrid 2                  | Dicht  | Hybrid Name<br>Select the hybrid from the list o | r add a new one     |
| Hybrid Name                             | 102SLS | None                                             | 1412                |
| Seeds Per Unit                          | 80000  | 32Z18                                            | 2750HQ/ND           |
| Seeds Per Pound                         | 0      | 1553RR                                           | 1220Bt              |
| Pounds Per Unit                         | 0      | 1042                                             | 25T07 RR            |
|                                         |        | 4300RR                                           | 102SLS              |
|                                         |        | 21637                                            |                     |
| Add Treatment 🕂                         |        | Add From Database   +                            | Add Custom 🛨        |
| Cancel 😣                                |        | Save and                                         | d Finish 🥥          |

## 

Precision Planting Product Support recommends using the table of hybrid entries displayed on **Setup > Products > [Seeding System Name]** as the "master list" of hybrids, rather than the **Hybrid Name** list on the Hybrid Setup screen. Select a hybrid entry and modify the active rows to "change" hybrids. Adding / deleting hybrids from the list on the Hybrid Setup screen will not remove saved names for the entries. The list of hybrid entries is saved to the Equipment profile.

### Tank Mixes

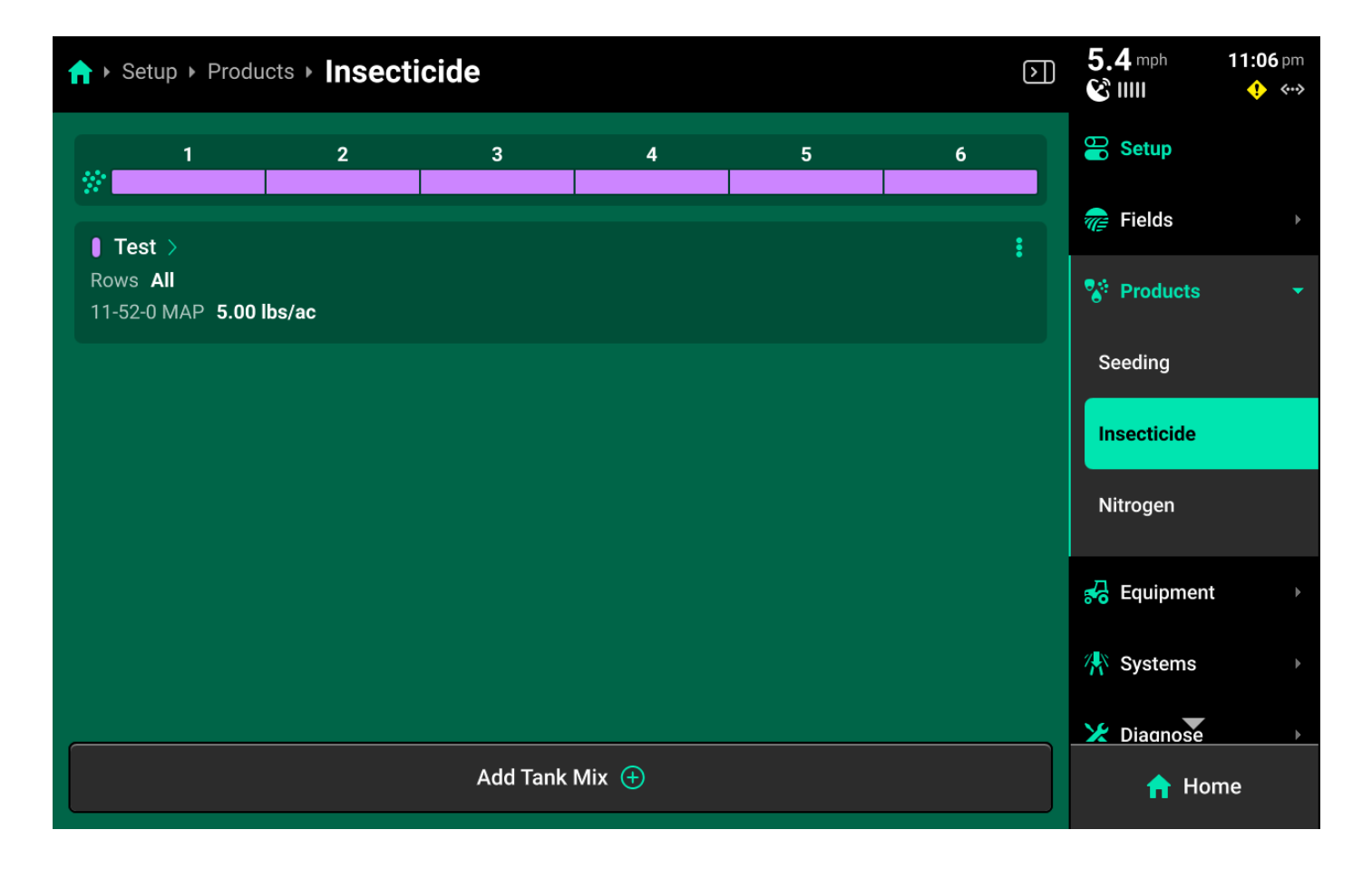

Press any of the liquid or granular systems under **Products** to add, delete, or modify tank mixes. A table of all tank mixes for the selected system is displayed in the center. Press *Add Tank Mix +* and enter the desired name for the tank mix. A new tank mix will then be displayed in the table.

Press on any tank mix in the table to set active rows for that mix and add granular or liquid products to it.

| ↑ Setup > Products > Nitrogen > Test 1 |                    |                | mph          | 12:31 am<br>🔶 ↔ |
|----------------------------------------|--------------------|----------------|--------------|-----------------|
| Tank Mix Setup: Test 1                 |                    | Water          |              |                 |
| Active Rows                            | None               | Delete Product | Edit Product |                 |
| Target Rate                            | <b>6.00</b> gal/ac |                |              |                 |
| Carrier                                |                    |                |              |                 |
| Product                                | Water              |                |              |                 |
| Amount                                 | <b>5.00</b> gal/ac |                |              |                 |
| Product 1                              |                    |                |              |                 |
| Product                                | UAN                |                |              |                 |
| Add Product 🕂                          |                    |                |              |                 |
| Cancel 😣                               |                    | Save           | and Finish 🥥 |                 |

## 💭 ТІР

If setting up a liquid tank mix with a carrier, the carrier must be added first. Changing **Target Rate** on this screen will increase only the amount of carrier. See the above image for an example. The system will continue to apply the rate commended in the Control Screen, regardless of tank mix ratio.

### () IMPORTANT

The 20|20 will not indicate on the map when a new product is added to an existing tank mix. To track changes to a mix on the map, set up a new mix instead of editing an existing mix.

# Equipment

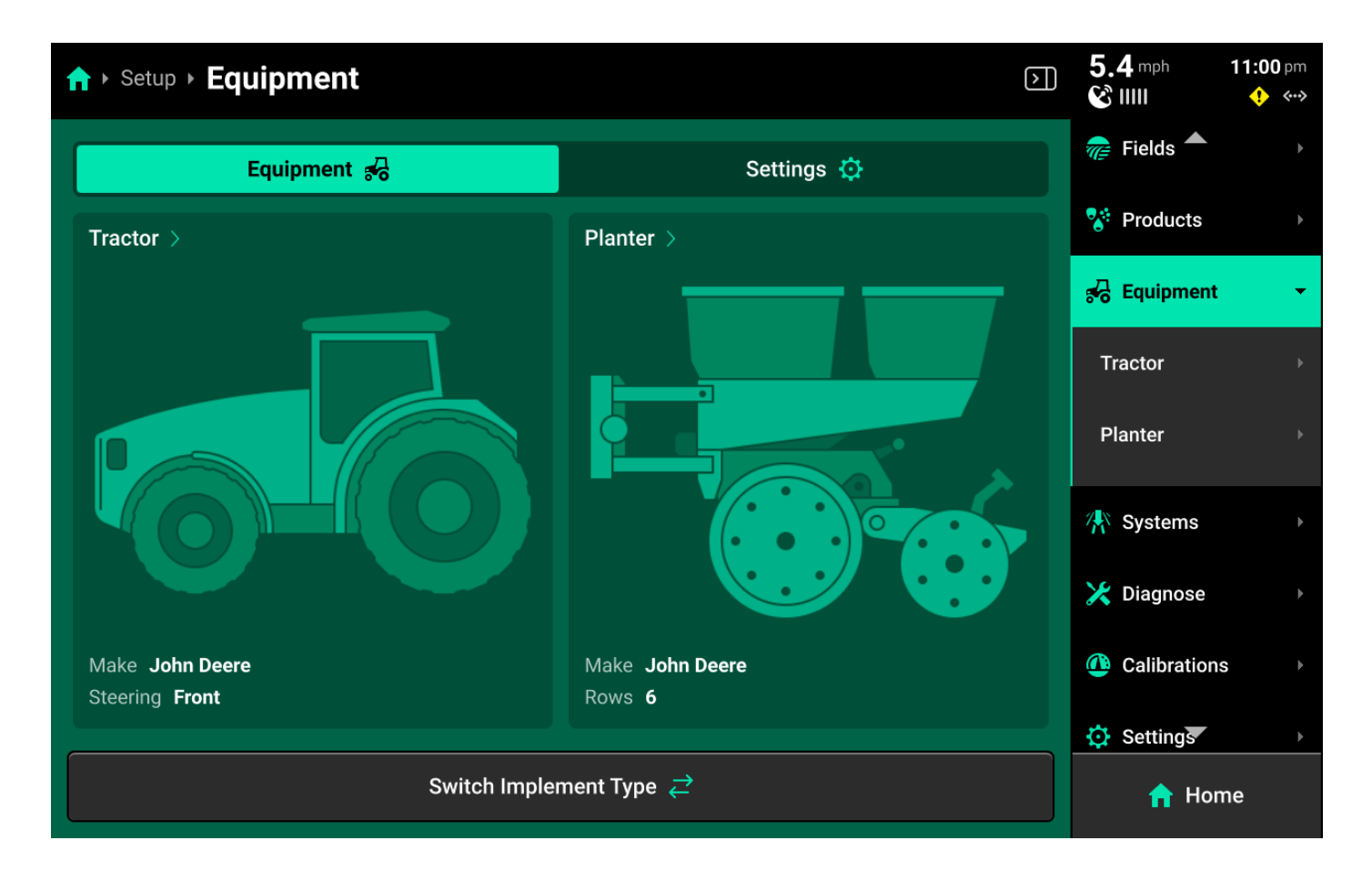

The **Equipment** menu is used to configure, save, and load different Cab or Implement profiles. Use this menu to enter all Cab / Implement specifications and measurements, to configure GPS and Radar location and settings, and to set up Ethernet / CAN.

Press *Switch Implement Type* at the bottom to select the desired Cab / Cart / Implement combination.

### 

Switching Implement will erase any unsaved changes to the active Cab / Implement profiles. Ensure to save all changes before switching Implement.

### () INFO

A new 20/20 will display only a tractor cab on the Equipment Landing Page on first boot up. Press *Switch Implement* to select and configure the desired equipment combination. This will also occur if the user performs a **Delete All Data**.

## **Quick Start Settings**

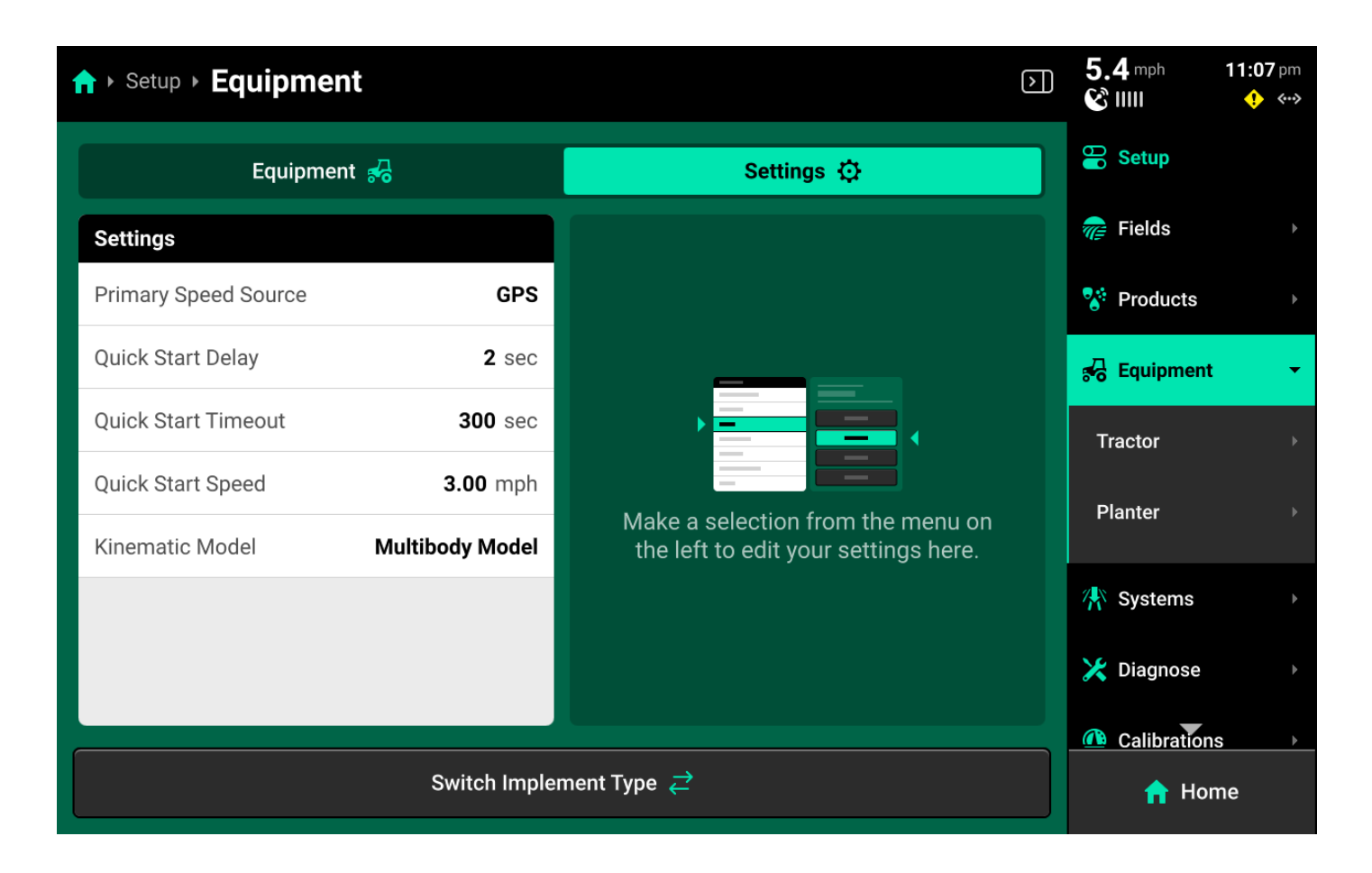

Use the tab at the top of the **Equipment Landing Screen** to select **Settings** for the Quick Start function. The Quick Start **Control Widget** will use the values from this screen when it is enabled. Quick Start allows the user to begin applying product at the simulated **Quick Start Speed** after the **Quick Start Delay** countdown. It will continue to run until either the **Quick Start Timeout** is reached, or until the 20|20 registers speed from the **Primary Speed Source**.

### () INFO

Kinematic Model and Primary Speed Source are not typically changed from their default settings (Multibody and GPS). Change these settings only when advised by Precision Planting Product Support.

### Cab / Implement Setup

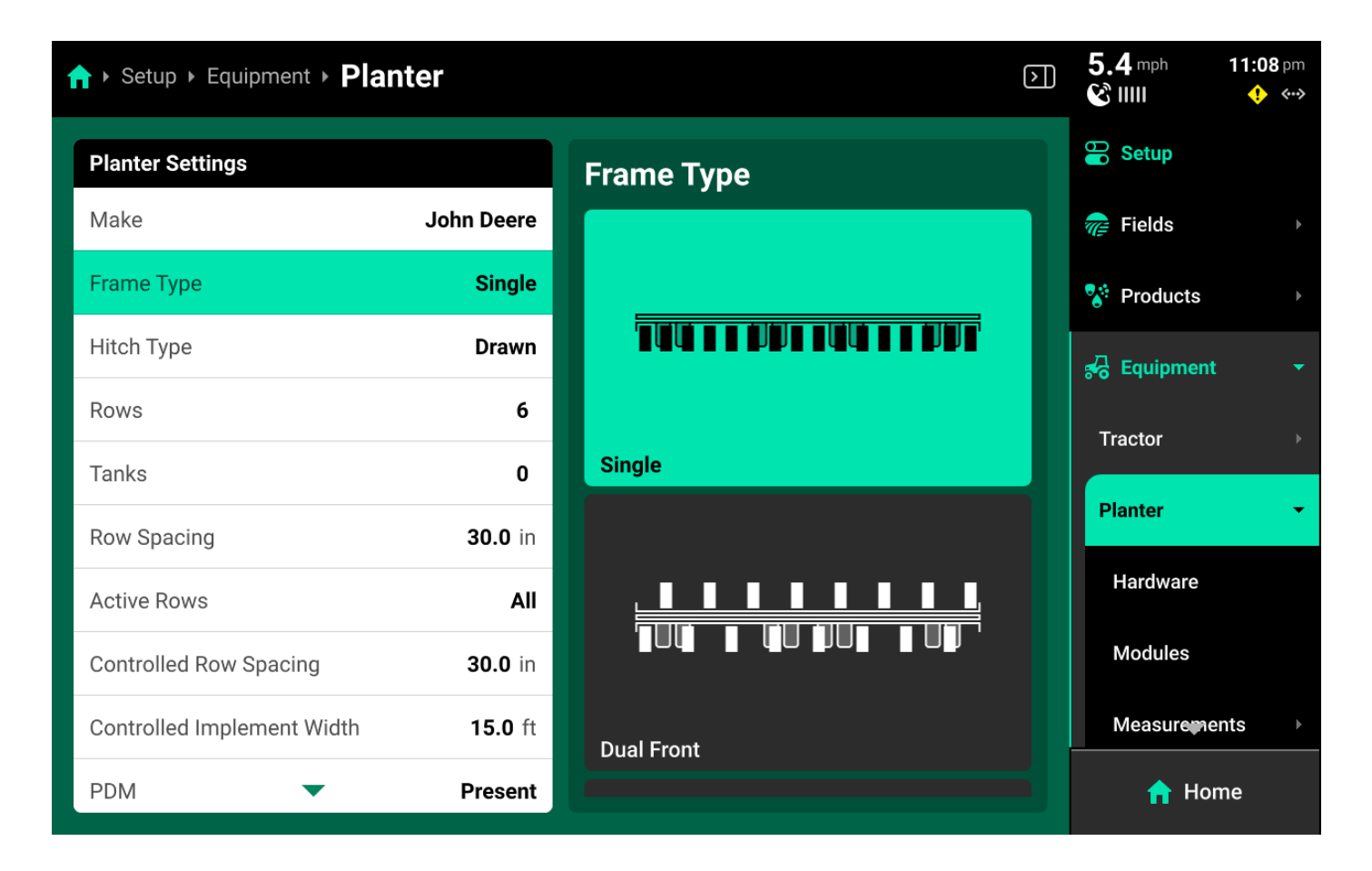

Select the Cab or Implement under the Equipment tab to begin setup.

Use the left window to select the desired parameter and the right to window to make changes to that parameter.

Select **Advanced** for **Frame / Boom Type** if utilizing the **Advanced** table to adjust individual row / nozzle positions. See **Advanced** later in this section for more details.

### () INFO

**Row Spacing** / **Nozzle Spacing** refers to the physical spacing between rows on the Implement. **Controlled Spacing** refers to the spacing between each of the current **Active Rows**. The 20|20 will use Controlled Row Spacing to determine population / rate.

## 🖓 ТІР

It is not necessary to assign a value to **Tanks** unless a SRM for a Rate Control Module will be installed on the physical tank.

### () IMPORTANT

Ensure to set PDM to Not Present for systems fusion the single or triple CAN sensing harness.

#### Hardware

| ♠ Setup > Equipment > Tractor | or ▶ Hardware           |   | ( | ·D | 0.0 mph     | 2:12 pm<br>♦ ♦•• |
|-------------------------------|-------------------------|---|---|----|-------------|------------------|
| GPS >     Modules 1           | ●》 Radar ><br>Modules 1 | : |   |    | Products    |                  |
|                               |                         |   |   |    | 🖧 Equipment |                  |
|                               |                         |   |   |    | Tractor     | •                |
|                               |                         |   |   |    | Hardware    | •                |
|                               |                         |   |   |    | GPS         |                  |
|                               |                         |   |   |    | Radar       |                  |
|                               |                         |   |   |    | Modules     |                  |
|                               |                         |   |   |    | Measuremer  | nts 🕨            |
|                               | Add Hardware   +        |   |   |    | 숚 Hom       | ne               |

Use the **Hardware** screen to configure GPS receiver or Radar location by pressing *Add Hardware +* at the bottom and following the setup wizard. Press the three dots on any hardware device in the center of the Hardware screen to run the setup wizard again with **Edit Locations** or to delete it.

All settings from the final step of the wizard may be accessed again by selecting the desired device under **Hardware** in the Navigation Menu.

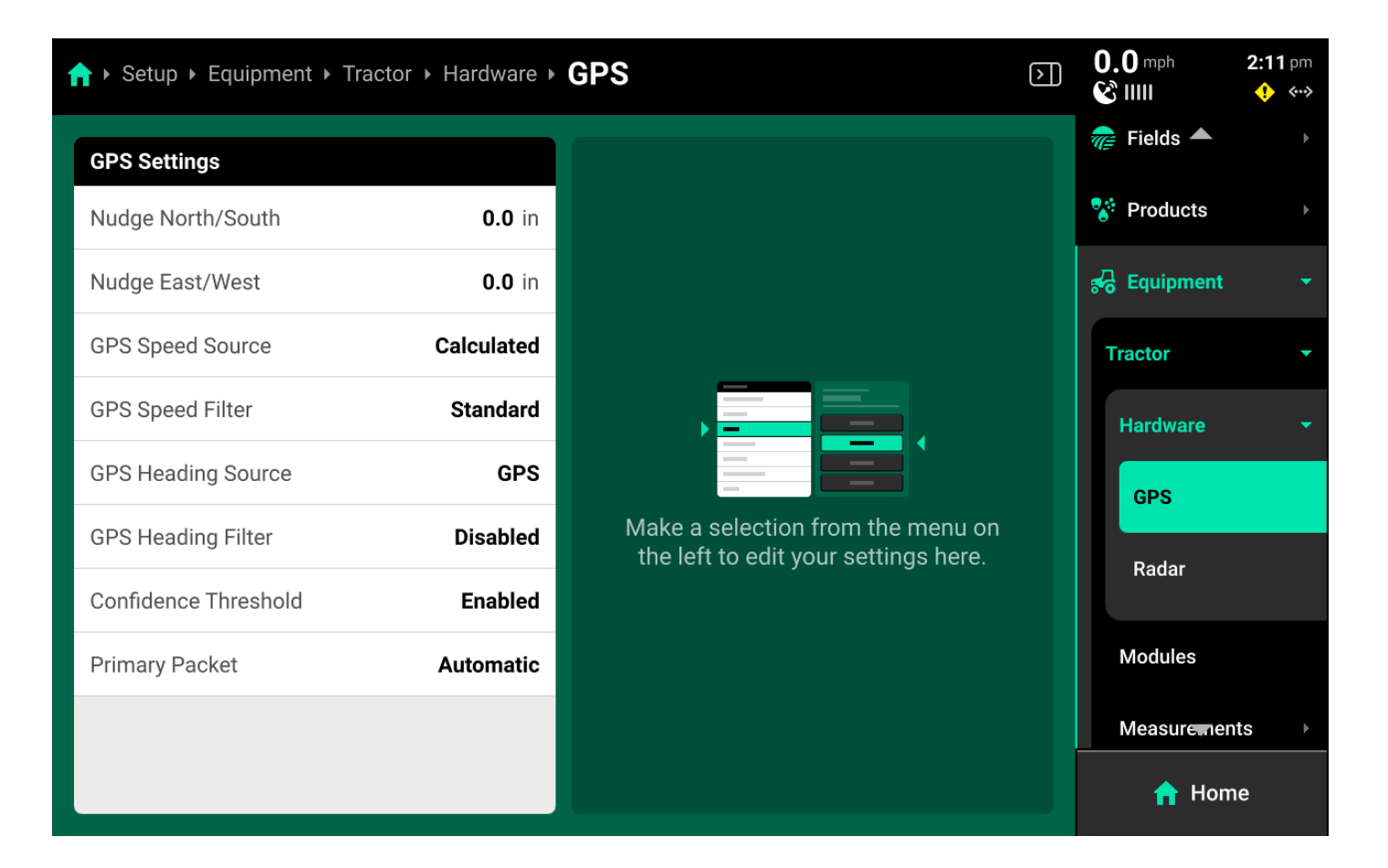

### (i) NOTE

GPS location will default to the Cab. Adding GPS to the Implement hardware screen will remove it from the tractor, and vice versa. Configure GPS on the Implement only if the 20|20 is connected to a GPS receiver that is mounted on the Implement. Radar may not be added to the Implement.

#### Modules

| ↑ Setup > Equipment > Tractor > Modules                   |                                                | $\rangle$ | 5.4 mph 11:0 | 9 pm<br>∢••> |
|-----------------------------------------------------------|------------------------------------------------|-----------|--------------|--------------|
| P TRACTOR ETHERNET MODULES                                | F TRACTOR CAN BUS MODULES                      |           | 😵 Producte   |              |
| No Ethernet Modules have been configured for the Tractor. | CAN Bus Modules can't be added to the Tractor. |           | 🔂 Equipment  |              |
|                                                           |                                                |           | Tractor      | •            |
|                                                           |                                                |           | Hardware     |              |
|                                                           |                                                |           | Modules      |              |
|                                                           |                                                |           | Measurements |              |
|                                                           |                                                |           | Save / Load  |              |
| 4 Unconfigured Ethernet Modules                           |                                                |           | Planter      |              |
| Configure Tractor 🕼                                       |                                                |           |              |              |
|                                                           |                                                |           | 🚸 Svstems    | Þ            |
| Configured System Schematic 🔚                             |                                                |           | 🔒 Home       |              |

| ↑ Setup > Equipment > Planter > Modules                          |                                                                 | $\rangle$ | 5.4 mph<br>& IIII | <b>11:09</b> pm<br>🔶 ↔ |
|------------------------------------------------------------------|-----------------------------------------------------------------|-----------|-------------------|------------------------|
| PLANTER ETHERNET MODULES                                         | 야응 PLANTER CAN BUS MODULES                                      |           | Tractor           |                        |
| No Ethernet Modules have been configured for the Planter system. | No CAN Bus Modules have been configured for the Planter system. |           | Planter           | •                      |
|                                                                  |                                                                 |           | Hardware          |                        |
|                                                                  |                                                                 |           | Modules           |                        |
|                                                                  |                                                                 |           | Measureme         | ents →                 |
|                                                                  |                                                                 |           | Advanced          |                        |
|                                                                  | 😥 7 Unconfigured CAN Bus Modules                                |           | Save / Loac       | 1                      |
| Configure Planter 🖗                                              | Configure Planter ≁€                                            |           | 👫 Systems         |                        |
| Configured System Schematic 🔁                                    |                                                                 |           |                   | me                     |

Use the **Modules** screen to set up Ethernet layout and serial numbers, and CAN module sequence and location.

If the 20|20 is connected to Ethernet or CAN modules and all modules / harnesses are undamaged, then all detected but unconfigured modules will be shown under the left and right windows in the center as pictured above.

### (i) NOTE

CAN modules are only available for configuration on the Implement. Only Ethernet modules may be set up on the Cab.

Press *Configure (Implement name / Cab name)* in either window to begin setting up Ethernet or CAN modules.

#### **Ethernet Modules**

| ↑ Setup + Equipment + Tractor + Modules + Ethernet                                                                | 2.8 mph 11:09 pm<br><sup>™</sup> IIIII • • • • • |                        |
|----------------------------------------------------------------------------------------------------|--------------------------------------------------|------------------------|
| Add Detected Modules                                                                                              |                                                  | STEP 1                 |
| Configured Modules                                                                                                | Unconfigured Module                              | Serial Number          |
| No ethernet modules have been configured. Select the unconfigured modules that you want to add or continue to the | 10" Display                                      | 40108647               |
| next step to edit modules manually.                                                                               | FieldView Module                                 | 60213699               |
|                                                                                                    | Ethernet Switch                                  | 102000089              |
|                                                                                                    | 16" Display                                      | 70100019               |
|                                                                                                    | Add All Modules 🕕                                | Add Selected Modules 🚔 |
| Cancel 😣                                                                                                    | Contir                                           | nue >                  |

If all Ethernet modules are detected correctly in the left window, press *Add All Modules +* in the bottom of the right window on **Step 1** to confirm and save auto-detected modules. To add only select modules, press each desired module in the left window, then press *Add Selected Modules* to confirm and save each highlighted module.

| ↑ Setup ► Equipment ► Tra | 4.4 <sup>mph</sup><br>ℰ∭ | <b>11:09</b> pm<br>•••        |                |         |  |  |  |  |
|---------------------------|--------------------------|-------------------------------|----------------|---------|--|--|--|--|
| Add Modules Manually      |                          |                               | STEP :         | 2 • • • |  |  |  |  |
| Module                    | Serial Number            |                               |                |         |  |  |  |  |
| 10" Display               | 40108647                 |                               |                |         |  |  |  |  |
| FieldView Module          | 60213699                 |                               |                |         |  |  |  |  |
| Ethernet Switch           | h 102000089              |                               |                |         |  |  |  |  |
| 16" Display               | 70100019                 |                               |                |         |  |  |  |  |
|                           |                          | Would you like to add any mod | lules manually | ?       |  |  |  |  |
| Delete Last               | Delete All 🔟             | Add Modules 🤆                 | 9              |         |  |  |  |  |
| <                         | Back                     | Continue >                    |                |         |  |  |  |  |

### (Optional)

If Ethernet modules will be connected later, modules may be set up manually on **Step 2** if desired. When using manual setup, it will be necessary to know the serial number of the manually added modules for the next step. Press *Add Modules +* in the right window and select the correct module from the popup.

| ↑ Setup > Equipment > Tra | 5.3 mpt       | n <b>11:09</b> pm<br>🔶 ↔ |        |      |                  |
|---------------------------|---------------|--------------------------|--------|------|------------------|
| Configure Module Seria    | l Number      |                          |        | s    | TEP 3 •••        |
| Module                    | Serial Number | Module Serial I          | Number |      |                  |
| 10" Display               | 40108647      |                          | 40100  | 647  |                  |
| FieldView Module          | 60213699      |                          | 40100  | 0047 |                  |
| Ethernet Switch           | 102000089     | 7                        | 8      | 9    |                  |
| 16" Display               | 70100019      |                          |        |      | $\langle \times$ |
|                           |               | 4                        | 5      | 6    |                  |
|                           |               | 1                        | 2      | 3    |                  |
|                           |               | 0                        | 00     | 000  | ·                |
| Enter ⊘                   |               |                          |        |      |                  |
| <                         |               | Save and Fi              | nish ⊘ |      |                  |

Confirm or enter correct serial number for each device on **Step 3**. Press *Save and Finish* to exit setup and return to Modules. Ensure that Ethernet devices are listed correctly below DBM in the left window.

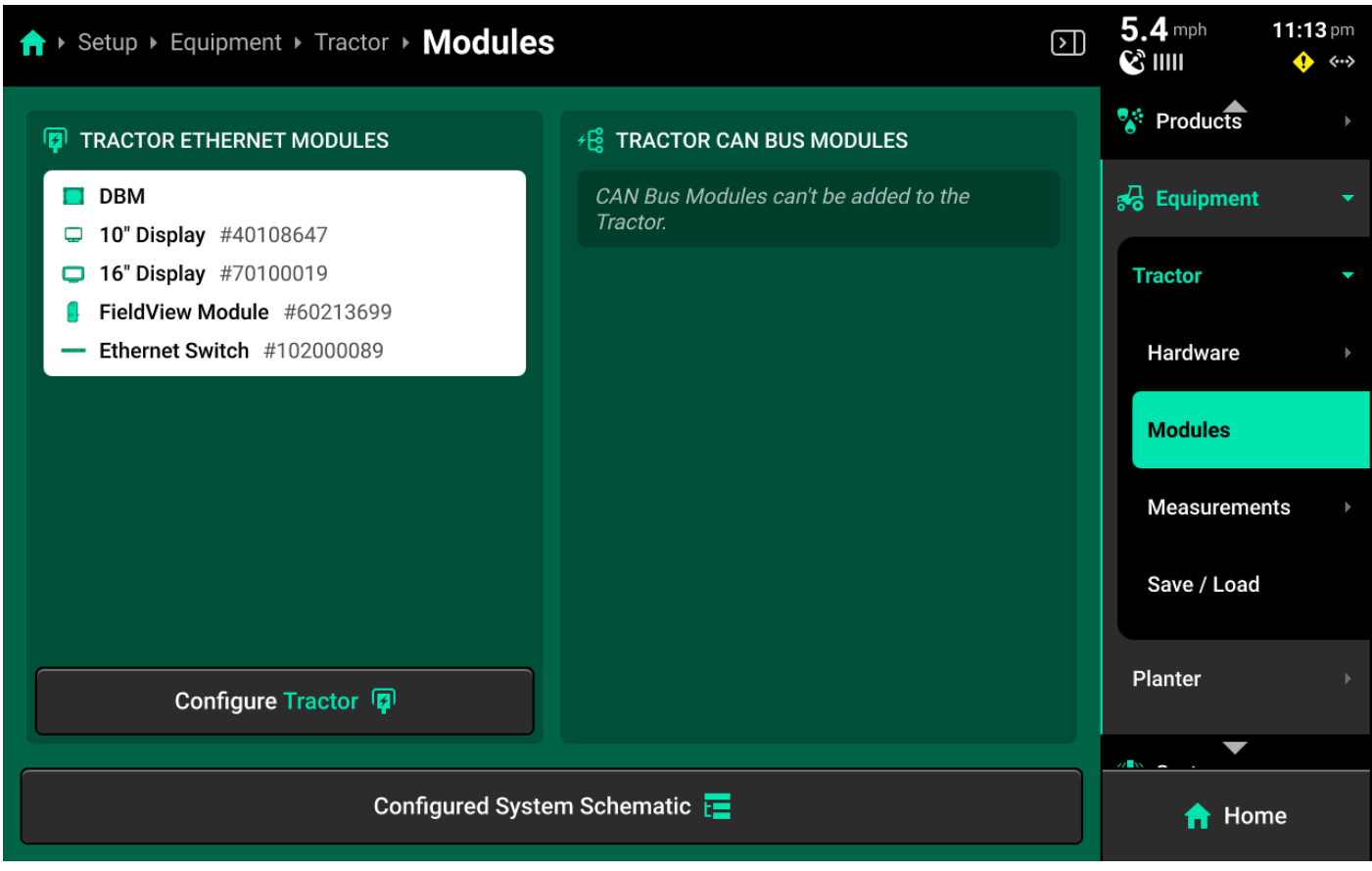

## 🗘 тір

Ethernet modules may also be added to the implement. This is intended for Ethernet switches and Vision cameras. Configure displays on the Cab to ensure correct function.

#### **CAN Modules**

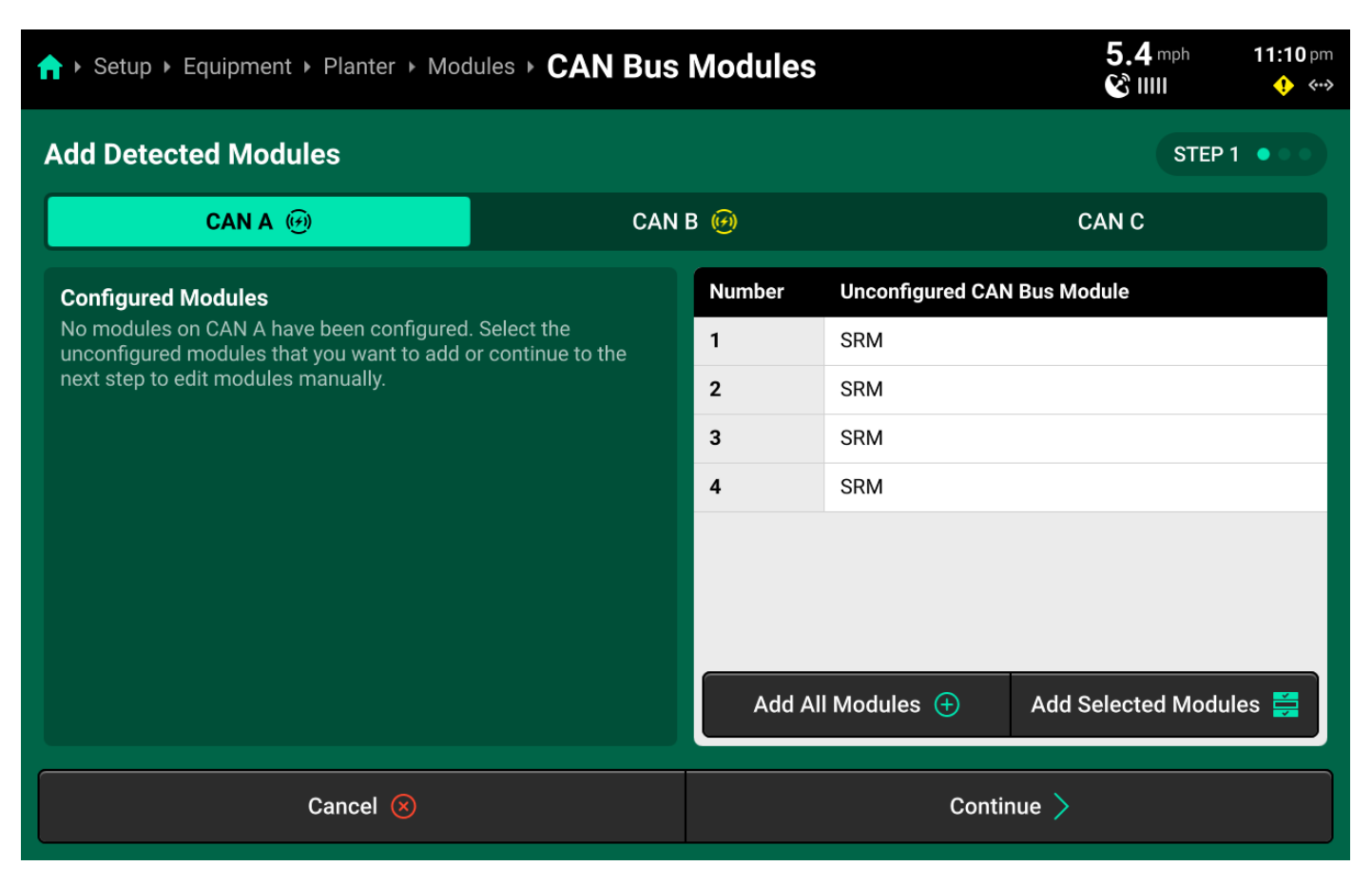

If all CAN modules are detected in the correct sequence in the left window, press *Add All Modules +* in the bottom of the right window on **Step 1** to confirm and save auto-detected modules. Use the tabs at the top to repeat this process for each CAN bus.

### () INFO

It is possible to add only some detected CAN modules by pressing each desired module in the left window and then pressing *Add Selected Modules*. This is typically not necessary in CAN Module setup if all modules are detected correctly.

| ト Setup ▶ Equipment ▶ Planter ▶ Modules ▶ CAN Bus Modules |                |               |       |                           |                  | <b>11:10</b> pm |  |
|-----------------------------------------------------------|----------------|---------------|-------|---------------------------|------------------|-----------------|--|
| Add Modu                                                  | ules Manually  |               |       |                           | STEP             | 2 • • •         |  |
|                                                           | CAN A          |               | CAN B |                           | CAN C            |                 |  |
| Number                                                    | CAN Bus Module |               |       |                           |                  |                 |  |
| 1                                                         | SRM            |               |       |                           |                  |                 |  |
| 2                                                         | SRM            |               |       |                           |                  |                 |  |
| 3                                                         | SRM            |               |       |                           |                  |                 |  |
| 4                                                         | SRM            |               |       |                           |                  |                 |  |
|                                                           |                |               |       | Would you like to add any | modules manually | ?               |  |
|                                                           |                |               |       |                           |                  |                 |  |
| Dele                                                      | ete Last 📕     | Delete All  🔟 |       | Add Modul                 | es 🕀             |                 |  |
| < Back                                                    |                |               |       | Continue                  | • >              |                 |  |

### (Optional)

If CAN modules will be connected later, modules may be set up manually on **Step 2**. Press *Add Modules +* in the right window and select the correct module from the popup, then select the correct number of modules in sequence. Repeat until all modules are added. Then use the tabs at the top to repeat this process for each CAN bus.

### () IMPORTANT

Modules must be added in the correct sequence. For example, if a 12 row sensing system on a planter is using an SRM on each row, and a Smart Connector installed between rows 6 and 7, the user must add:

6xSRM > 1xSmart Connector (SC) > 6xSRM.

## Û LIÞ

The FCIM is a Fendt Momentum-specific module. It will always be added after the first (PDM) SRM on CAN A.

| <b>☆</b> ▶ Setup | Setup > Equipment > Planter > Modules > CAN Bus Modules |          |                        |                  |  |  |  |
|------------------|---------------------------------------------------------|----------|------------------------|------------------|--|--|--|
| Assign Lo        | ocations                                                |          |                        | STEP 3           |  |  |  |
|                  | CAN A                                                   |          | CAN B                  | CAN C            |  |  |  |
| Number           | CAN Bus Module                                          | Location | Assign Module Location |                  |  |  |  |
| 1                | SRM                                                     | None     | PDM                    | Rows             |  |  |  |
| 2                | SRM                                                     | None     |                        |                  |  |  |  |
| 3                | SRM                                                     | None     |                        | PDM              |  |  |  |
| 4                | SRM                                                     | None     |                        |                  |  |  |  |
|                  |                                                         |          |                        |                  |  |  |  |
|                  | Clear All Locati                                        | ons 🛞    | Auto-Assign All 🚆      | Clear Location 🛞 |  |  |  |
| K Back           |                                                         |          | Save                   | and Finish 🧭     |  |  |  |

For standard planter configurations, press *Auto-Assign All* in the left window to automatically assign the correct location to each CAN module in sequence, starting with PDM (if set to present) or Row 1 (if PDM is set to not present). Then use the tabs at the top to repeat this process for each CAN bus.

### () INFO

When configuring a sprayer boom, CAN B will auto-assign from right to left.

Alternatively, select the correct location for each module using the table in the left window. Use the tabs at the top of the table to toggle between types of location. Making a selection will automatically jump to the next module in sequence. Press *Clear Location* in the left window to erase the location for the module selected in the right window. Press *Clear All Locations* in the right window to erase all locations for the current CAN bus.

#### **Configuration Review**

Press Save and Finish after confirming correct module sequence / location to return to Modules.

# 🗘 тір

Daisy chain breaks and damaged harnessing will cause the auto-detect feature to function 62 of 138 improperly. Review the summary listed under **Implement CAN Bus Modules** to ensure the correct number of Bus devices were detected / added.

| ↑ Setup > Equipment > Planter > Modules                             | $\triangleright$              | 5.4 mph 11:13 pm<br>ⓒ IIIII ↔ ↔ |                                                                                                    |
|---------------------------------------------------------------------|-------------------------------|---------------------------------|----------------------------------------------------------------------------------------------------|
| PLANTER ETHERNET MODULES                                            | F PLANTER CAN BUS MODULES     |                                 | ☆ Products →                                                                                                    |
| No Ethernet Modules have been configured for<br>the Planter system. | ParentDBMCAN ASRM 4CAN BSRM 3 |                                 | Carlot Constraint Constraint |
| Configure Planter 😱                                                 | Configure Planter ≁€          |                                 | Measurements                                                                                                    |
| Configured Syste                                                    |                               | 🔒 Home                          |                                                                                                    |

Press *Configured System Schematic* at the bottom to view a schematic of the configured CAN bus(es)

#### Measurements

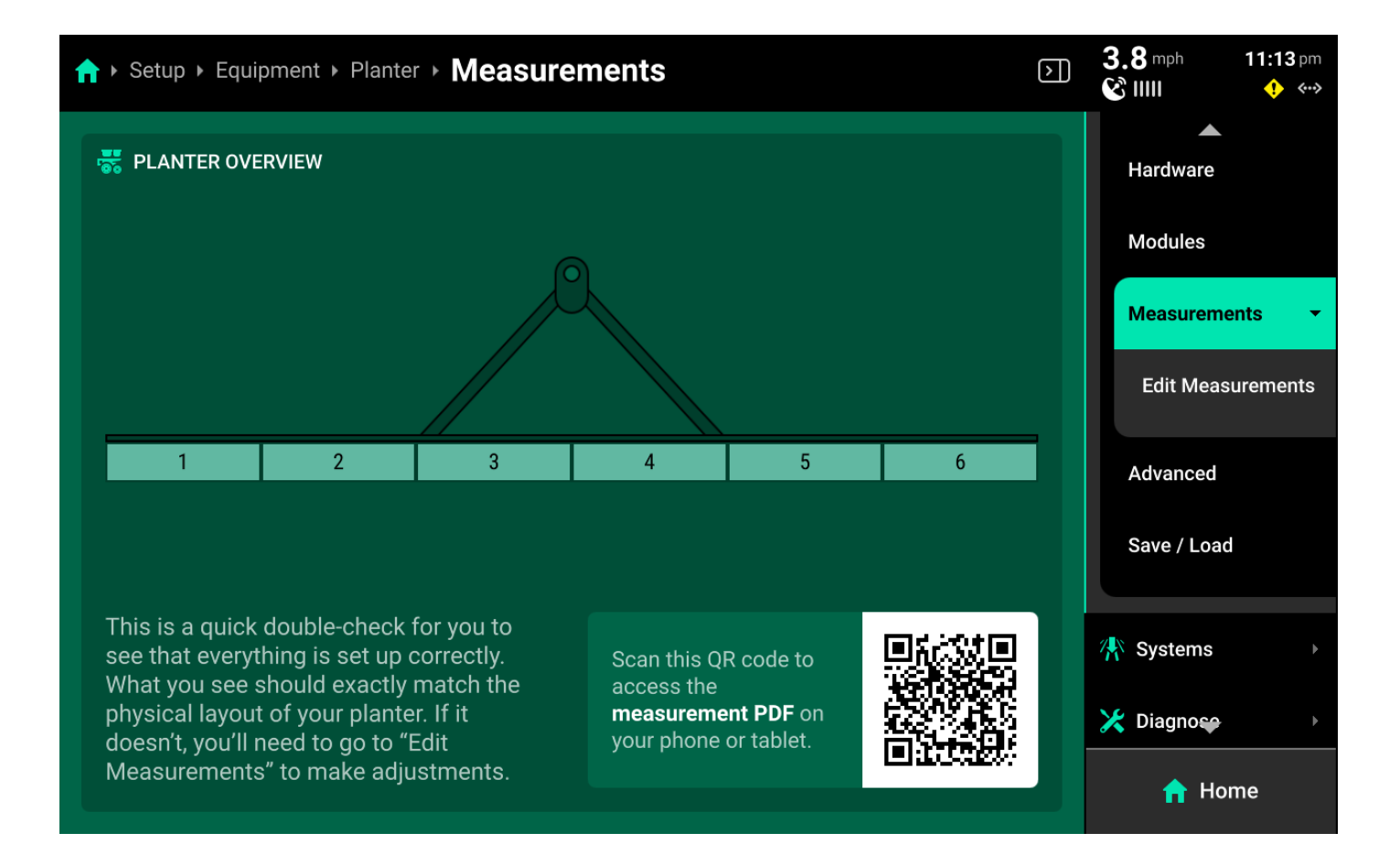

Use the Measurements screen to enter all Cab / Implement measurements.

The **Measurements Landing Screen** displays a QR code which will open a form-fillable, printable .pdf worksheet to assist with recording measurements, and a **Frame Layout** for the Implement.

#### **Edit Measurements**

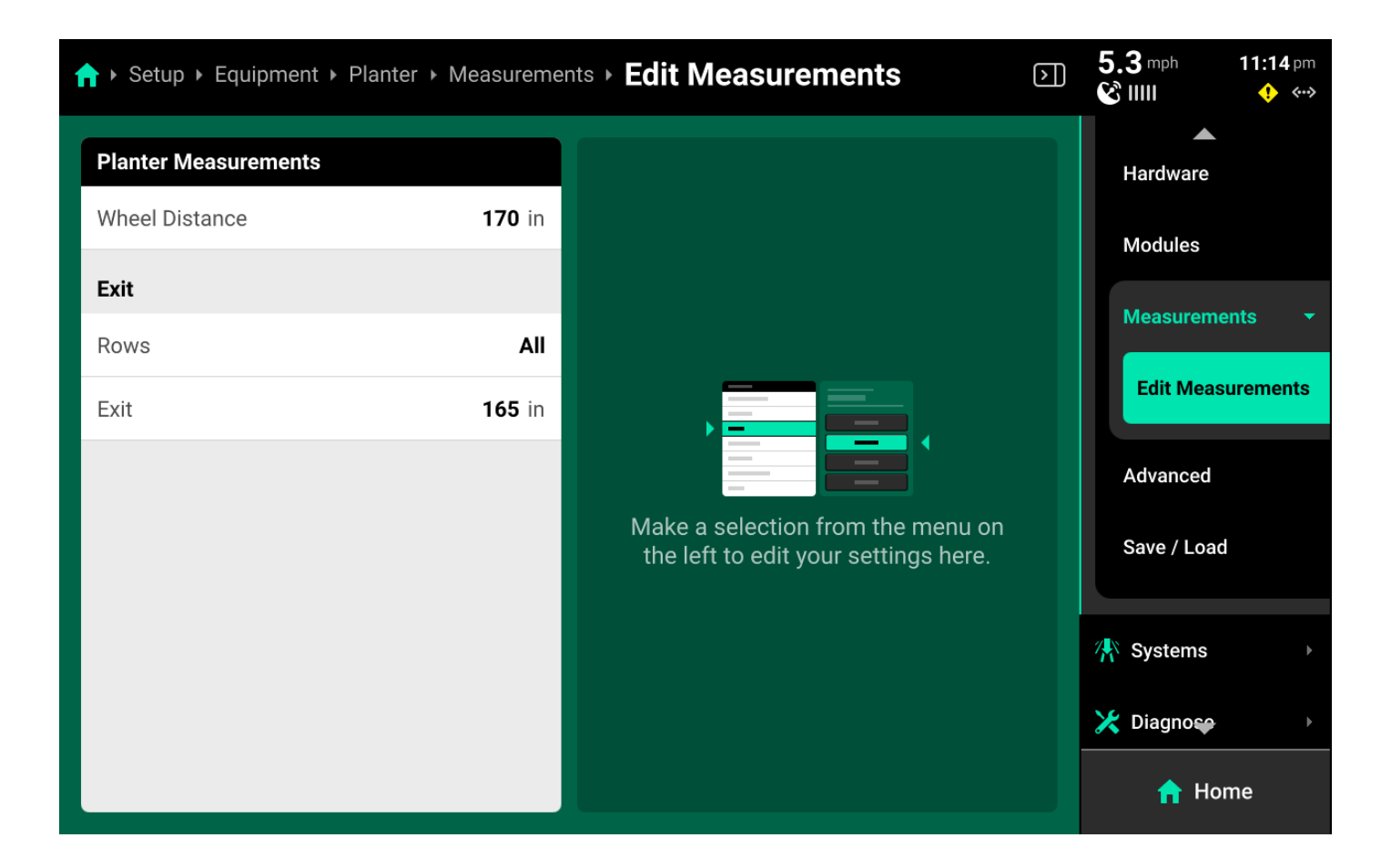

Select the desired dimension in the left window and use the right window to modify the dimension. Some dimensions will expand in the left window when pressed to display a graphic indicating what to measure. Continue scrolling after entering a value to view all available dimensions.

## 💭 ТІР

Some dimensions have a **Measure to Left / Right** toggle in the right window. A value must be entered and saved using the keypad before the toggle will function.

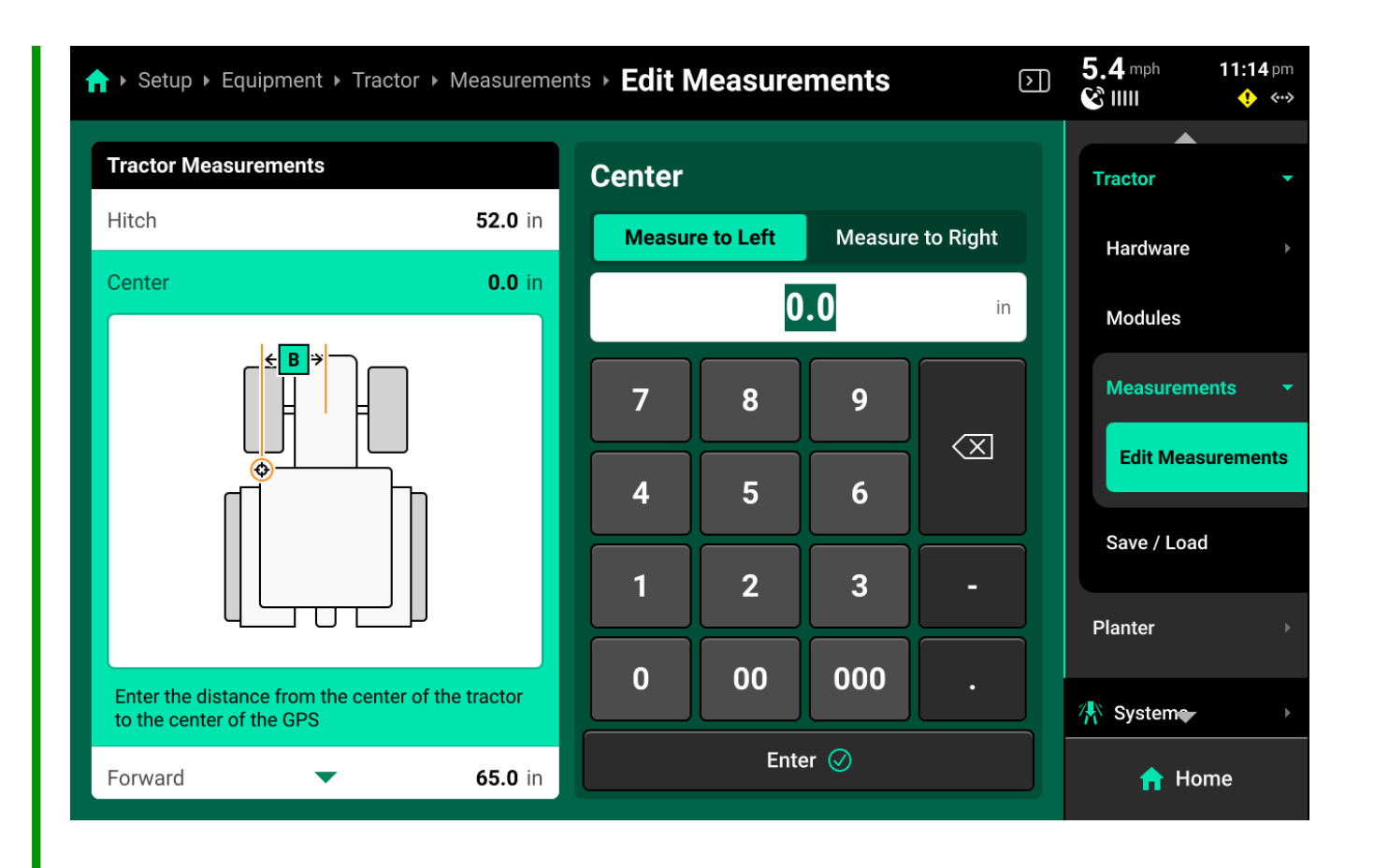

# 💭 ТІР

When configuring an Implement with multiple seed / application exits, set all rows for each exit to **None** before selecting the rows for any exit.

| ↑ Setup + Equipment + Planter + Measu | 5.4 mph         11:14 pm           È         ₩₩         ♦ ↔> |                   |
|---------------------------------------|--------------------------------------------------------------|-------------------|
| Planter Measurements                  | Rows                                                         | Tractor           |
| Wheel Distance 17                     | in All Odd                                                   | Planter -         |
| Exit 1                                | Even Left                                                    | Hardware          |
| Exit 1 16                             | Right None                                                   | Modules           |
| Exit 2                                |                                                              | Measurements -    |
| Rows                                  |                                                              | Edit Measurements |
| Exit 2 <b>0.</b>                      | in                                                           | Advanced          |
|                                       |                                                              | Save / Load       |
|                                       | Custom                                                       | Home              |

#### Advanced

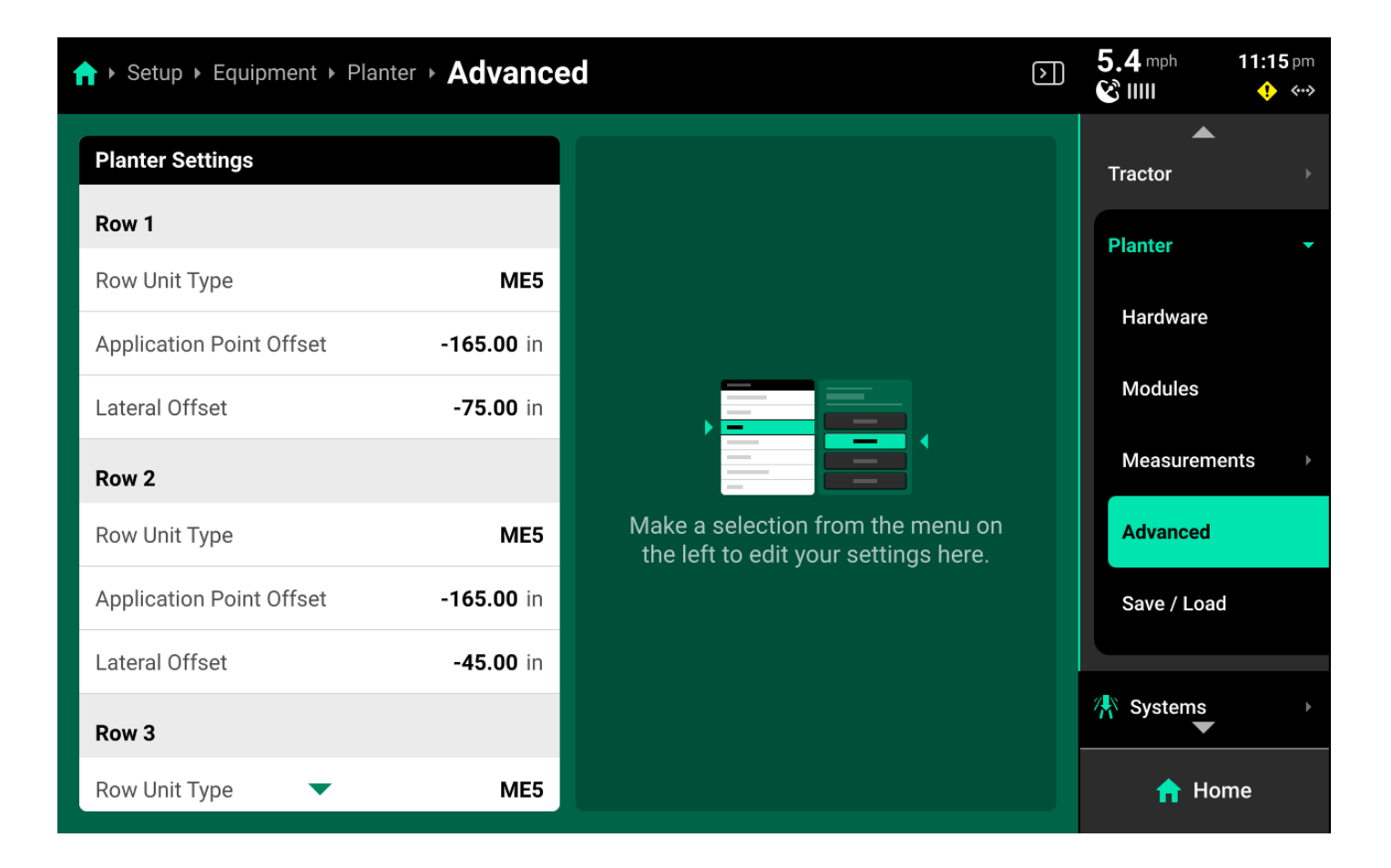

Implements will display the **Advanced** option in the Navigation Menu when **Advanced Frame Type** is selected on the implement profile. The Advanced screen allows the user to set the Row Unit type (planter only) for each row individually. Use this feature on mixed-row unit planters to ensure correct system operation. Ensure to select **Advanced** for **Frame Type / Boom Type** if utulizing the **Advanced** table.

### () IMPORTANT

It will be necessary to also select the correct load cell for each row unit if running DeltaForce or AirForce on all mixed-row unit planters.

This screen also allows the user to enter custom **Application Point** (front-to-back) and **Lateral** (side-to-side) offsets for each row or nozzle.

## 💭 ТІР

To streamline setup when using the **Advanced** table, first navigate to **Setup > Equipment >** [Implement Profile] and select the Frame / Boom Type that most closely resembles the physical implement. Proceed to **Edit Measurements** and assign rows / nozzles to the different exit points. Then return to the Implement profile and switch the Frame / Boom Type to **Advanced**. This will give each row / nozzle a default value in the Advanced table, rather

#### Save / Load

| ↑ Setup > Equipment > Planter > Save / Load                                                 |   | 5.4 mph<br>& IIII | 11:15 pm<br>🔶 ↔ |
|---------------------------------------------------------------------------------------------|---|-------------------|-----------------|
| ♂ Test       Status Active                                                                  | : | Tractor           |                 |
| Type John Deere Center Trailing 15.0 ft   6 Rows<br>Last Modified February 26, 2025 7:30 PM |   | Planter           | •               |
|                                                                                             |   | Hardware          |                 |
|                                                                                             |   | Modules           |                 |
|                                                                                             |   | Measurem          | ents 🔹 🕨        |
|                                                                                             |   | Advanced          |                 |
|                                                                                             |   | Save / Load       | d               |
|                                                                                             |   | Systems           |                 |
|                                                                                             |   |                   |                 |
| Save Current Planter Configuration 😍                                                        |   | n Ho              | ome             |

Use the **Save / Load** screen to save, update, and quickly switch between different Implement profiles. A table of all saved profiles of the current type are displayed in the center. Press *Save Current (Equipment Name) Configuration* at the bottom to save the current Product / Equipment / System / Home Screen configurations with the desired name.

Press the three dots on any profile in the table to Load, Update, or Delete the profile. Update saves any current changes to the selected profile.

## **Systems**

The **Systems** menu is used to configure all Precision Planting control and sensing hardware, **System Alerts**, swath settings and control sections. The user may also use the Systems menu to adjust **Operation Settings** for hardware, such as disabling failed sensors and enabling overrides.

| <b>†</b> ) | Setup • Sys                                                                         | tems                                        |                                 |                                 |       |                                                    |        | $\mathbf{b}$ | 5.4 mph<br>& IIII                                  | 11:15 pm<br>🔶 ↔ |
|------------|-------------------------------------------------------------------------------------|---------------------------------------------|---------------------------------|---------------------------------|-------|----------------------------------------------------|--------|--------------|----------------------------------------------------|-----------------|
|            | Implement ><br>PDM                                                                  | 1<br>0 0                                    | 2<br>•<br>•                     | 3<br>0                          | 4     | 5                                                  | 6      |              | Nitrogen Closing Down Force                        |                 |
|            | o<br>Iardware<br>SmartFirmer<br>Ride Quality<br>Frame-Moun<br>Switch<br>Range Input | 6<br>Sensor 6<br>ted Lift 1<br>Work State 1 | Swath S<br>Rows Me<br>Center Po | ettings<br>rged 0<br>osition 0% |       | Cab Control<br>Left 1-2<br>Middle 3-4<br>Right 5-6 | Module |              | Insecticide<br>Depth<br>Row Cleaner                |                 |
|            | Sensor<br>Gyro 1<br>Seeding >                                                       | :<br>••••••••••••••••••••••••••••••••••••   | Closi                           | ng >                            | :     | Down F                                             | orce > | :            | <ul> <li>Diagnose</li> <li>Calibrations</li> </ul> |                 |
|            |                                                                                     |                                             | Add Imp                         | element Syste                   | m (+) |                                                    |        |              | 🟫 Hom                                              | e               |

There will be a default system which is either named after the type of Implement profile selected in **Equipment**, or simply titled **Implement**. This system is where all implement-wide hardware, such as lift switches and SmartFirmers, will be configured. All other systems must be added by pressing *Add Implement System* at the bottom of the **Systems Landing Screen**.

The System Landing screen also displays an overview of default system hardware, a summary of swath and CCM settings, and a list of all control and sensing systems which have been configured.

This guide will detail general system information and basic setup. Refer to all applicable operator's guides for system-specific configuration, parameters, and settings.

### (i) NOTE

If **Air Seeder with Fertilizer and Seeding Ranks** is the selected Implement, there will be two default systems named **Seeding Ranks** and **Fertilizer Ranks**. Each control / sensing system must be added under the appropriate set of ranks by pressing either *Add Seeding Ranks System* or *Add Fertilizer Ranks System* at the bottom.

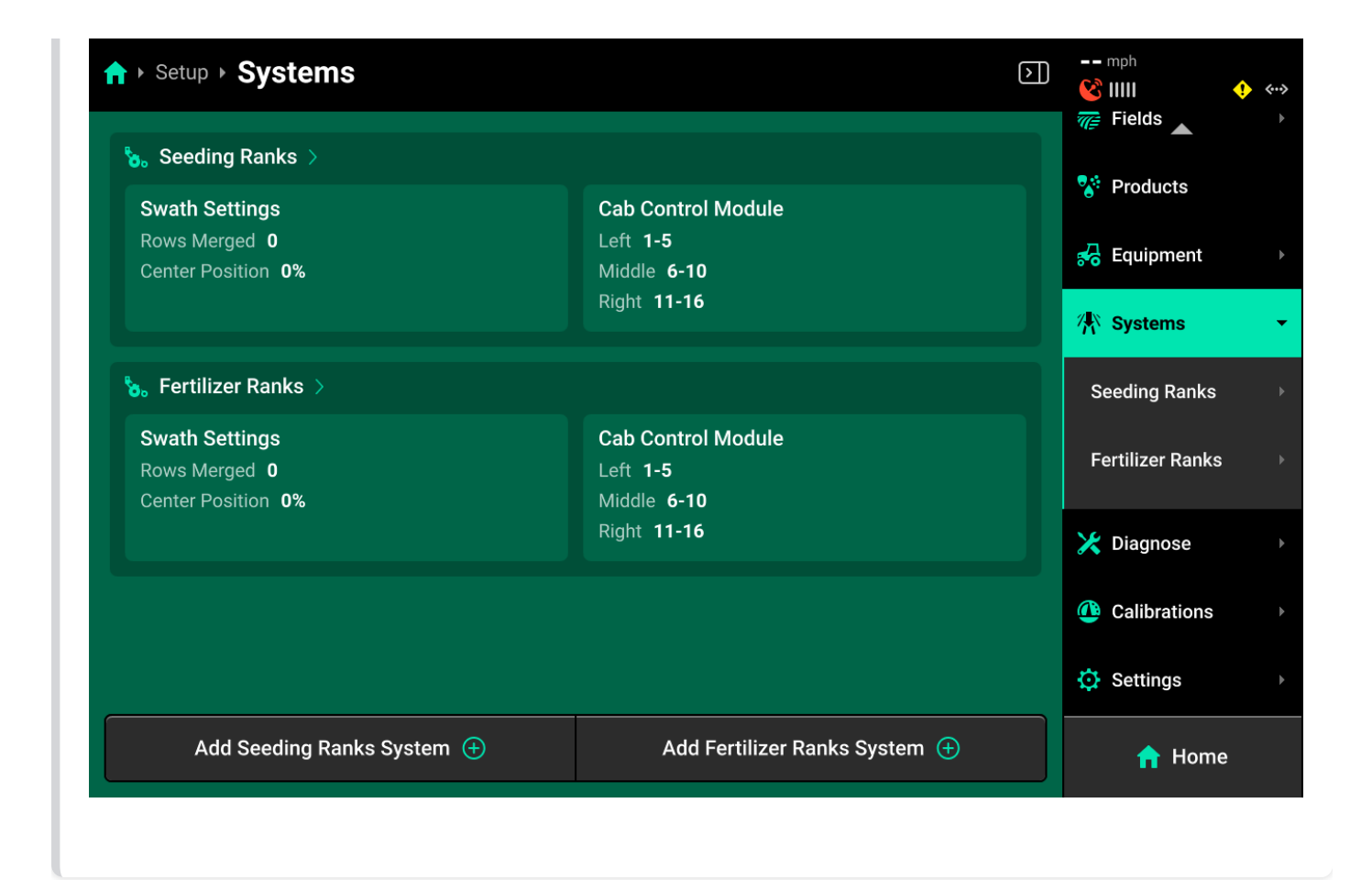

## Adding / Deleting a System

Pressing *Add Implement System* will open a popup that allows the user to select the **Type** of system.

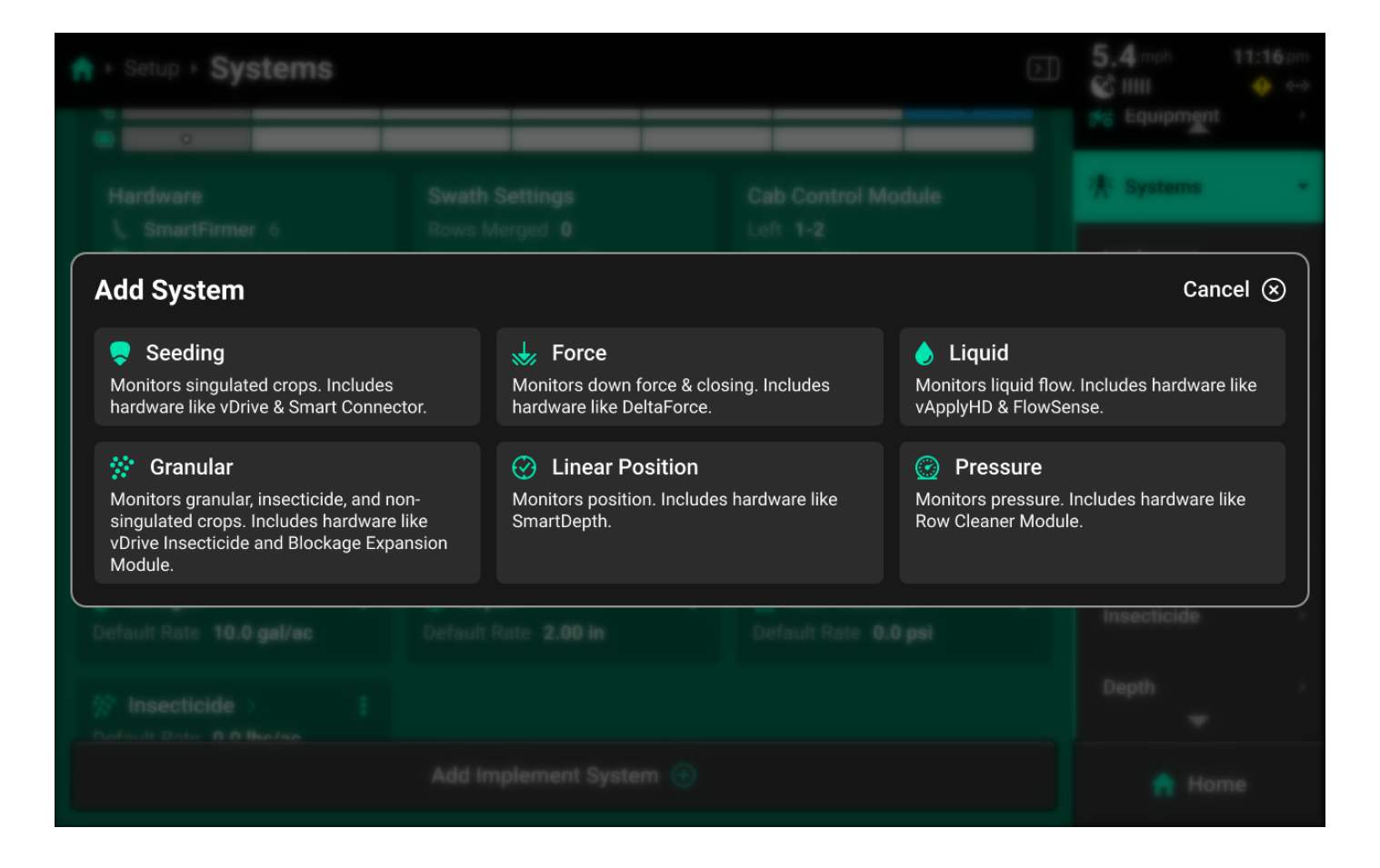

Selecting the type of system opens a second popup which allows the user to select a preset **Name** or enter a custom **Name**. It is advised to add all systems before proceeding to **Hardware Setup**.

| A ► Setup ► Systems                        | 5.4 mph 11:17 pm                 |                                        |   |             |
|--------------------------------------------|----------------------------------|----------------------------------------|---|-------------|
|                                            |                                  |                                        |   | Systems -   |
|                                            |                                  |                                        |   |             |
| Liquid                                     |                                  |                                        |   | Cancel 🛞    |
| Nitrogen                                   | Fungicide                        | Insecticide                            |   | Starter     |
| Herbicide                                  | Spray                            | Рорир                                  |   | Custom      |
| Nitrogen >      E Default Rate 10.0 gal/ac | Depth >     Default Rate 2.00 in | Row Cleaner >     Default Rate 0.0 psi | I | Insecticide |
|                                            |                                  |                                        |   |             |
|                                            |                                  |                                        |   |             |
Press the three dots next to any system in the center to delete it.

| ↑ Setup > Systems                                                          |                                   |   |                                       | $\mathbf{b}$ | 5.4 mph<br>& IIII | <b>11:16</b> pm<br>👎 👐 |
|----------------------------------------------------------------------------|-----------------------------------|---|---------------------------------------|--------------|-------------------|------------------------|
| Hardware                                                                   | Swath Settings<br>Rows Merged 0   |   | Cab Control Module                    |              | 🖨 Setup           |                        |
| Ride Quality Sensor 6<br>Frame-Mounted Lift 1                              | Center Position <b>0%</b>         |   | Middle <b>3-4</b><br>Right <b>5-6</b> |              | 🐙 Fields          |                        |
| <ul> <li>Switch</li> <li>Range Input Work State</li> <li>Sensor</li> </ul> |                                   |   |                                       |              | 😵 Products        |                        |
| Gyro 1                                                                     |                                   |   |                                       |              | 😽 Equipment       | t ⊧                    |
| Seeding >                                                                  | Closing >                         | : | Down Force >                          | :            | 🕂 Systems         | •                      |
| Default Rate 30,000 seeds/ac                                               | Default Rate 35.0 lbs             |   | Default Rate 100 lbs                  |              | Implement         |                        |
| Nitrogen ><br>Default Rate 10.0 gal/ac                                     | ⑦ Depth ><br>Default Rate 2.00 in | : | Row Cleaner ><br>Default Rate 0.0 psi | :            | Seeding           |                        |
| ☆ Insecticide ><br>Default Rate 0.0 lbs/ac                                 |                                   |   |                                       |              | Nitrogen          |                        |
|                                                                            |                                   |   |                                       |              | Closing 👻         | •                      |
| Add Implement System 🕀                                                     |                                   |   |                                       |              | n Ho              | me                     |

Once all systems have been added, select a system in the Navigation Menu or press a system name in the center to navigate to that system screen.

## () IMPORTANT

All system **Names** are placeholders only and do not determine available hardware. Available hardware is determined by system **Type**. Ensure to configure all appropriate hardware in the desired system. Do not configure multiple system's hardware in one system. Doing so will cause all hardware devices to malfunction.

# Implement (Default) System Settings

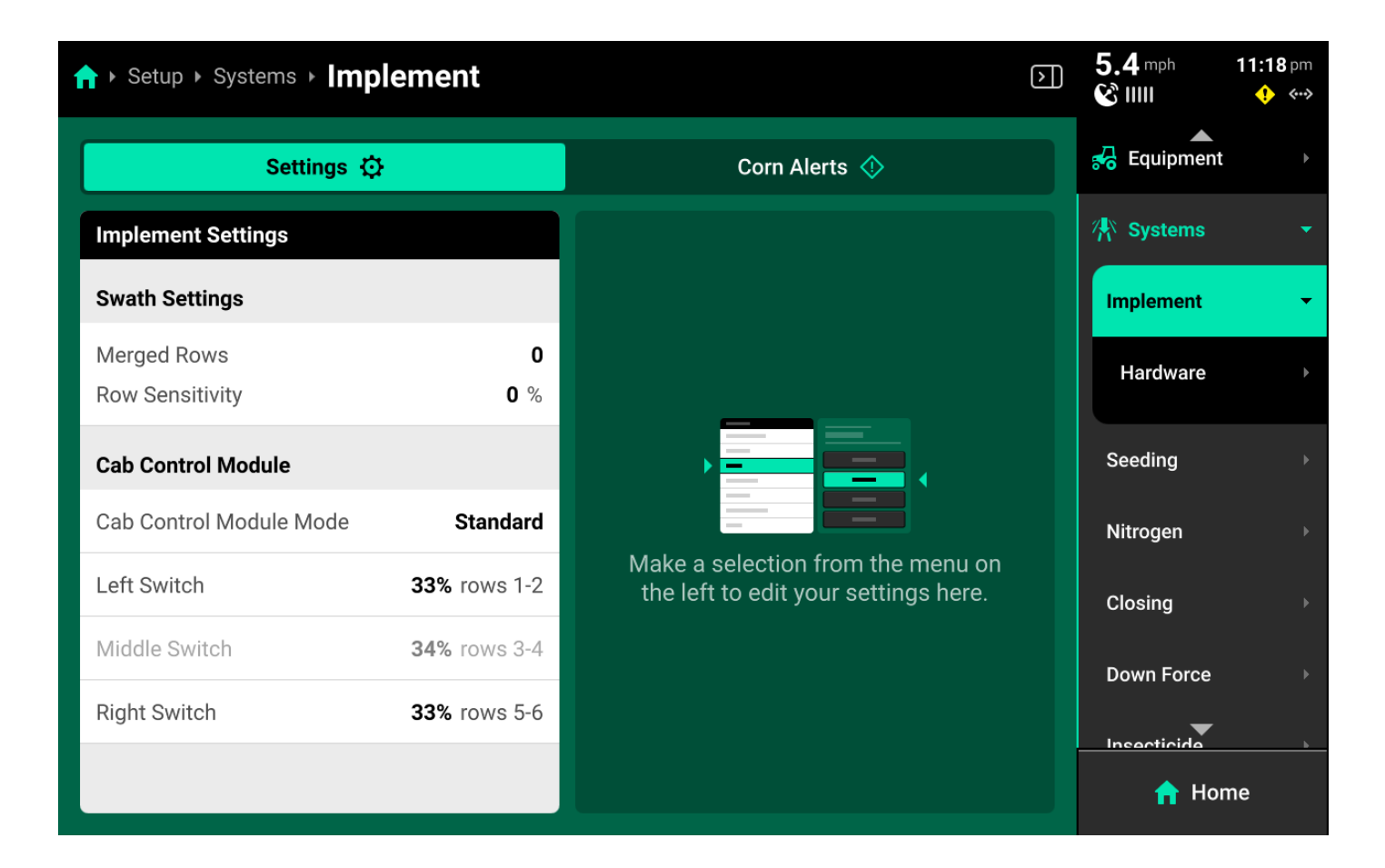

Use the left window on the Implement (Default) system screen to view system settings.

#### Swath Settings

Press *Merged Rows* in the right window, then press *Edit Swath Settings* in the right window to tie end rows together using a setup wizard. Select the number of rows to merge on Step 1.

| ↑ Setup > Systems > Implement > Swath Settings | mph 1:36 am                                                                                                    |
|------------------------------------------------|----------------------------------------------------------------------------------------------------|
| Edit merged rows                               | STEP 1                                                                                                    |
|                                                | Merged Rows<br>Select the number of rows you would like to merge on both ends<br>of the implement. Merged rows will swath on and off together as<br>a unit. |
|                                                | 2 Rows                                                                                                    |
|                                                | 3 Rows                                                                                                    |
|                                                | 4 Rows                                                                                                    |
| < Back                                         | Continue >                                                                                                    |

Step 2 (optional) allows the user to enter a positive or negative value to change the point that the 20|20 will use as the center of the merged section. Review choices on Step 3, then press *Save and Finish*.

#### **CCM Settings**

The 20|20 will assign approximately 33% of the implement rows to each switch on the CCM. Press *Cab Control Module Mode* in the left window and select *Custom* in the right window to manually assign rows to each CCM swath switch. Select each switch in the left window, then select a preset option in the right window, or press *Custom* in the bottom right window to assign custom rows to each switch.

| Setup > Systems > Implement    |         |             |        |  |             | <b>11:18</b> pm |
|--------------------------------|---------|-------------|--------|--|-------------|-----------------|
| Settings 😳                     |         | Corn Ale    | erts 🚸 |  | A Equipment |                 |
| Implement Settings             |         | Left Switch |        |  | 👫 Systems   |                 |
| Swath Settings                 |         | All         | Odd    |  | Implement   | •               |
| Merged Rows<br>Row Sensitivity | 0<br>0% | Even        | Left   |  | Hardware    | Þ               |
| Cab Control Module             |         | Right       | None   |  | Seeding     |                 |
| Cab Control Module Mode Cus    | tom     |             |        |  | Nitrogen    |                 |
| Left Switch 1,                 | 3, 5    |             |        |  | Closing     |                 |
| Middle Switch N                | lone    |             |        |  | Down Force  |                 |
| Right Switch N                 | lone    |             |        |  |             |                 |
|                                |         | Cus         | tom    |  | Hor         | ne              |

# **Other Systems**

| ♠ ► Setup ► Systems ► S | eeding         |                                      | $\triangleright$ | 5.4 mph<br>论 IIII | 11:19 pm<br>♦ ♦• |
|-------------------------|----------------|--------------------------------------|------------------|-------------------|------------------|
| Settings                | ¢              | Corn Alerts 🚸                        |                  | A Equipment       |                  |
| Seeding Settings        |                |                                      |                  | 👫 Systems         |                  |
| Control Sections        |                |                                      |                  | Implement         |                  |
| Section 1               | Even           |                                      |                  | Seeding           | <b>.</b>         |
| Section 2               | Odd            |                                      |                  | Hardware          | Þ                |
| Section 3               | None           |                                      |                  |                   |                  |
| Section 4               | None           | Make a selection from the menu on    |                  | Nitrogen          |                  |
| Coverage Settings       |                | the left to edit your settings here. |                  | Closing           |                  |
| Start Offset            | 0.00 in sooner |                                      |                  | Down Force        |                  |
| Stop Offset             | 0.00 in sooner |                                      |                  | Incontinida       | •                |
| Coverage Gap 🔹          | No Gap         |                                      |                  | 🔒 Hor             | ne               |

Other systems will have different settings available in the left window depending on system Type.

Each of these settings are system specific. Typical settings are detailed here.

#### **Control Sections**

Used to set up different rate sections. The rates for each control section are adjustable individually or collectively using the system **Control widget** on the home screen.

#### Start / Stop Offsets

Used to fine-tune swath timing by commanding the selected system to start or stop applying sooner or later.

#### Coverage Gap

Used to determine the gap between the swath on / off point and previous coverage. This will be affected by any Start / Stop Offsets.

#### Module Row Sensitivity

Used to determine when a module which applies product across multiple rows (e.g. vApply Base) will swath on / off.

#### CCM Autoload

Used to enable / disable autoloading for the system. Any system with this setting enabled will dispense product when the left and right swath switches on the CCM are clicked up.

#### Coverage Method

Used to determine when the 20/20 will build Coverage. Any system set to **Work State and Applying** will not map Coverage unless the lift switch reads lowered. Population and other application maps will still build.

#### Active Rows

Sets the active rows for the system. System hardware on any rows not set to active will be deactivated.

#### **Default Population / Rate**

Sets the out-of-prescription and autoload rates for the selected system.

#### **Operation Settings**

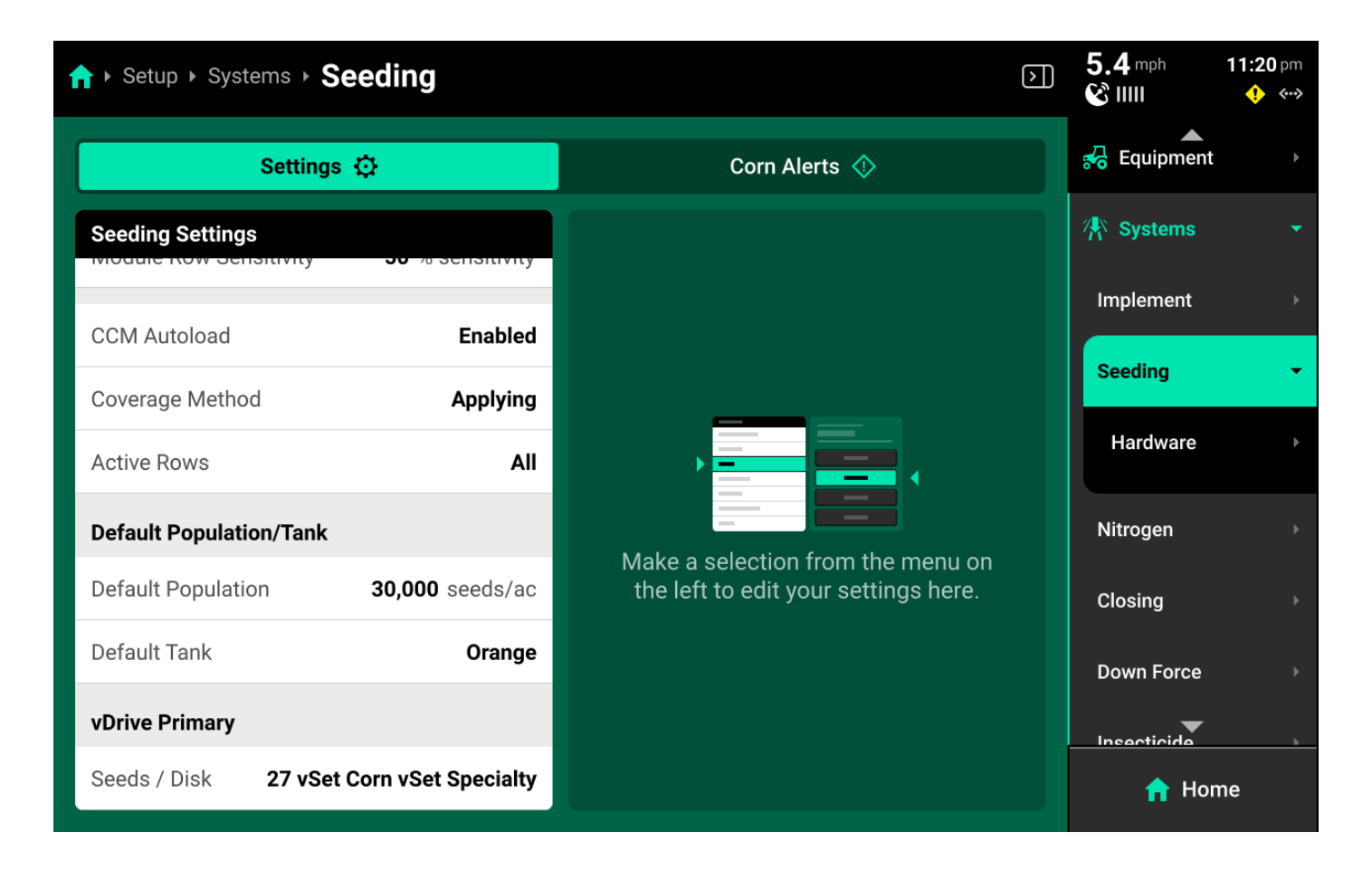

Other critical hardware settings will be available once system hardware has been configured. See the following section of this guide for more information on **Operation Settings**.

## **Hardware Setup**

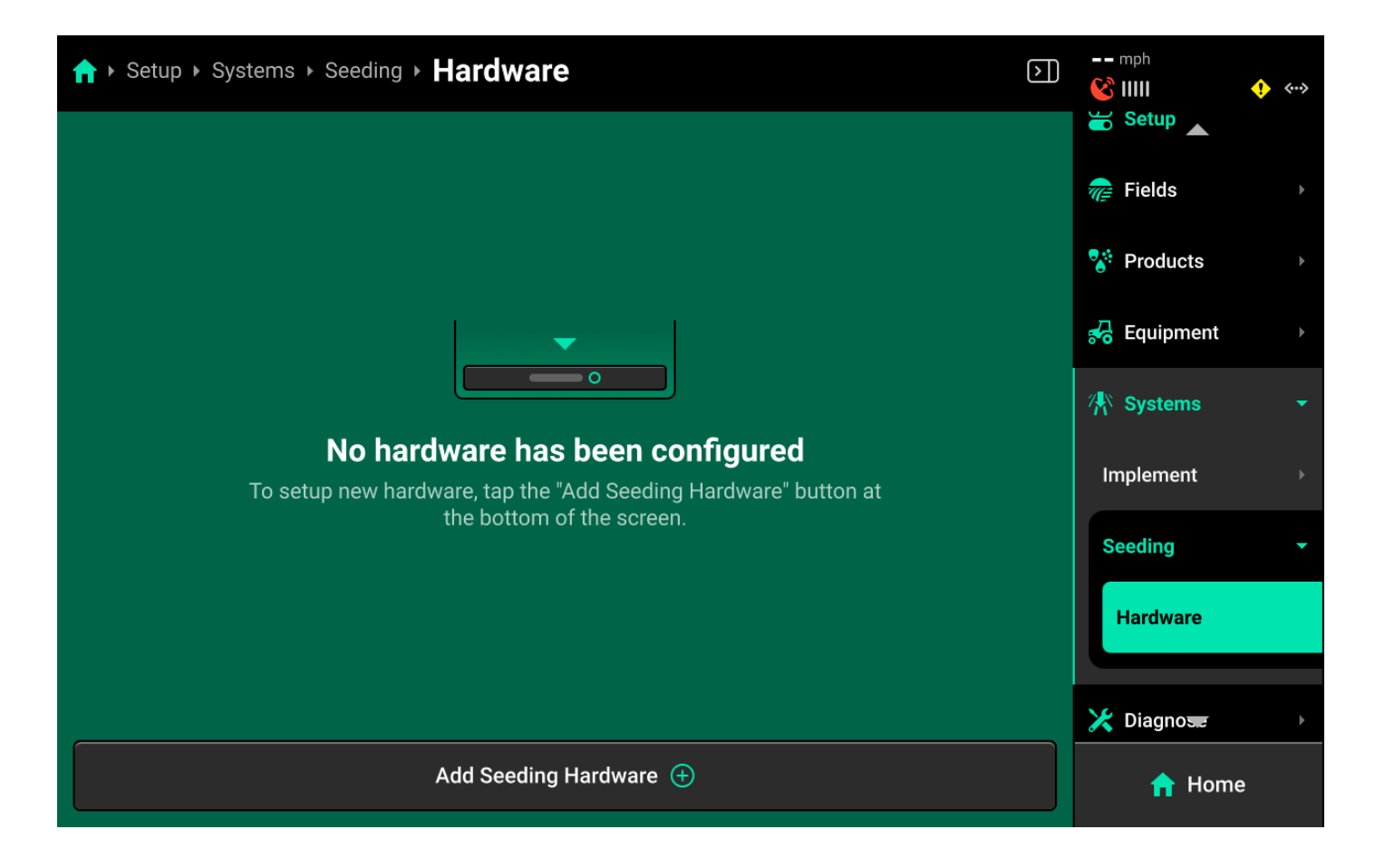

Press *Hardware* below each system in the Navigation Menu to set up that system's hardware. Press *Add (System Name) Hardware* at the bottom to open a popup which allows the user to select the desired hardware device.

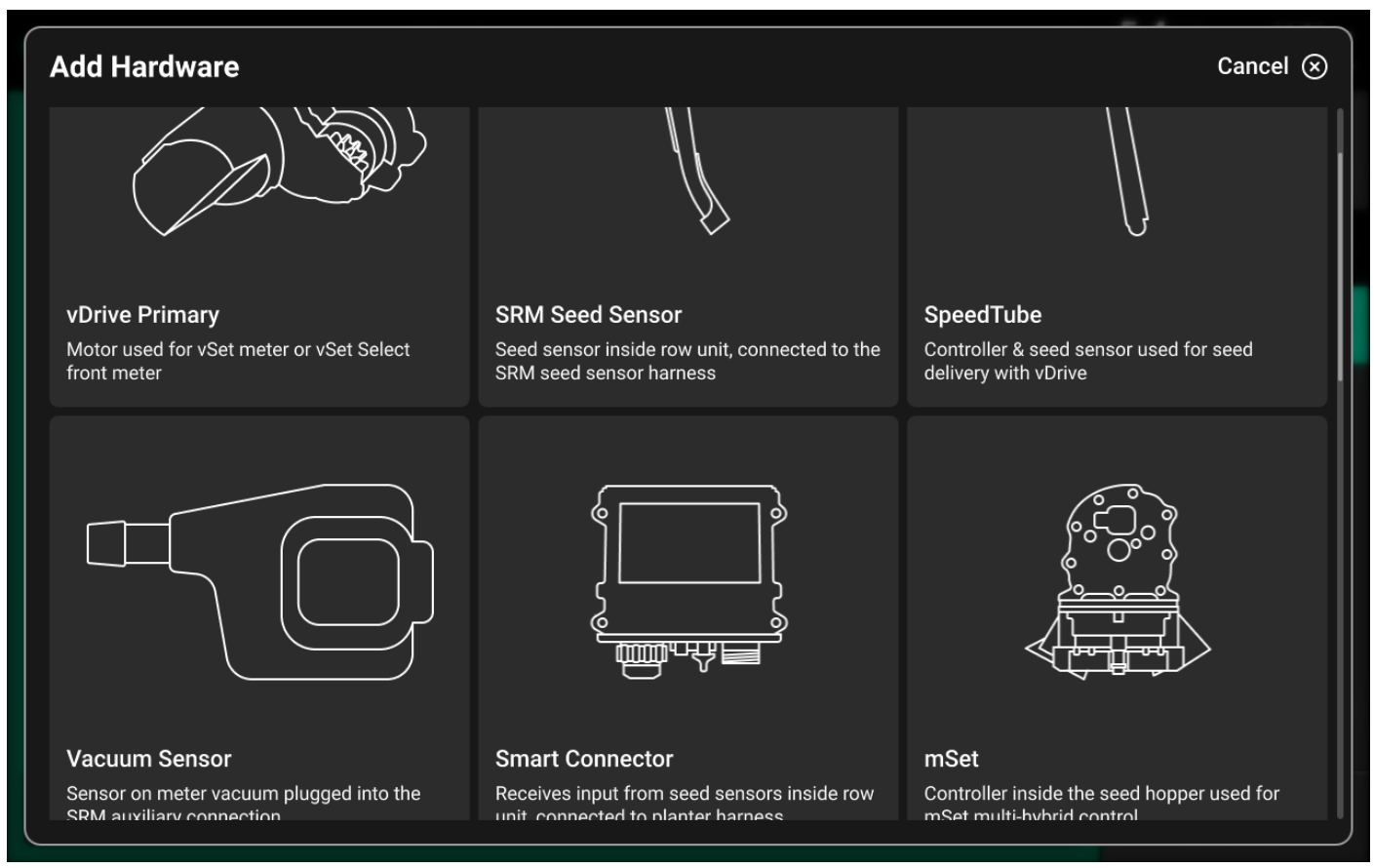

Selecting a device will automatically open the setup wizard for that device. Some hardware setup wizards will have more steps than others.

A list of all configured hardware devices will be displayed in the center of the screen.

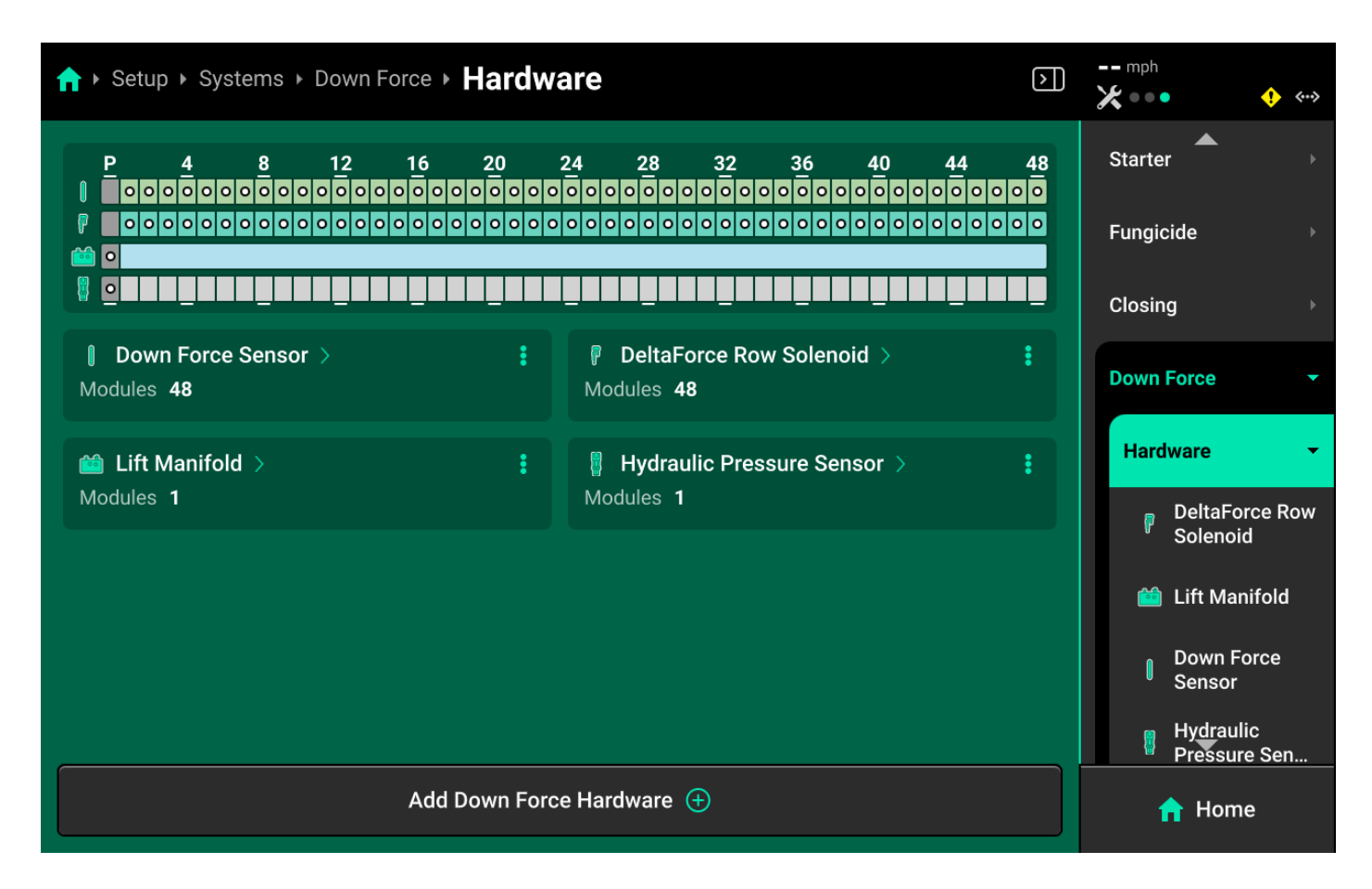

Press the three dots next to any hardware device to delete it or **Edit Locations**, which will run through the setup wizard again.

#### Hardware Settings

Hardware settings are divided into **Install Settings**, which are typically adjusted during initial setup, and **Operation Settings** which may be adjusted multiple times per season / year.

Install Settings are accessible on the final step of each hardware setup wizard, and on the specific system hardware screen after that hardware device is added.

| Configure | e vDrive Primary | v Settings        |                          | STEP 4                      |
|-----------|------------------|-------------------|--------------------------|-----------------------------|
| Location  | CAN Connection   | Rows              | Edit settings for module | on Row 1, CAN Black         |
| Row 1     | Black            | 1                 | Swath Output Mode        | Off While Planting          |
| Row 2     | Black            | 2                 |                          |                             |
| Row 3     | Black            | 3                 | Seeds / Disk             | 27 vSet Corn vSet Specialty |
| Row 4     | Black            | 4                 |                          |                             |
| Row 5     | Black            | 5                 |                          |                             |
| Row 6     | Black            | 6                 |                          |                             |
| Row 7     | Black            | 7                 |                          |                             |
| Row 8     | Black            | 8                 |                          |                             |
| Row 9     | Black            | 9                 |                          |                             |
| Custo     | om Select 🚔      | Select All Rows 🗹 |                          |                             |
| < Back    |                  | Save              | and Finish 🥥             |                             |

↑ Setup > Systems > Seeding > Hardware > vDrive Primary

-- mph

| n rh → Setup ) | Systems ► Seed | ing ► Hardware ► | Drive Primary       | /                        | $\triangleright$ | 5.1 mph<br>😵 IIIII | 11:22 pm |
|----------------|----------------|------------------|---------------------|--------------------------|------------------|--------------------|----------|
| Location       | CAN            | Rows             | Edit settings for r | nodule on Row 1, CAN Bla | ick              | Seeding 🔺          | •        |
| Row 1          | Black          | 1                | Swath Output Mo     | de Off While Plant       | ing              | Hardware           |          |
| Row 2          | Black          | 2                | Seeds / Disk        | 27 vSet Corn vSet Specia | alty             | SRM S<br>Sensor    | eed      |
| Row 3          | Black          | 3                |                     |                          |                  | 🚊 mSet             |          |
| Row 4          | Black          | 4                |                     |                          |                  |                    |          |
| Row 5          | Black          | 5                |                     |                          |                  | 🧐 Flow R           | educer   |
| Row 6          | Black          | 6                |                     |                          |                  | Flow R<br>Motor    | educer   |
|                |                |                  |                     |                          |                  | 🕒 Vacuur           | n Sensor |
|                |                |                  |                     |                          |                  | VDrive             | Primary  |
|                |                |                  |                     |                          |                  | Nitrogen 💌         | •        |
| Custom         | Select 🚔 Sele  | ect All Rows 🗹   |                     |                          |                  | 숚 Hon              | ne       |

Operation Settings are accessible from the left window of the specific system screen after the hardware device is added. It may be necessary to scroll to view all Operation Settings.

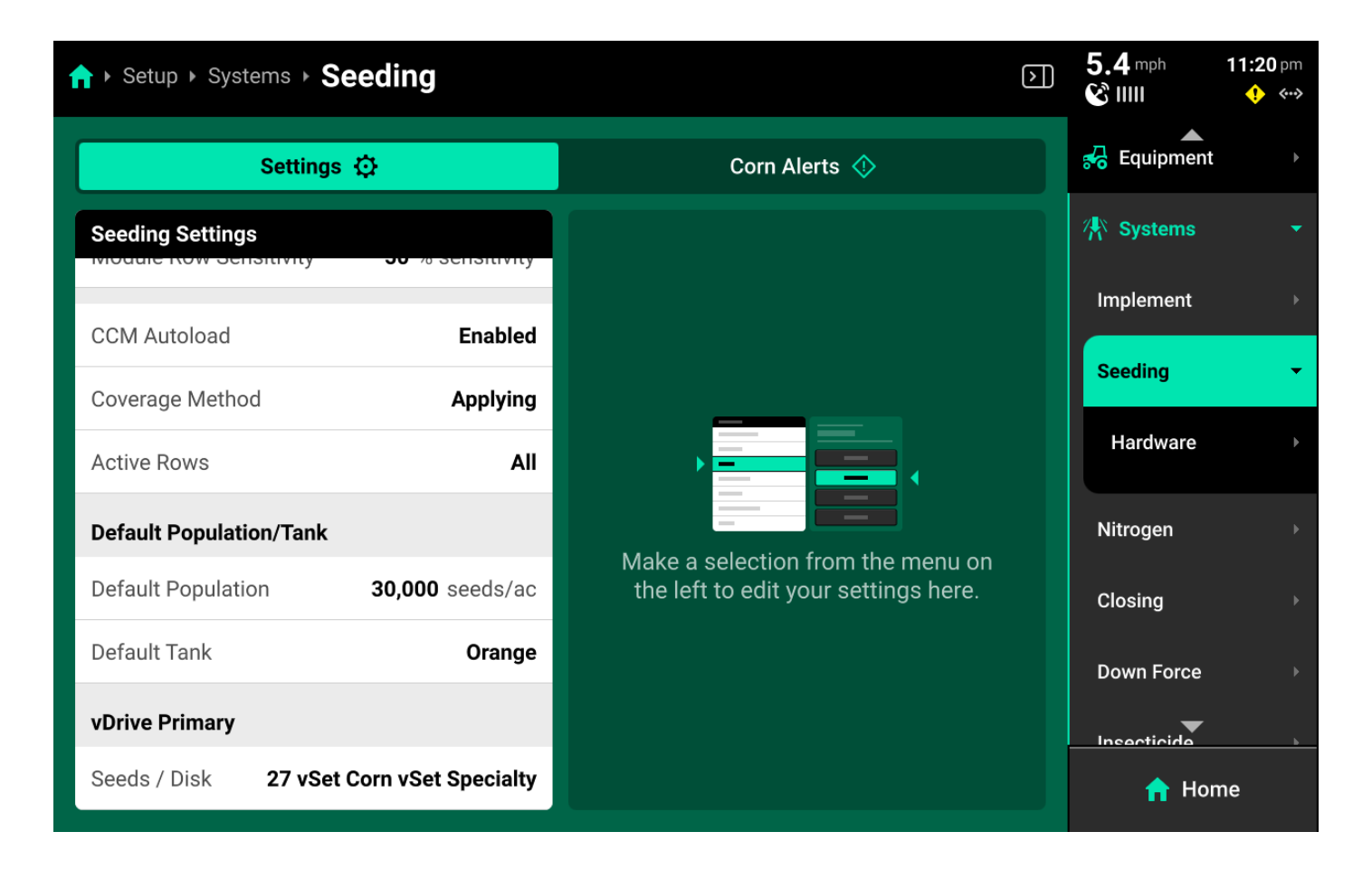

Some Operation Settings (e.g. vDrive seeds / disk) are also available under the **System Settings** tab on the **Field Setup** screen.

| ↑ Setup > Fields > Fie | ld Setup                    |                |                     | 5.4 mph<br>& IIII | <b>11:03</b> pm<br>🔶 🐝 |  |  |  |
|------------------------|-----------------------------|----------------|---------------------|-------------------|------------------------|--|--|--|
| Test C Active          |                             |                |                     |                   |                        |  |  |  |
| Field Details          | Presci                      | riptions       | Syste               | m Settings        |                        |  |  |  |
| System Settings        |                             |                |                     |                   |                        |  |  |  |
| Seeding                |                             |                |                     |                   |                        |  |  |  |
| Default Population     | <b>30,000</b> seeds/ac      |                |                     |                   |                        |  |  |  |
| Default Tank           | Orange                      |                |                     |                   |                        |  |  |  |
| vDrive Primary         |                             | Make a selecti | on from the menu    | u on the left to  | edit                   |  |  |  |
| Seeds / Disk           | 27 vSet Corn vSet Specialty |                | your settings here. |                   |                        |  |  |  |
| Insecticide            |                             |                |                     |                   |                        |  |  |  |
| Default Data           |                             |                |                     |                   |                        |  |  |  |
|                        | Done ⊘                      |                | Field Activated     | Ī                 |                        |  |  |  |

🖓 тір

- Any device which doubles as a CAN Module (e.g. Smart Connector, BXM, vApplyHD Flex, NCM, etc.) must have the same location assigned to it during both Module and Hardware setup.
- Access all **Install Settings** by selecting the specific hardware device after it has been added under the desired system in the Navigation Menu.
- When assigning jumper colors, **Install Settings**, or **Operation Settings**, only the first hardware device is selected by default. When changing a jumper color or setting for all hardware devices of one type, ensure to press *Select All Rows* in the left window before changing the setting.

| ↑ Setup > Systems > Down Force > Hardware > Down | 5.4 mph<br>& IIII                  | 11:23 pm<br>😲 ᠬ> |          |
|--------------------------------------------------|------------------------------------|------------------|----------|
| Configure Down Force Sensor Settings             |                                    | STI              | EP 2 🔹 🔹 |
| Location                                         | Edit settings for selected modules |                  |          |
| Row 1                                            | Sensor Type                        | 72586            | 6 Sensor |
| Row 2                                            | Calibration Offset                 |                  | 1,939    |
| Row 4                                            | Sensor Active                      |                  | Enabled  |
| Row 5                                            |                                    |                  |          |
| Row 6                                            |                                    |                  |          |
|                                                  |                                    |                  |          |
|                                                  |                                    |                  |          |
| Custom Select 🚔 Deselect All Rows 🛞              |                                    |                  |          |
| Back                                             | Save and Finish                    | $\oslash$        |          |

 Ensure to select the correct module Mode (e.g. Select vApply Module / Rate Control Module HD Mode if adding a vApply or Rate Control Module to system with vApplyHDs).

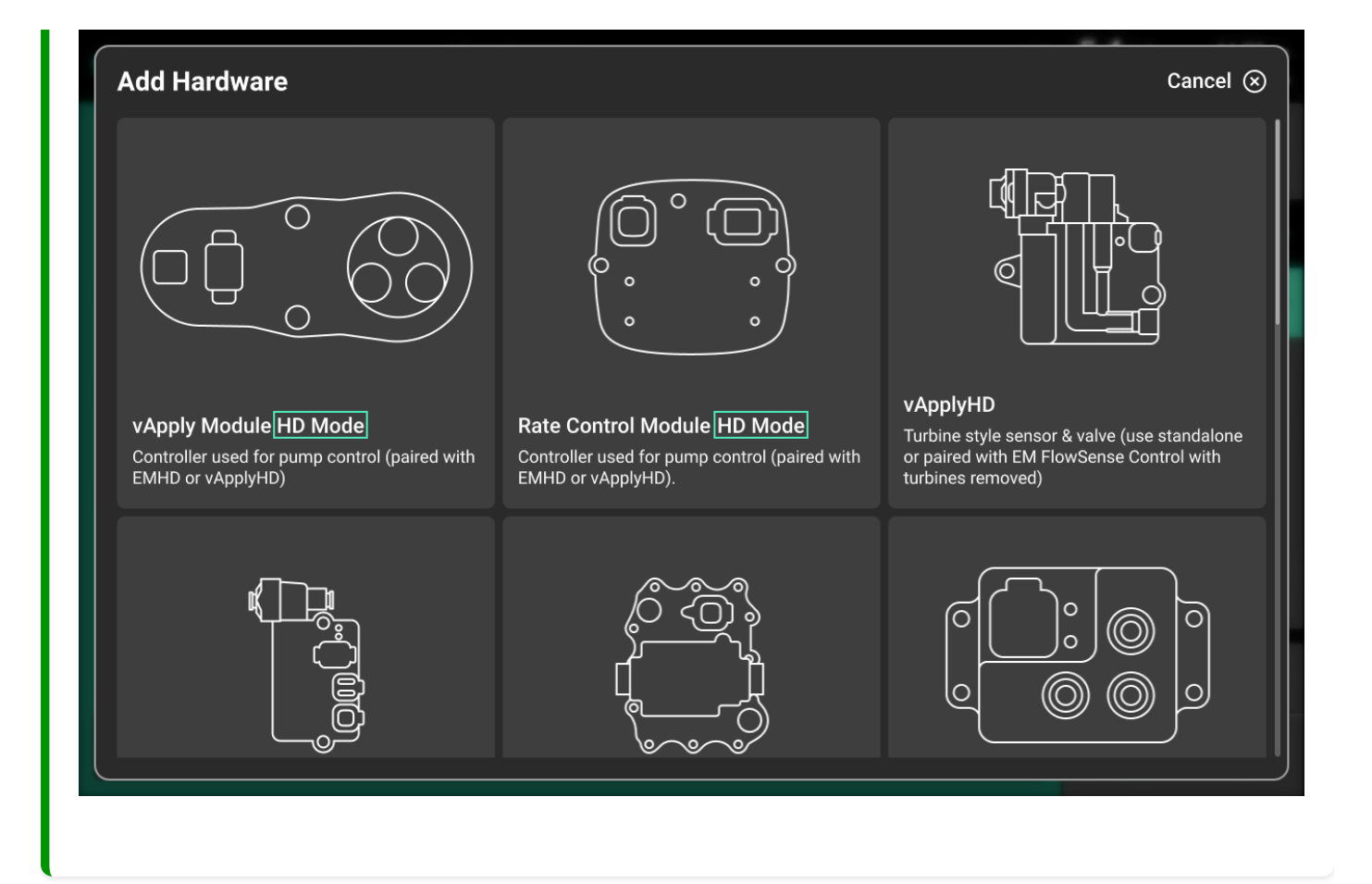

# Alerts

| ↑ Setup > Systems > Set  | eding        |                                                                        | $\triangleright$ | 5.4 mph<br>& IIIII | 11:24 pm<br>👎 ↔ |
|--------------------------|--------------|------------------------------------------------------------------------|------------------|--------------------|-----------------|
| Settings 🕻               | >            | Corn Alerts 🚸                                                          |                  | ▲<br>Implement     |                 |
| Corn Alerts              |              |                                                                        |                  | Seeding            | -               |
| Population Alert Limit   | 1,000        |                                                                        |                  | Hardware           | •               |
| Population Adjustment    | 500 seeds/ac | ,                                                                      |                  |                    |                 |
| Seeds to Average         | 300          |                                                                        |                  | Nitrogen           |                 |
| Population Failure Limit | 80 %         |                                                                        |                  | Closing            |                 |
| Singulation Alert Limit  | 98.5 %       | Make a selection from the menu on the left to edit your settings here. |                  | Down Force         |                 |
| Spacing Alert Limit      | 95.0 %       |                                                                        |                  | Insecticide        |                 |
| SRI Alert Limit          | 20           |                                                                        |                  | Depth              |                 |
|                          |              |                                                                        |                  | •                  |                 |
| Restore Defaults 🥏       |              |                                                                        |                  | 🔒 Ho               | me              |

Use the tab at the top of each system screen to view the crop-specific alerts for that system. Some  $$84\,\mathrm{of}\,138$$ 

alerts are adjustable by default, others require the corresponding hardware to be added first. It is advised to add all system hardware before configuring alerts for ease of use. Alerts are saved to the specific crop.

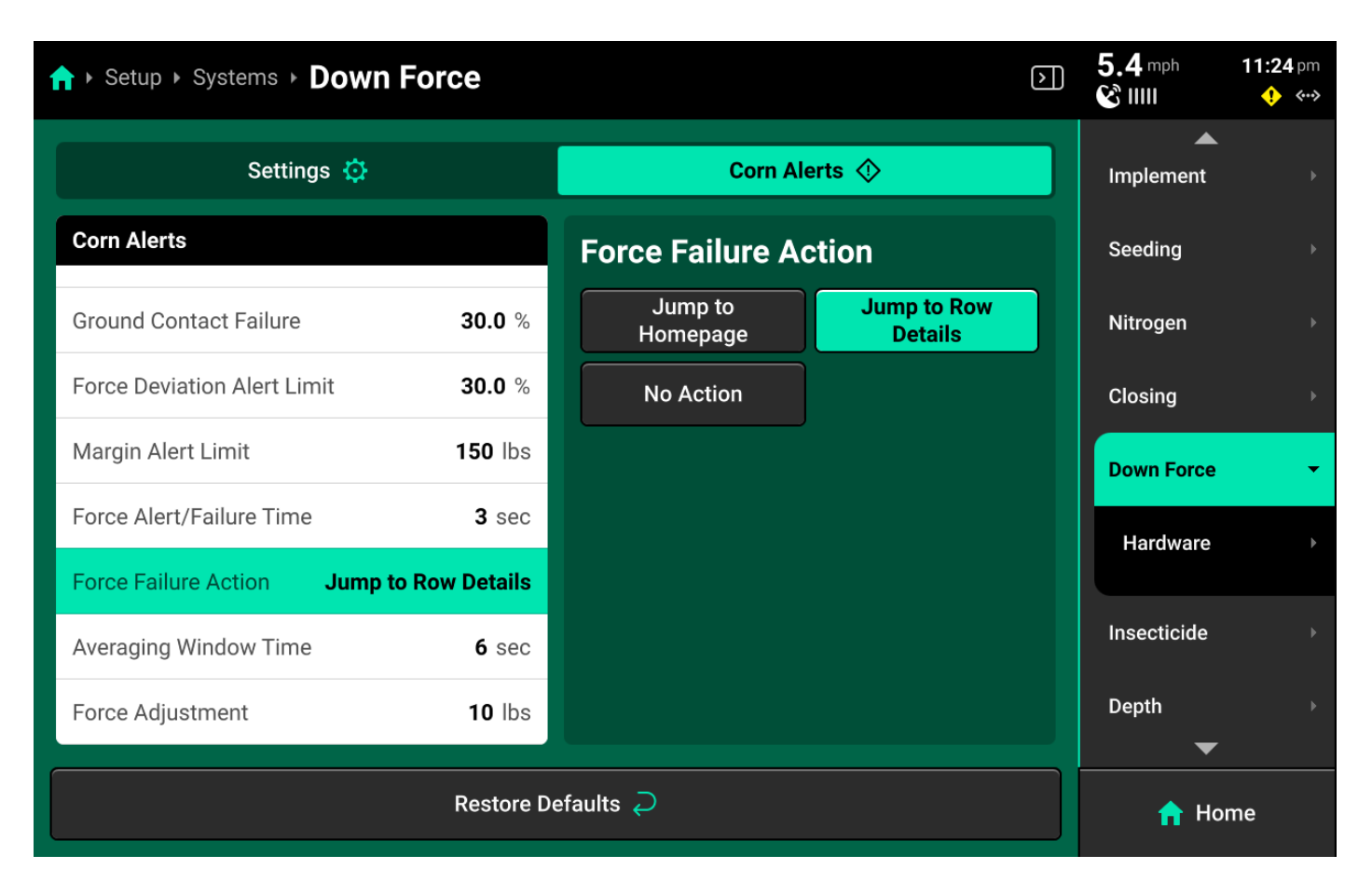

Some alerts contain both **Alert** and **Failure** limits. The 20|20 will display a popup notification when alert limits are reached, and will perform the action selected for **Failure Action** when failure limits are reached. See **Display** in the **Settings** section of this guide for details on changing alert sounds.

# 🗘 ТІР

Many systems will have a **Population / Rate Adjustment** in the left window of Alerts. Change this value to determine the amount that the + (rate) / - (rate) buttons on the system control screen will use.

# 🗘 ТІР

Many systems will have a **Population / Rate Alert Limit** in the left window of Alerts. Change this value to determine the scale that is shown on the right of the DMC.

# Diagnose

The **Diagnose Menu** is used to identify and troubleshoot hardware device failures and configuration issues in the 20|20.

Use the following colors to determine device status on the Diagnose screen.

- Green : Device is working correctly. Communications are good.
- Yellow : Device or sub-component is not 100% functional.
- Red : Device has failed, or is expected and not detected.
- White : Device is detected but not expected.
- Black : Device has been disabled by the user.
- Grey : Device is finishing detecting or unreachable.
- Teal : Device is updating firmware.

### Landing Screen

The Diagnose Landing Screen displays an overview of overall Implement and Cab system health.

| ↑ Setup > Dia | gnose                                               |                                                    | Ð                                                                                                    | 2.7 mph<br>ⓒ IIIII<br>☆ Systems | 11:26 pm |
|---------------|-----------------------------------------------------|----------------------------------------------------|----------------------------------------------------------------------------------------------------|---------------------------------|----------|
| PLANTER       |                                                     |                                                    |                                                                                                    | Y Diagnose                      | <b>•</b> |
|               | Seeding >                                           | Down Force >                                       | Closing >                                                                                                    | Diagnose                        |          |
|               | <ul><li>Good 16</li><li>Action Required 6</li></ul> | <ul><li>Good 9</li><li>Action Required 5</li></ul> | Good 13     Good 13     Good 13 | Tractor                         |          |
|               | Depth >                                             | Insecticide >                                      | Nitrogen >                                                                                                    | Planter                         |          |
|               | ✓ Good 6                                            |                                                    | <ul><li>Good 13</li><li>Action Required 1</li></ul>                                                                                                    | Connectivity                    |          |
|               | Row Cleaner >                                       | Implement >                                        |                                                                                                    | System Schei                    | matic    |
|               |                                                     |                                                    | J                                                                                                    | Event Log                       |          |
| TRACTOR       |                                                     |                                                    |                                                                                                    |                                 |          |
|               |                                                     |                                                    |                                                                                                    | Calibration                     | IS ►     |
|               | Good 5                                              |                                                    |                                                                                                    | 🔅 Settings                      |          |
| D             | etailed Log 🚦                                       | Rese                                               | t Modules $ otal$                                                                                                    | n Hor                           | me       |

**Unexpected Hardware** 

| ↑ Setup > Diagnose                                                    |                     |                                  | $\bigcirc$ | 4.8 mph      | 11:26 pm |
|-----------------------------------------------------------------------|---------------------|----------------------------------|------------|--------------|----------|
| Row Cleaner >                                                         | Implement >         |                                  |            | X Diagnose   | •        |
| TRACTOR                                                               | _                   |                                  |            | Tractor      |          |
| Tractor >                                                             |                     |                                  |            | Planter      |          |
|                                                                       | J                   |                                  |            | Connectivity |          |
| UNEXPECTED HARDWARE     Hardware has been detected but is not configu | ured to a system.   |                                  |            | System Schen | natic    |
| 🔿 vDrive 6 🖷 Tan                                                      | k Pressure Sensor 2 | Dual Pressure Module 2           |            | Event Log    |          |
| <b>\</b> SpeedTube 3                                                  |                     |                                  |            | Calibrations |          |
| System Schematic 📏                                                    | Co                  | nfigure in Systems $ ight angle$ |            | 🔅 Settings   |          |
| Detailed Log 🔒                                                        |                     | Reset Modules Ә                  |            | 🔒 Hom        | ıe       |

Scroll down on the Diagnose Landing Screen to view a list of all **Unexpected Hardware**.

Unexpected hardware is defined as any CAN / Ethernet Module or Hardware device which the 20| 20 detects but has not been configured by the user. Press *System Schematic* below to navigate to the System Schematic, or press *Configure in Systems* to navigate to the Systems Landing Screen.

#### Detailed Log

Press *Detailed Log* at the bottom of the Diagnose Landing Screen to enable a system log which records all CAN traffic and other data related to 20|20 operation for 60 seconds, after which recording is automatically disabled.

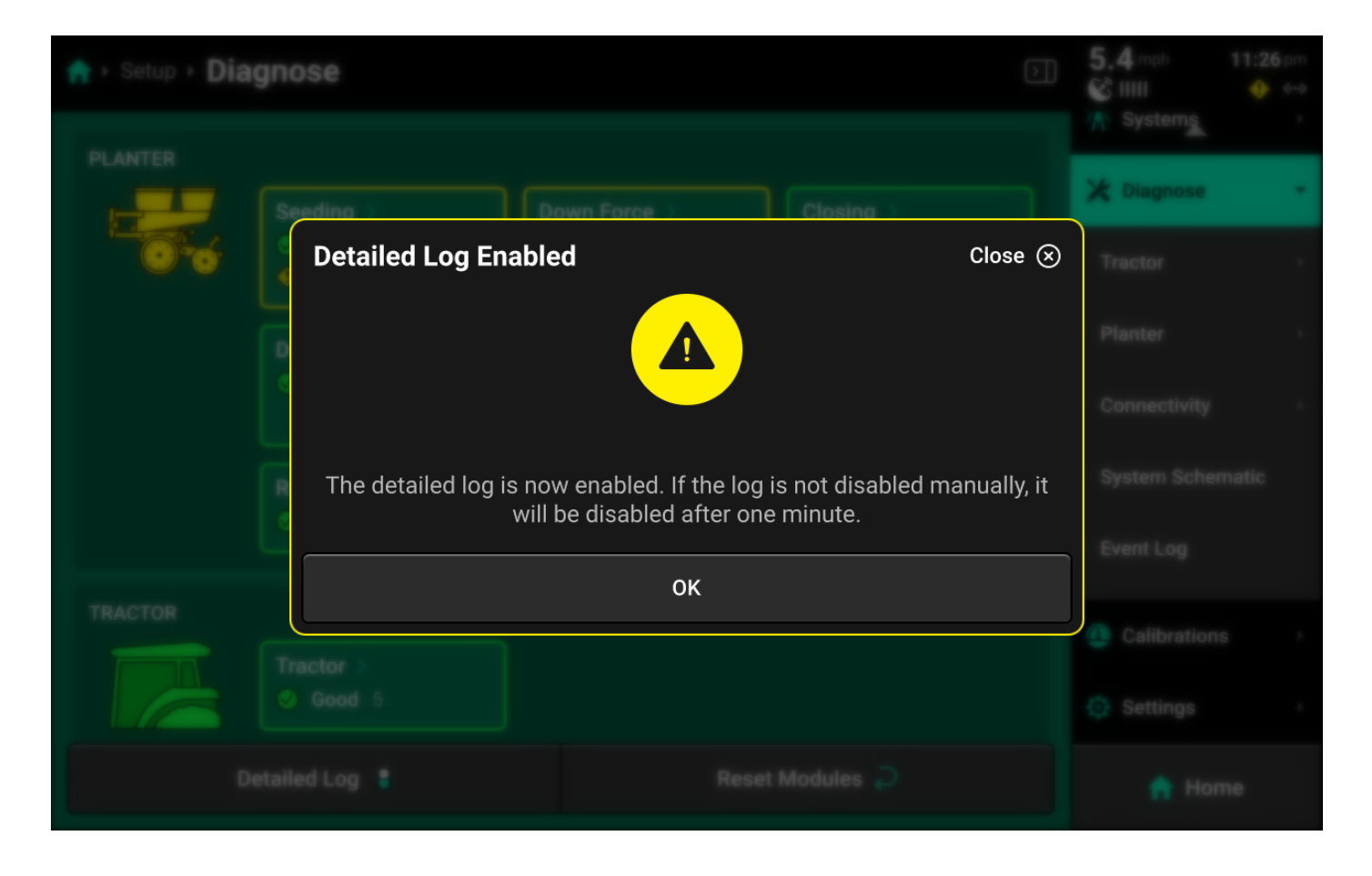

Precision Planting Product Support may require a detailed log when assisting the user with advanced troubleshooting. Detailed logs may be exported to an external USB drive. See **Export Data** in the **Settings** section for more details.

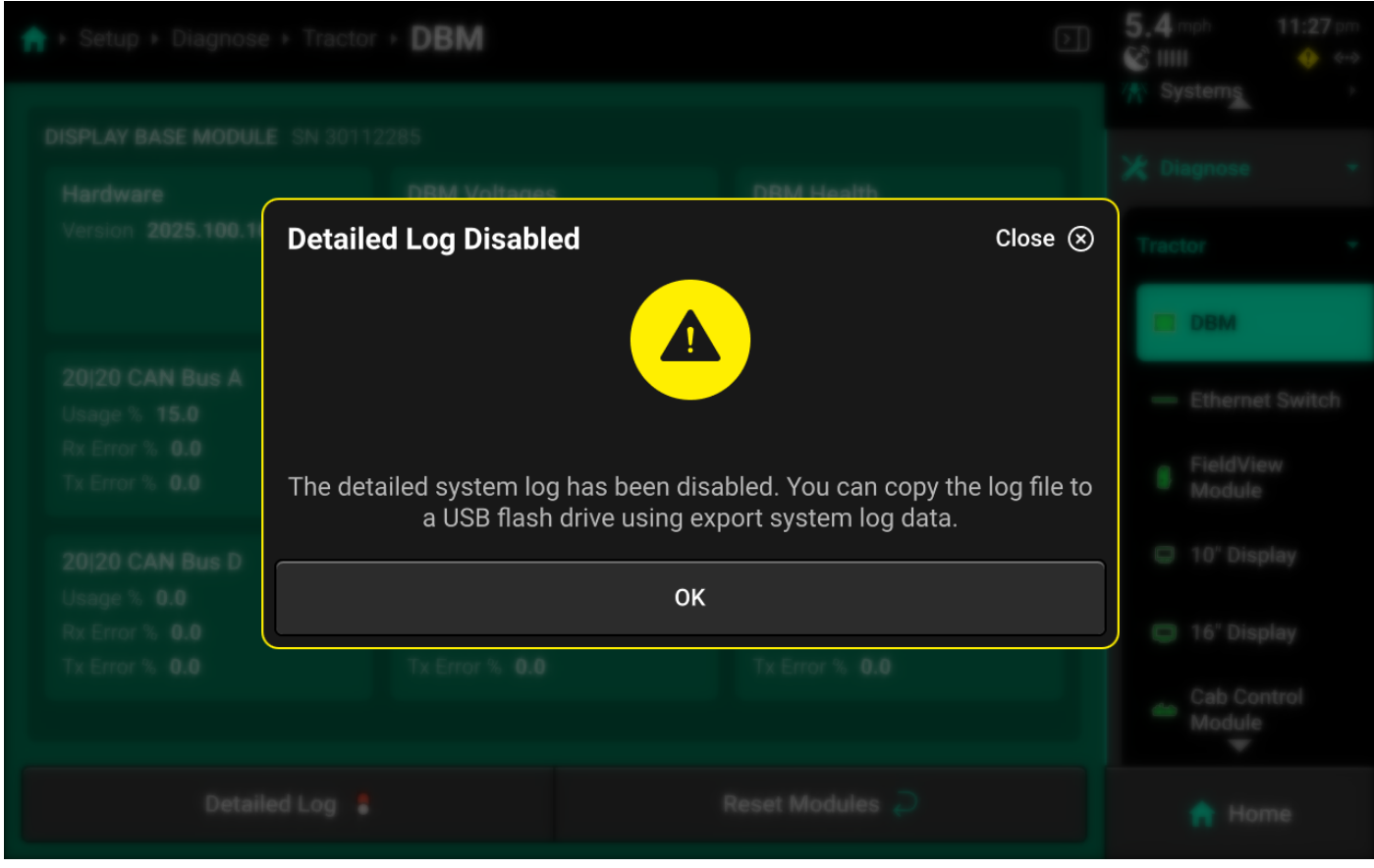

88 of 138

#### **Reset Modules**

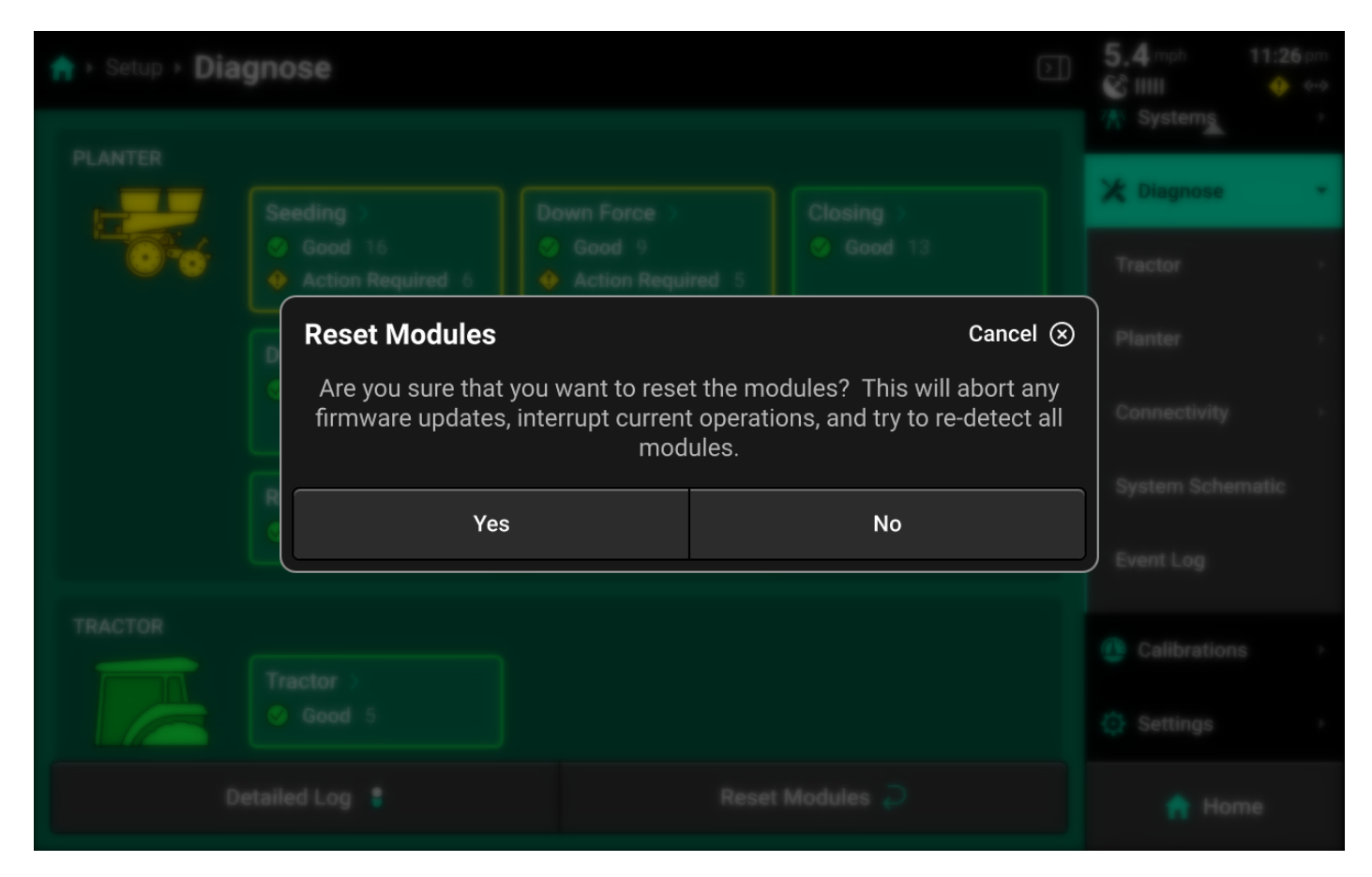

Press *Reset Modules* at the bottom and confirm on the popup to break and reestablish all CAN communication and daisy chain identification. This function is often used as a troubleshooting tool for communication issues.

### (!) IMPORTANT

Due to programming changes for sprayer and seeder compatibility, after pressing *Reset Modules* or power cycling in software versions 2023.1.0 and above, if a daisy chain break is present in the physical harnessing, all components after the daisy chain break will display red on the diagnose page. The break must be addressed before implement functionality is restored.

### Cab

| ↑ Setup > Diagnose > Tract | or                |         |                               | Ð | 5.4 mph       | 11:27 pm       |
|----------------------------|-------------------|---------|-------------------------------|---|---------------|----------------|
| TRACTOR                    | Ó                 |         |                               |   | 🔀 Diagnos     | se 🔻           |
|                            | đa                |         |                               |   | Tractor       | •              |
|                            |                   |         |                               |   | - Ether       | rnet Switch    |
|                            |                   |         |                               |   | Sield Mode    | View<br>ule    |
| DBM >                      | 🗠 Cab Control Mo  | odule > | FieldView Module >            |   | 📮 10" D       | Display        |
| ♦ GPS >                    | - Ethernet Switch | ı >     | 10" Display >                 |   | 📮 16" C       | Display        |
| 16" Display >              |                   |         |                               |   | Cab (<br>Mode | Control<br>ule |
| Detailed Log 👂             |                   | l       | Reset Modules $ \mathcal{D} $ |   | <b>n</b> !    | Home           |

The **Cab** section of the diagnose menu will share the same name as the Cab profile that is selected in **Equipment**. A graphic of the Cab and all devices / modules that are installed on it will be displayed.

Navigate to the desired system by pressing it in the center or the Navigation Menu.

#### DBM

DBM diagnostics are located under the Cab.

| A Setup ► Diagnose ► Tractor                                        | D                                                                | 5.4 mph 11:27 pm<br>ⓒ ⅢⅢ ◆ ↔→<br>☆ Systems                         |  |                                                                         |
|---------------------------------------------------------------------|------------------------------------------------------------------|--------------------------------------------------------------------|--|-------------------------------------------------------------------------|
| Hardware<br>Version 2025.100.106                                    | DBM Voltages<br>Vehicle 13.1<br>Key Switch 13                    | BBM Health<br>Battery Good<br>Temperature Good<br>MPC 311          |  | <ul> <li>★ Diagnose</li> <li>Tractor</li> <li>▼</li> <li>DBM</li> </ul> |
| 20 20 CAN Bus A<br>Usage % 15.0<br>Rx Error % 0.0<br>Tx Error % 0.0 | 20 20 CAN BL<br>Usage % 13.0<br>Rx Error % 0.0<br>Tx Error % 0.0 | 20 20 CAN Bus C<br>Usage % 0.0<br>Rx Error % 0.0<br>Tx Error % 0.0 |  | <ul> <li>Ethernet Switch</li> <li>FieldView<br/>Module</li> </ul>       |
| 20 20 CAN Bus D<br>Usage % 0.0<br>Rx Error % 0.0                    | OEM Bus A<br>Usage % 0.0<br>Rx Error % 0.0                       | OEM Bus B<br>Usage % 0.0<br>Rx Error % 0.0                         |  | <ul><li>10" Display</li><li>16" Display</li></ul>                       |
| Tx Error % <b>0.0</b>                                               | Tx Error % 0.0                                                   | Tx Error % <b>0.0</b>                                              |  | Cab Control<br>Module                                                   |
| Detailed Log 💡                                                      |                                                                  | Reset Modules $ \overline{\!\mathcal{O}} $                         |  | 🟫 Home                                                                  |

- Version Software version
- DBM Voltages : Constant and key switch power from power supply to DBM.
- DBM Health : Battery and Temperature status, and Missing Package Correlation [MPC]. A rapidly climbing MPC value indicates CAN communication issues, such as damaged hardware or harnessing.
- CAN A / B / C / D : Displays network usage and percentage of errors in CAN packets sent / received. If usage values exceed 80%, add another CAN network to the implement.
- OEM BUS A / B : Combine mode only. Indicates network usage and percentage of errors in CAN packets sent/received.

#### Ethernet Switch

Ethernet switches will be displayed on the Diagnose screen under Cab or Implement depending on where they were configured in **Equipment** setup.

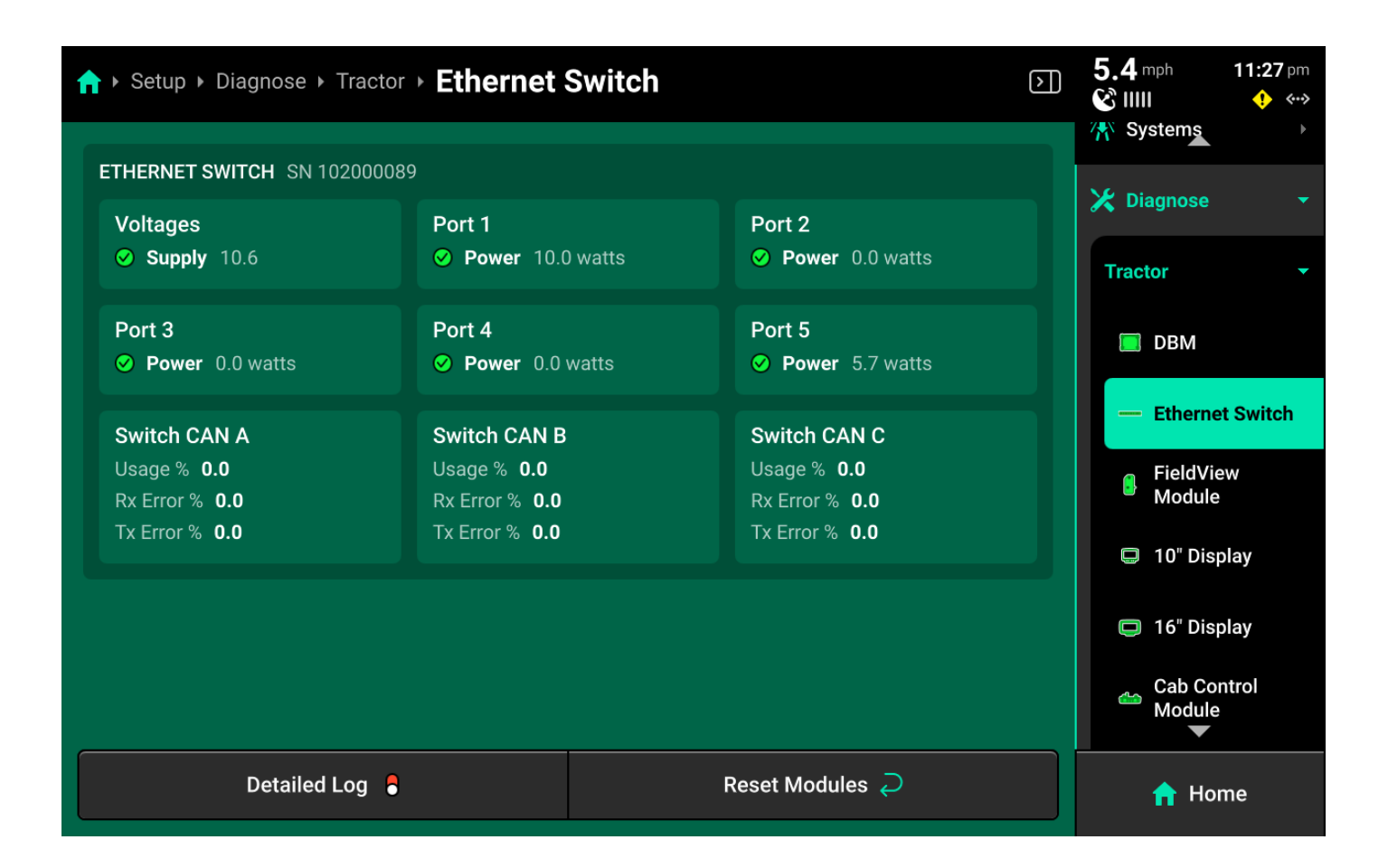

- Voltage : Displays supply voltage to the Ethernet switch.
- Port 1-5 : Displays POE status for the indicated Ethernet port.
- Switch CAN A / B / C : Displays network usage and percentage of errors in CAN packets sent / received for each CAN network generated from the Ethernet switch. If usage values exceed 80%, add another CAN network to the switch.

#### FieldView Module

If using a FieldView module [FVM] to connect to the Climate Corporation FieldView cab app and the FVM has been configured as an Ethernet module, FieldView diagnostics and controls will be displayed in the center screen after selecting FieldView Module in the Navigation Menu.

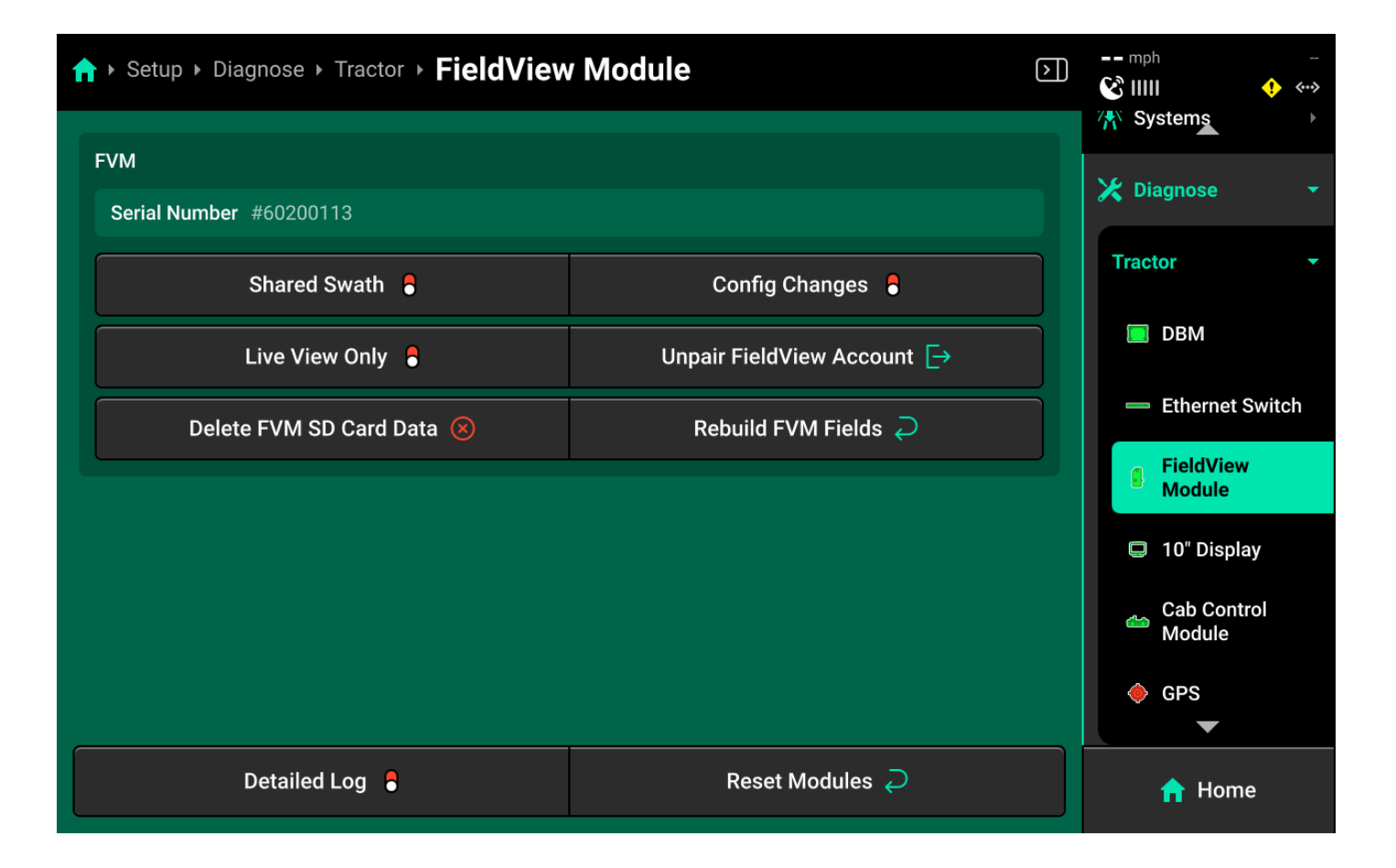

Use the indicator light on the FVM to diagnose connectivity issues. See **Indicator Light Overview** in the **General Overview** section of this guide for more details.

# 🗘 тір

If experiencing connectivity issues between the FVM and iPad, it is often necessary to change the charging and data transfer cable that connects the FVM to the iPad. There are several guidelines for selecting the correct cable.

- Ensure that the cable is non-counterfeit **MFI Certified**. This is the only supported cable type.
- For iPads with a USB-C charging port, ensure that the charging cable is rated for data transfer in addition to power charging.
- Ensure to use the shortest cable length possible from FVM to iPad. Data transfer issues increase with cable length.

#### Config Changes

Enable this setting to allow FieldView to make configuration changes in the 20|20.

() IMPORTANT

Enabling config changes will allow FieldView to push any changes to the 20/20. If a configuration change is made in the 20/20, but not in FieldView, this may result in operation where the 20/20 appears to be deleting configuration details such as tank mix, hybrids, prescriptions, etc. Ensure that any changes made in the 20/20 are also made in the equipment profile equivalents on FieldView as well.

#### Shared Swath

Enable this setting to allow swath sharing between two implements in the same field using FieldView.

#### Live View Only

Enable this option if using Panorama to send field map data to a FieldView account. Enabling this option will prevent the 20/20 from saving data on the FVM SD card. Maps will still build on the cab app.

#### Unpair FieldView Account

Unpairs a connected FieldView account.

#### Delete FVM SD Card Data

Deletes all data from the SD card in the FVM. This function will not delete data from the 20|20.

#### Rebuild FVM Fields

Uses field data on the 20|20 to rebuild FVM SD card data. The FVM will then sync the rebuilt data to FieldView.

#### Display

10" and 16" displays will appear on the Diagnose screen under Cab if configured correctly in **Equipment** setup.

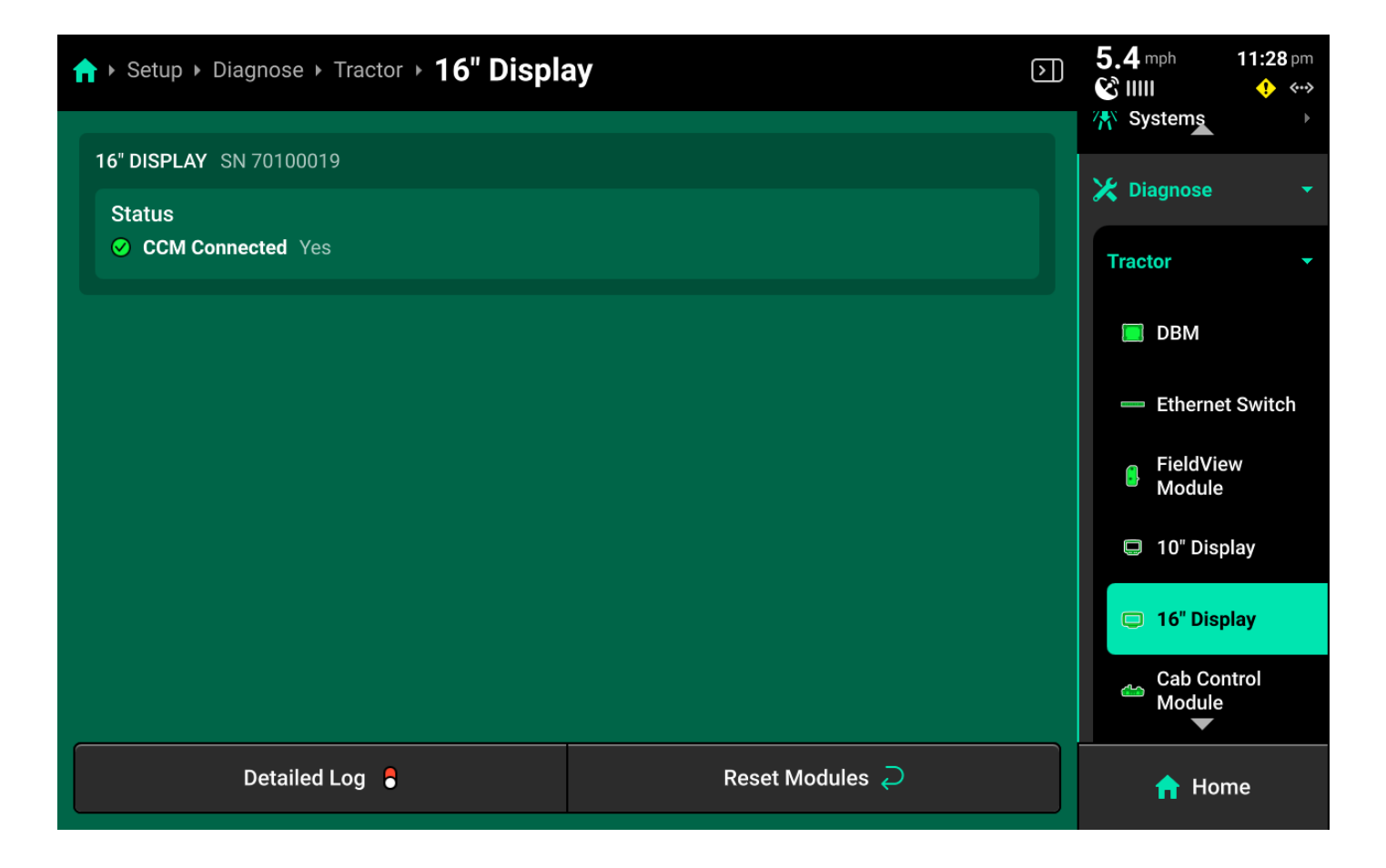

CCM connection status is displayed. Only one display may have a CCM connected. The CCM will be automatically detected.

#### Cab Control Module

The CCM will be listed below the display to which it is connected.

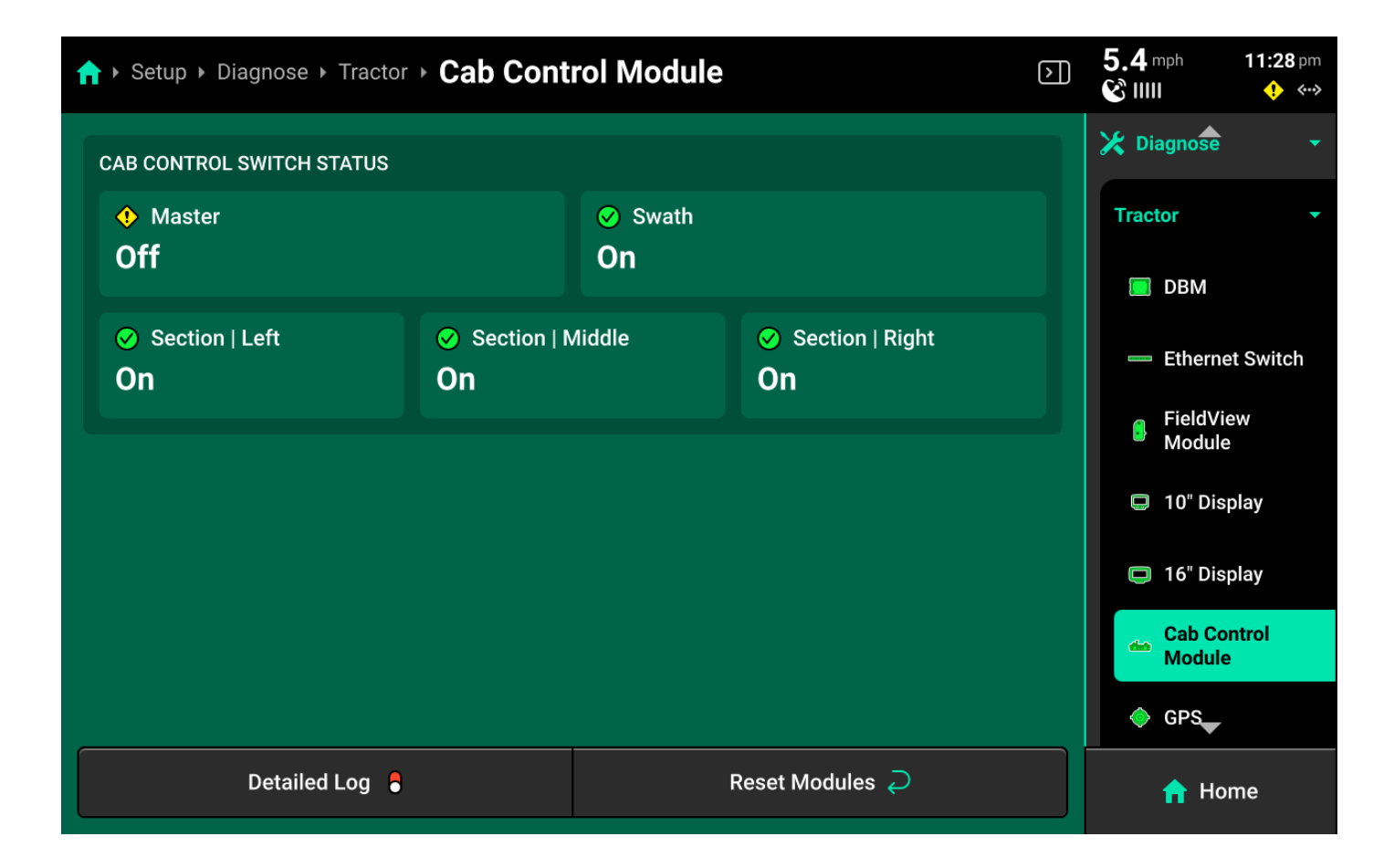

On / Off position for all switches is displayed.

#### GPS

GPS diagnostics are located under the Cab. GPS will be displayed in red until proper GPS communication is established with the receiver.

### () INFO

If GPS is configured on the Implement in Equipment setup, GPS diagnostics will be listed under the Planter on the diagnose screen.

| A ► Setup ► Diagnose ► Tractor ► GPS                    |                                               |                                         |      |                     | <b>11:28</b> pm |
|---------------------------------------------------------|-----------------------------------------------|-----------------------------------------|------|---------------------|-----------------|
| GPS STATUS                                              |                                               |                                         |      | DBM                 |                 |
| Fix Quality<br>Enhanced                                 | Baud Rate <b>38400</b>                        | Communication Quality <b>100</b> %      | :    | — Etherne           | t Switch        |
| Satellites<br>In View 13                                | ндор<br><b>0.60</b>                           | Reported Heading<br><b>179</b>          |      | FieldVie<br>Module  | ew              |
| Average 13 Coordinates                                  | Speed                                         | Time                                    |      | 📮 16" Disp          | blay            |
| Latitude <b>40.35990</b><br>Longitude - <b>89.92127</b> | Reported <b>5.37</b><br>Calculated <b>5.3</b> | UTC Wed Mar 5 05:28:27<br>GMT           | 2025 | 📥 Cab Cor<br>Module | ntrol           |
| NMEA MESSAGES RECEIVED                                  |                                               |                                         |      | 🔶 GPS               |                 |
| <ul> <li>⊘ GGA</li> <li>5 Hz</li> </ul>                 | <ul> <li>⊘ RMC</li> <li>5 Hz</li> </ul>       | <ul> <li>⊘ VTG</li> <li>5 Hz</li> </ul> |      | Planter 💌           |                 |
| Detailed Log 🚦                                          |                                               | Reset Modules $ \mathcal{D} $           |      | 🟫 Hor               | me              |

- Baud Rate : Measures communication speed between the GPS receiver and 20|20. A rate of 38400 is recommended for Precision Planting systems.
- Fix Quality RTK is recommended for all Precision Planting control systems.
- Satellites in View / Average : An In View value lower than the Average value may result in reduced performance.
- HDOP Horizontal Dilution Of Precision. Values exceeding 1 may result in lower performance.
- Reported / Calculated Speed : Difference between these values may cause control issues.
- NMEA Messages Displays the rate per second that the GPS receiver is sending the required NMEA strings to the 20/20. All Precision Planting Systems require 5hz.

### () IMPORTANT

Precision Planting products require **only** GGA, RMC and VTG strings at 5hz. If the third-party receiver is configured to output a different set of NMEA strings or a different frequency, control issues and diagnostic information will be affected. Check for correct NMEA output (and other GPS diagnostics) whenever control issues occur or information does not display correctly on the diagnose screen.

Speed diagnostics are also displayed on this screen. Scroll on the center to view Radar speed / state and primary speed settings.

## Implement

| ↑ Setup > Diagnose > Plan | ter          |     |                | $\triangleright$ | $\mathbb{D}$ | 5.4 mph<br>& IIII | <b>11:28</b> pm<br>∳ ↔→ |
|---------------------------|--------------|-----|----------------|------------------|--------------|-------------------|-------------------------|
| PLANTER                   |              |     |                |                  |              | Planter 📥         | -                       |
| <u> </u>                  |              |     |                |                  |              | Seeding           |                         |
|                           |              |     |                |                  |              | Down Force        |                         |
| <i>b</i>                  |              |     |                |                  |              | Closing           |                         |
|                           |              |     | A CONTRACTOR   |                  |              | Depth             |                         |
| PDM 1                     | 2            | 3 4 | 5              | 6                |              | Insecticide       |                         |
|                           |              |     |                |                  |              | Nitrogen          |                         |
| Seeding >                 | Down Force > |     | Closing >      |                  |              | Row Cleane        | r ▶                     |
| Depth >                   | Nitrogen >   |     | Row Cleaner >  |                  |              | Implement         |                         |
| Detailed Log              |              | R   | eset Modules 긽 | )                |              | 🔒 Hon             | ne                      |

The **Implement** section of the diagnose menu will share the same name as the Implement profile that is selected in **Equipment**. A graphic of the implement and all devices / modules that are installed on it will be displayed.

Navigate to the desired system by pressing it in the center or the Navigation Menu.

#### Systems

A list of all hardware devices configured on the selected system will be displayed under the graphic in the center and in the Navigation Menu.

| ↑ Setup > Diagnose > Planter > Seeding                                                                      | $\mathbf{b}$ | 5.4 mph 11:28 pm<br>ⓒ ⅢⅢ |
|----------------------------------------------------------------------------------------------------|--------------|--------------------------|
| PLANTER                                                                                                    |              | Planter -                |
|                                                                                                    |              | Seeding -                |
|                                                                                                    |              | SRM Seed<br>Sensor       |
|                                                                                                    |              | 🔔 mSet                   |
|                                                                                                    |              | Flow Reducer             |
| PDM 1 2 3 4 5                                                                                               | 6            | Flow Reducer Motor       |
|                                                                                                    |              | 🕒 Vacuum Sensor          |
| Flow Reducer Motor > SRM Seed Sensor > Flow Reducer Motor > Vacuum Sensor > Vacuum Sensor > Vacuum Sensor > | ,            | 🧳 vDrive Primary         |
|                                                                                                    |              | Down Force >             |
| Detailed Log 🗧 Reset Modules 🥏                                                                              |              | 🚹 Home                   |

Press on the desired device to view a detailed diagnostic chart for that device.

#### Standard Hardware Diagnostics

A chart showing device health row-by-row for the selected hardware device will be displayed.

| n rh Set | A → Setup → Diagnose → Planter → Implement → SRM |                |                          |                      | $\triangleright$ | 5.4 mph 1<br>& IIIII    | 1:29 pm |
|----------|--------------------------------------------------|----------------|--------------------------|----------------------|------------------|-------------------------|---------|
|          |                                                  | Supply (V)     | Implement Bus CAN Errors | Local Bus CAN Errors |                  | Down Fo <del>f</del> se |         |
| PDM      | $\oslash$                                        | 13.2           | 0 %                      | 0 %                  |                  | Closing                 |         |
| 1        | $\oslash$                                        | 13.4           | 0 %                      | 0 %                  |                  | Denth                   |         |
| 2        | $\oslash$                                        | 13.6           | 0 %                      | 0 %                  |                  | Depth                   | Þ       |
| 3        | $\oslash$                                        | 13.5           | 0 %                      | 0 %                  |                  | Insecticide             |         |
| 4        | $\oslash$                                        | 13.3           | 0 %                      | 0 %                  |                  |                         |         |
| 5        | $\oslash$                                        | 13.5           | 0 %                      | 0 %                  |                  | Nitrogen                | Þ       |
| 6        | $\oslash$                                        | 13.5           | 0 %                      | 0 %                  |                  | Row Cleaner             |         |
|          |                                                  |                |                          |                      |                  |                         | Ŧ       |
|          |                                                  |                |                          |                      |                  | U SRM                   |         |
|          |                                                  |                |                          |                      |                  | € SmartFir              | mer     |
|          |                                                  | Detailed Log 🚦 | Rese                     | et Modules <i>Ə</i>  |                  | n Home                  |         |

- SRM : View supply volts and implement / local (row) CAN errors.
- Ride Quality Sensor : View Good Ride readings from SRM accelerometers.
- Gyro / Implement Motion Sensor : View turn rate and acceleration readings.
- Lift Switch : View switch position and calibrated lift / lowered status.

### (i) NOTE

SRM diagnostic details are accessible from **Implement (Default) System** on the **Diagnose** menu.

Refer to the appropriate system-specific operator's guides for diagnostic information on all other hardware devices.

# Connectivity

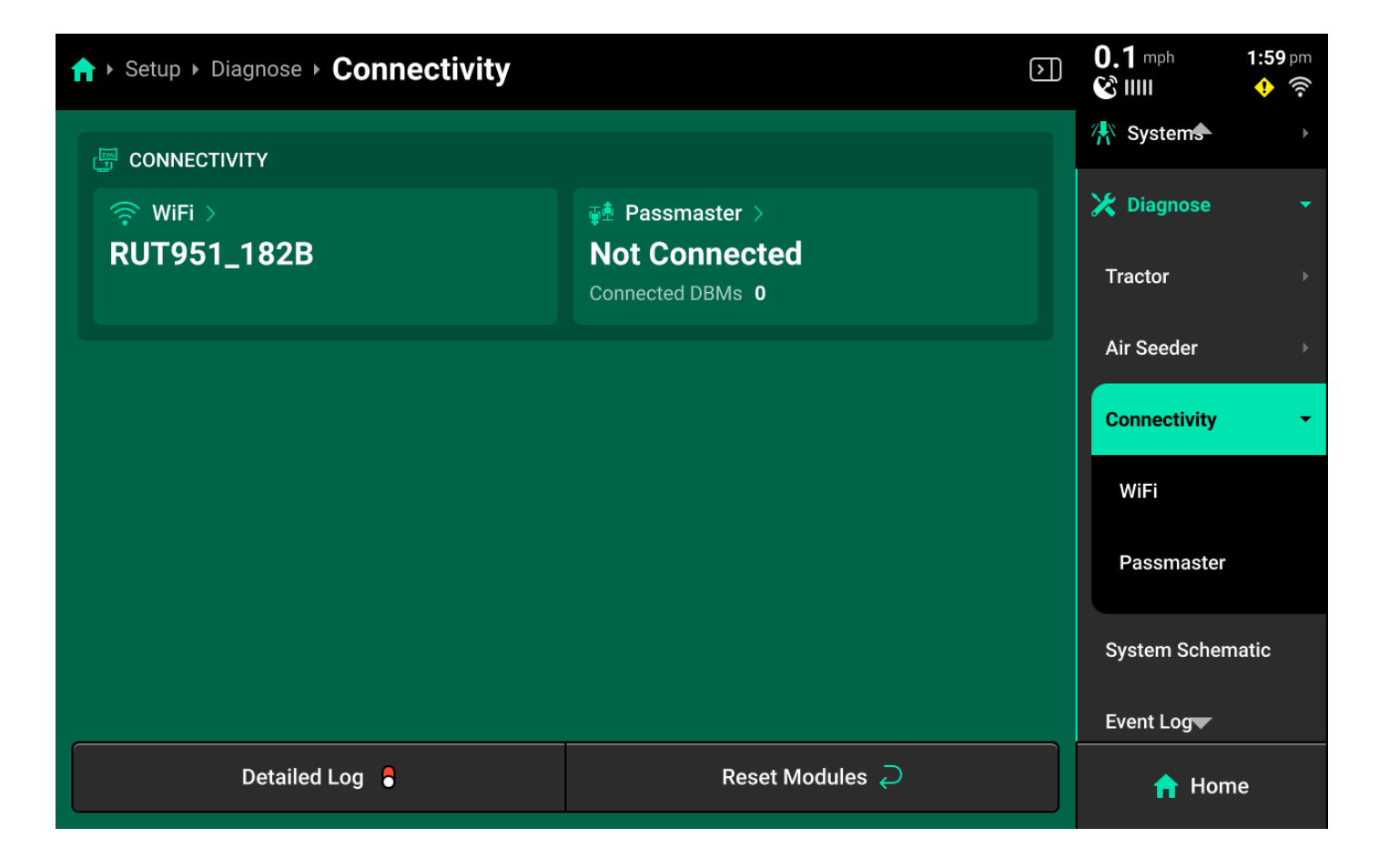

The **Connectivity** section of the Diagnose menu displays Wi-Fi and Passmaster connection status. Press on either option in the center or Navigation Menu to view each connection details.

#### Wi-Fi

Displays network name and hardware MAC address.

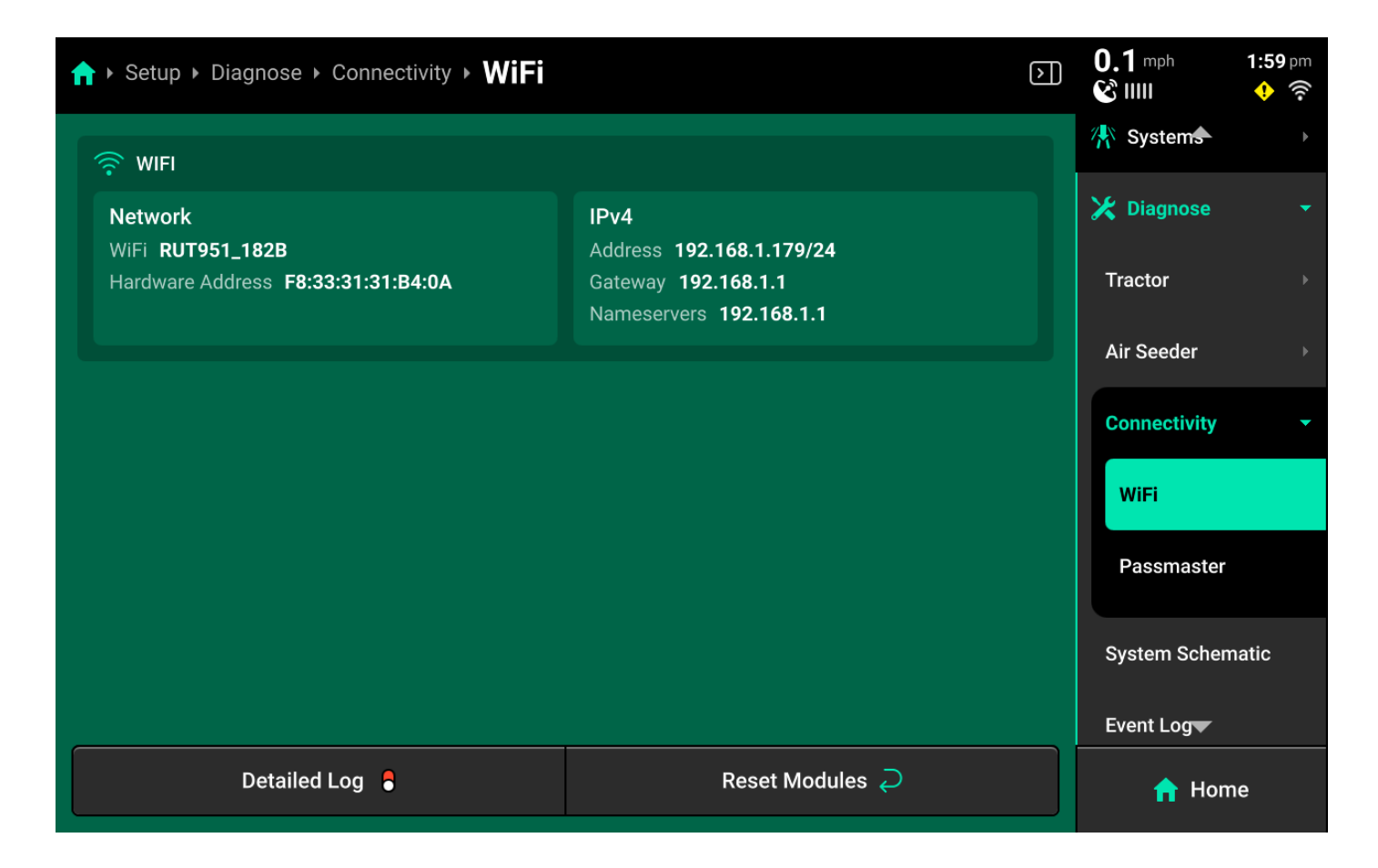

#### Passmaster

Displays connected Panorama operation name and connected server, as well as DBM serial number / name and active field name. When multiple DBMs are connected to a Panorama operation, each DBM and information regarding its active field will be displayed in the **Connected DBMs** table below.

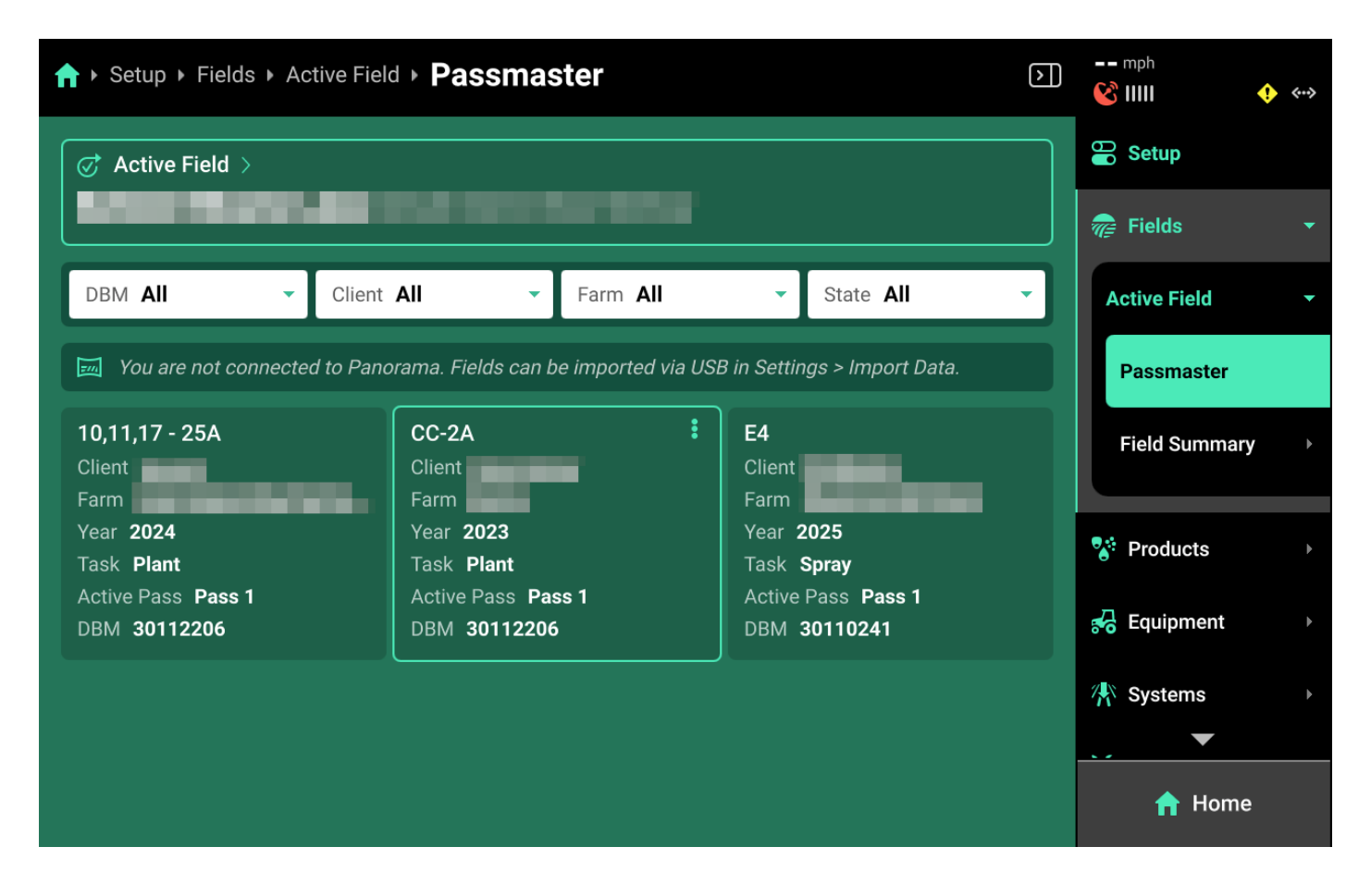

# **System Schematic**

The **System Schematic** displays a schematic overview of all Ethernet and CAN modules / devices connected to or configured in the 20/20. Use the System Schematic to identify setup issues and damaged modules / harnessing and determine troubleshooting procedures.

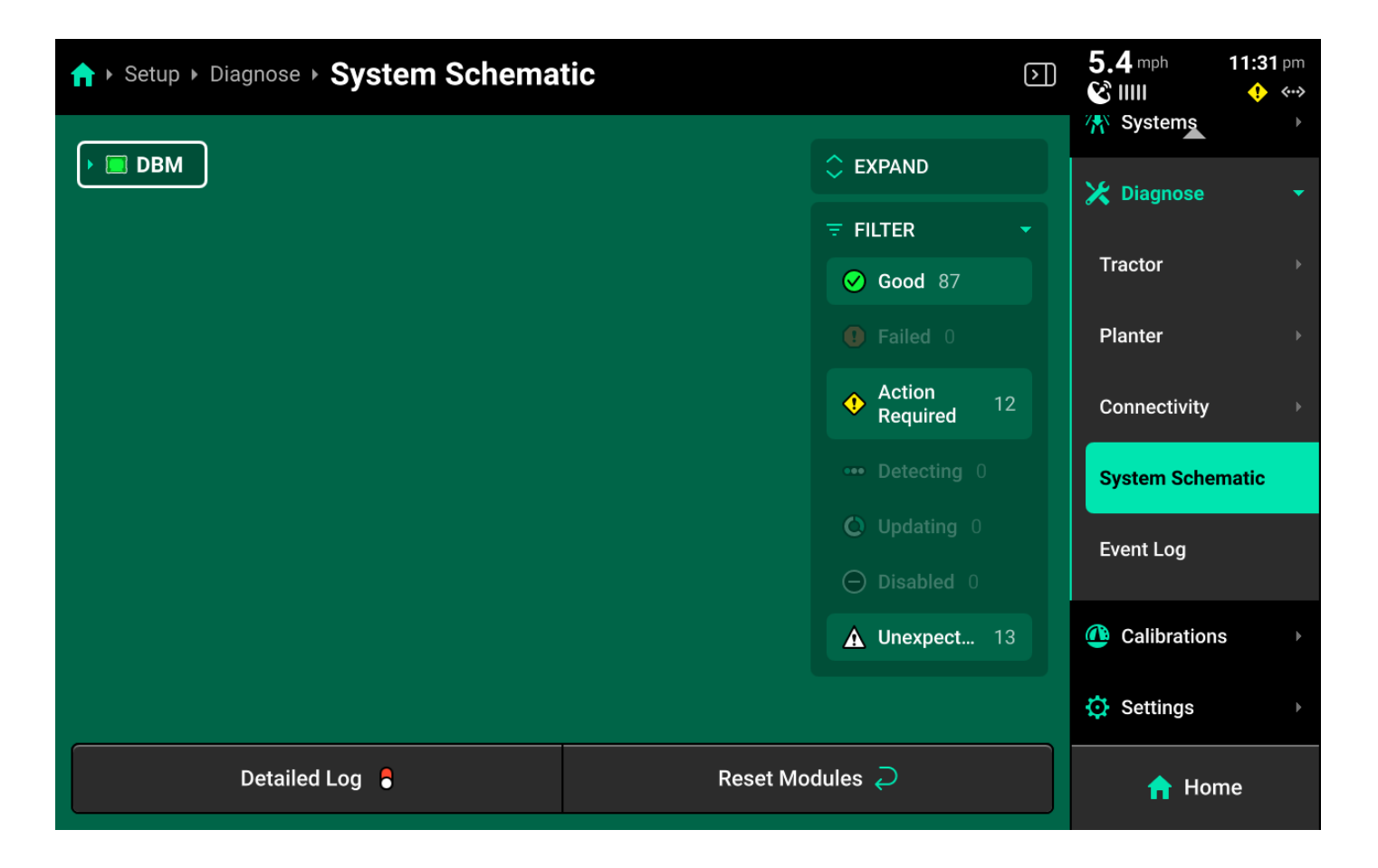

The icon to the left of each device name represents the health of that device. The outline around the device name indicates the health of the devices connected to it. If there are both red and white devices connected, the outline will be red.

| ♠ Setup > Diagnose > System Schema     | tic 🖸                   | 5.4 mph 11:31 pm<br>ⓒ IIIII ↔ ↔→<br>☆ Systems → |
|----------------------------------------|-------------------------|-------------------------------------------------|
|                                        |                         | 🔀 Diagnose 🗸 🗸                                  |
| Ethernet Switch   Port 1   102000089   | FILTER ▼ Good 87        | Tractor →                                       |
| <b>10" Display</b>   Port 1   40108647 | Failed 0                | Planter →                                       |
| FieldView Module   Port 5   60213699   | ◆ Action<br>Required 12 | Connectivity >>                                 |
| Cab Control Module                     |                         | System Schematic                                |
| - ≁ f Bus A                            | C Updating 0            | Event Log                                       |
| SRM PDM                                | <b>A</b> Unexpect 13    | Calibrations                                    |
| Lift Switch   PDM   Implement          |                         | Settings                                        |
| Detailed Log 🚦                         | Reset Modules $ otal$   | 🟫 Home                                          |

104 of 138

For any device that has a dropdown arrow next to its icon, press that arrow to expand the schematic to show all connected devices. Alternatively, press *Expand* in the upper right corner to immediately expand the entire schematic.

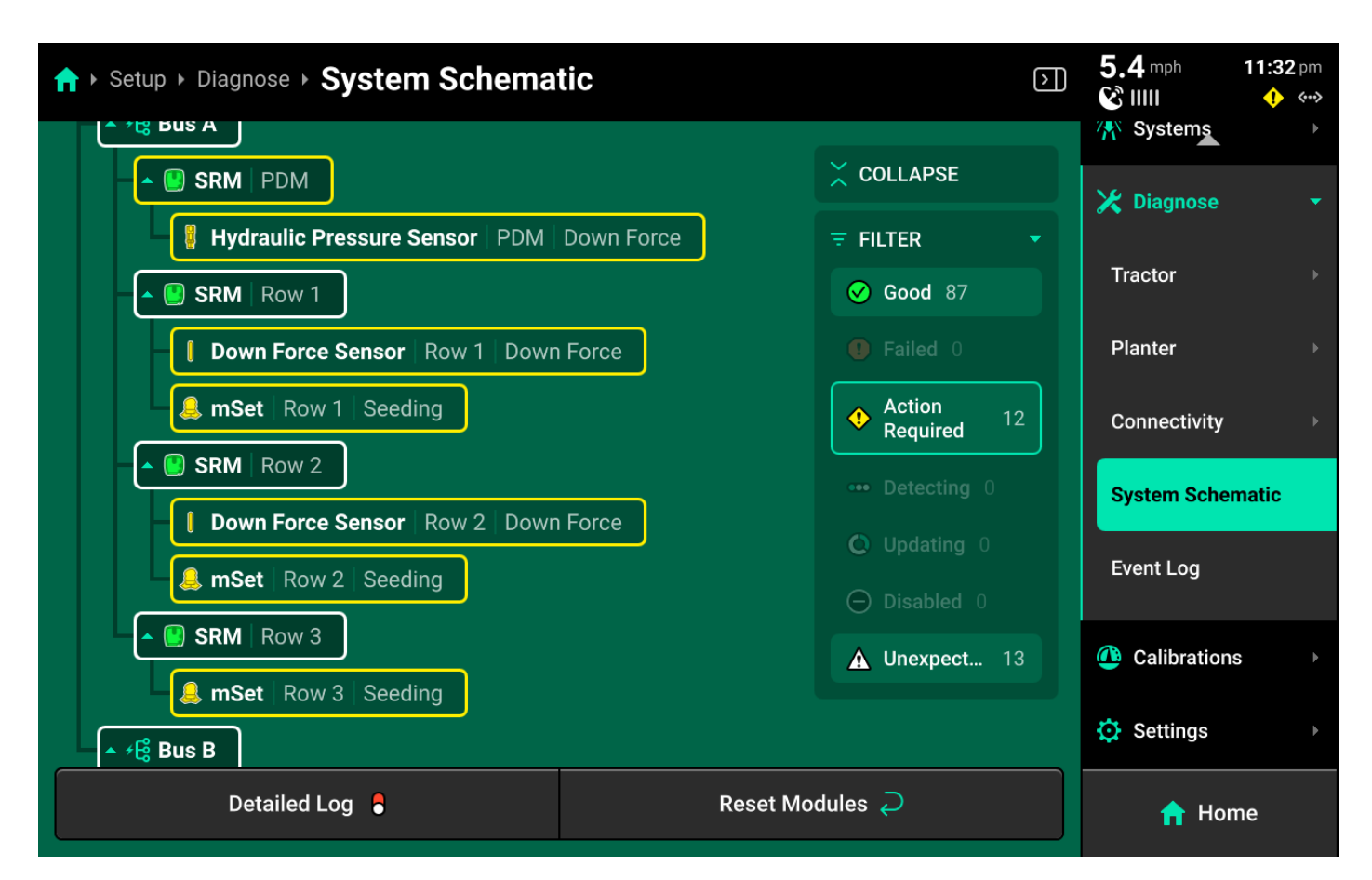

Press the filters on the right side to filter all modules by health. Any filter which is active will have a blue-green outline. Press any active filer to deactivate it.

#### **Using the Schematic**

# 🗘 тір

Use the following tips when diagnosing system issues using the system schematic.

- Red devices typically indicate damaged / disconnected modules or harnessing.
- White devices typically indicate incomplete system configuration.
- An incorrect number of CAN bus devices (e.g. SRM) with some displayed in green, white and / or red typically indicates incorrect **Module** setup.
- Yellow devices typically indicate that a device is uncalibrated, underpowered, or commanding / being commanded outside accepted parameters.

 It is possible to use a second display connected to the DBM to view the system schematic while performing setup on the primary display to streamline the setup process.

# **Event Log**

The **Event Log** contains a list of notifications that the 20|20 has generated for the user. Use the search filter at the top to search events by name.

| ↑ Setup > Diagnose > Event Log                                                                                                    | 0.0 mph<br>😵 IIIII | 2:40 pm<br>↔•> |
|----------------------------------------------------------------------------------------------------|--------------------|----------------|
|                                                                                                    | Equipment          |                |
| Q Search                                                                                                    | 👫 Systems          |                |
| Location PDM                                                                                                    |                    |                |
| Start Time 2/26/25 4:15 PM                                                                                                    | X Diagnose         |                |
| Description The Gyro has not been zeroed. The system Gyro is used for rate control turn compensation,<br>and will not be operational until a zero has been completed. | Tractor            |                |
| Event 12004                                                                                                    | Planter            |                |
| No work state sensor has been configured                                                                                                    |                    |                |
| Start Time 2/26/25 4:15 PM                                                                                                    | Connectivity       |                |
| Description No work state sensor has been configured to determine frame position. Control systems will not be operational.                                            | System Schen       | natic          |
| Event 12000                                                                                                    | Event Log          |                |
| No coverage source configured                                                                                                    |                    |                |
| Start Time 2/26/25 3:50 PM                                                                                                    |                    |                |
| Description No application system is configured to draw coverage on the coverage map. Swath control will                                                              | Calibrations       |                |
| Dismiss All Notifications 🛞                                                                                                    | 🔒 Hom              | ne             |

Typical events include, but are not limited to:

- Uncalibrated devices : Any device which is not calibrated, but must be in order to function.
- Misconfigured devices : Any device which was configured improperly.
- Damaged devices : Damage is detected on connected devices (e.g. internal DBM battery).
- Missing devices : Devices were set up, but not detected.
- Incompatible setup : Incompatible devices (e.g. wrong load cells for the row unit selection) or an unusable system setup was configured.

# Calibrations

The **Calibrations** menu is used during first time setup to prepare all systems for proper 106 of 138

functionality, to recalibrate hardware at season start, after installing new hardware devices, and when changing products or zeroing sensors.

| ↑ Setup > Calibrations                                                                                                    |                                              | $\triangleright$ | 5.4 mph 11:34 pm<br>È IIIII ↔ ↔>   |
|----------------------------------------------------------------------------------------------------|----------------------------------------------|------------------|------------------------------------|
| TRACTOR  GPS Offset Check  Confirm the entered Vehicle & Implement GPS measurements against the actual GPS output location | Radar Calibration ><br>Calibrate radar speed |                  | System     System     Calibrations |
| SEEDING                                                                                                    |                                              |                  | Tractor                            |
| Manual Test ><br>Manually test seeding system                                                                              |                                              |                  | Seeding<br>Down Force              |
| DOWN FORCE                                                                                                    |                                              |                  |                                    |
| Zero Load Sensors ><br>Set the Down Force Sensor offset value                                                              | Manual Test ><br>Manually test force system  |                  | Closing<br>Depth                   |
|                                                                                                    | Manual Test                                  |                  | Nitrogen                           |
| Set the FurrowForce Sensor offset value                                                                                    | Manual Test ><br>Manually test force system  |                  | A Home                             |

A master list of available calibrations will be displayed on the **Calibrations Landing Screen**. Filter this list by pressing on the options displayed below **Calibrations** in the Navigation Menu.

This guide will detail calibrations common to all Cab / Implement combinations. Refer to systemspecific operator's guides for information on running other system calibrations.

### (i) NOTE

Sensors such as load cells and EM FlowSense are not zeroed on the diagnose screen. Use **Calibrations** to zero sensors.

## **Cab Calibrations**

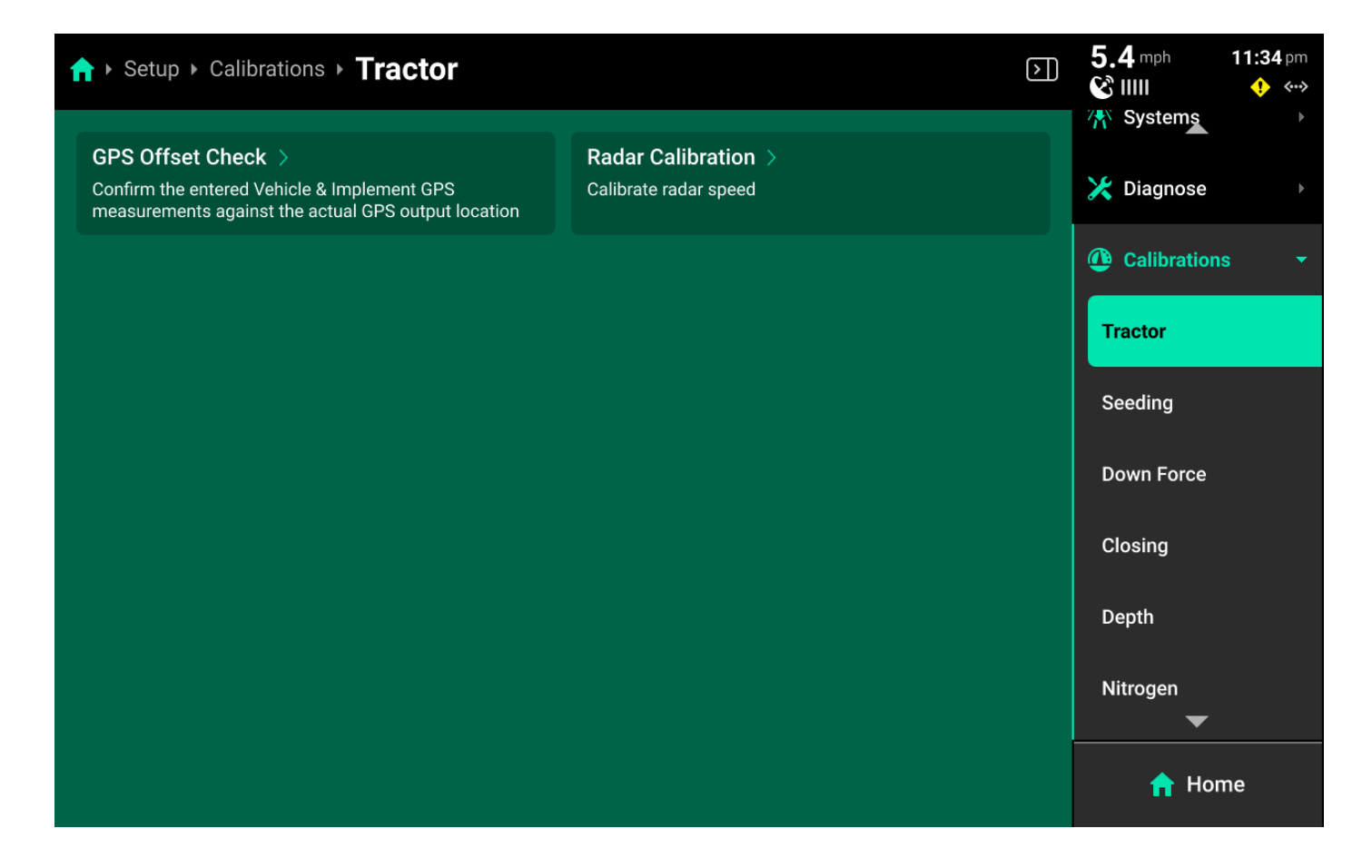

Press (Cab Name) in the Navigation Menu to perform a GPS offset check or calibrate radar.

#### **GPS Offset Check**

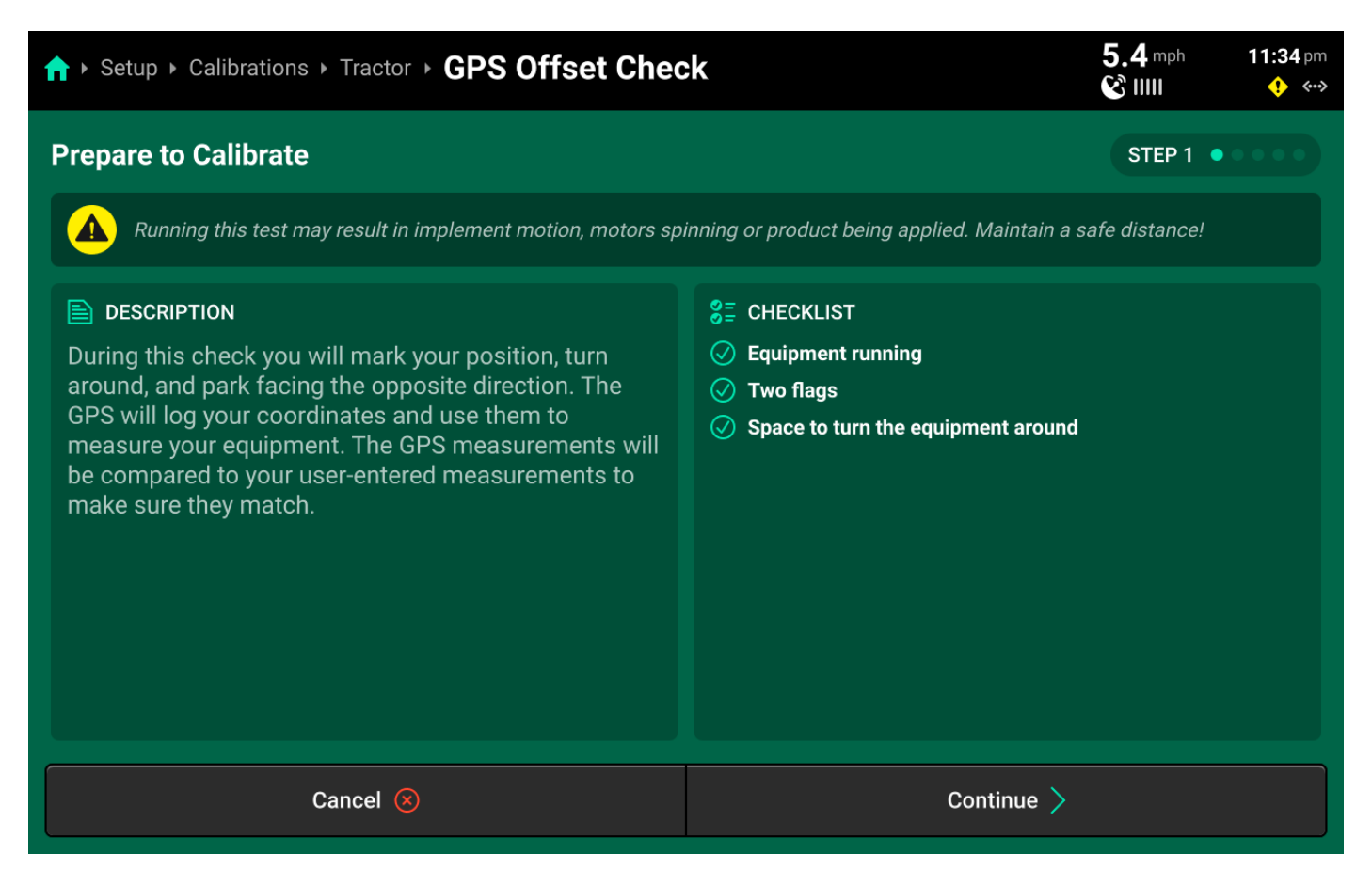
Run through the calibration wizard to perform the offset check following the on-screen instructions. Ensure that the application points / seed exits are even with the placed markers on step 1 and step 4.

# 🖓 ТІР

This test may be easier to perform with a spotter to determine that the application points / seed exits are even with the placed markers.

Resulting differences of less than 12 inches are recommended, but best control will be experienced with differences as close to 0 as possible. Higher differences will result in less accurate swath timing.

Precision Planting Product Support recommends to repeat this test and / or remeasure implement dimensions to achieve more accurate results before using start / stop timings and application offsets to fine-tune control. Support also recommends to perform this check at every season start.

## 5.4 mph 11:34 pm A ► Setup ► Calibrations ► Tractor ► Radar Calibration (X) IIII **Prepare to Calibrate** STEP 1 Running this test may result in implement motion, motors spinning or product being applied. Maintain a safe distance! A DESCRIPTION ST CHECKLIST GPS Connected To calibrate the Radar, the vehicle must be driving straight forward at a constant speed of 4.00 mph or More than 300 ft of straightaway greater for about 300 ft. Good GPS Reception is Moving at a speed of at least 4.00 mph at start required! Cancel 区 Continue >

Run through the calibration wizard to set pulses / foot for the radar. Good GPS signal is required. Once the bar fills, the calibration is complete. Navigate to **Setup > Diagnose > (Cab name) > GPS** and scroll on the center screen to confirm that GPS and Radar speed match. Perform the 109 of 138

### **Radar Calibration**

calibration again if necessary.

| ↑ Setup > Diagnose > Tractor                              | → GPS                                    |      |                                           | $\mathbf{\Sigma}$ | 5.4 mph<br>& IIII | 11:35 pm<br>ᢤ ↔> |
|-----------------------------------------------------------|------------------------------------------|------|-------------------------------------------|-------------------|-------------------|------------------|
| Coordinates :<br>Latitude 40.36128<br>Longitude -89.92117 | Speed<br>Reported 5.37<br>Calculated 5.3 | 8    | Time<br>UTC Wed Mar 5 05:35:31 202<br>GMT | 25                | 🔲 DBM             | net Switch       |
| NMEA MESSAGES RECEIVED                                    |                                          |      |                                           |                   | Field\<br>Modu    | /iew<br>le       |
|                                                           | ✓ RMC                                    |      | ✓ VTG                                     |                   | 🔲 10" Di          | isplay           |
| <b>5</b> Hz                                               | <b>5</b> Hz                              |      | <b>5</b> Hz                               |                   | 📮 16" Di          | isplay           |
| SPEED                                                     |                                          |      |                                           |                   | 📥 Cab C<br>Modu   | ontrol<br>le     |
| ✓ Radar Speed                                             | 🕑 Radar Stat                             | te   |                                           |                   | 🧼 GPS             |                  |
| 5.0 mph                                                   | Disabled                                 |      | Good                                      |                   |                   |                  |
| ⊘ Primary Speed                                           | Speed Sou                                | ırce |                                           |                   | Planter           |                  |
| GPS                                                       | GPS                                      |      |                                           |                   | Connectivit       | y ≻              |
| Detailed Log                                              |                                          |      | Reset Modules $ \widehat{\!\mathcal{O}} $ |                   | <b>†</b> H        | ome              |

# **Implement Calibrations**

| ↑ Setup > Calibrations > Implement |                                                                  | $\triangleright$ | 5.4 mph<br>😵 IIIII | 11:35 pm<br>♦ ♦•• |
|------------------------------------|------------------------------------------------------------------|------------------|--------------------|-------------------|
|                                    |                                                                  |                  | Tractor 🔺          |                   |
| Gyro Calibration >                 | Lift Switch Calibration >                                        |                  |                    |                   |
| controllers                        | Set the lifted and lowered work state position for the implement |                  | Seeding            |                   |
|                                    |                                                                  |                  | Down Force         |                   |
|                                    |                                                                  |                  | Closing            |                   |
|                                    |                                                                  |                  | Depth              |                   |
|                                    |                                                                  |                  | Nitrogen           |                   |
|                                    |                                                                  |                  | Row Cleaner        |                   |
|                                    |                                                                  |                  | Implement          |                   |
|                                    |                                                                  |                  | 🔅 Setting          | •                 |
|                                    |                                                                  |                  | Gettings           |                   |
|                                    |                                                                  |                  | n Ho               | me                |

110 of 138

Press the (Default system name) system to calibrate the Gyro / IMS or calibrate a height sensor.

### Gyro / IMS Calibration

| ↑ Setup > Calibrations > Implement > Gyro Calibrations                                                                                                    | 5.4 mph<br>& IIIII                                                     | 11:35 pm<br>🔶 🖘 |           |
|----------------------------------------------------------------------------------------------------|------------------------------------------------------------------------|-----------------|-----------|
| Prepare to Calibrate                                                                                                    |                                                                        | STEP            | 1 • • • • |
| Running this test may result in implement motion, motors sp                                                                                                    | pinning or product being applied. Maintain a                           | safe distance!  |           |
| <b>DESCRIPTION</b><br>This calibration will require you to completely stop your equipment. After, you will be able to evaluate if the calibration zeroed the gyro properly by driving forward and turning. | <ul><li>S ■ CHECKLIST</li><li>Implement connected to vehicle</li></ul> |                 |           |
| Cancel 🛞                                                                                                    | Continue >                                                             |                 |           |

Run the calibration wizard to zero the gyro or IMS. Follow the on-screen instructions to zero the sensor when necessary.

#### Lift Switch Calibration

| ↑ Setup > Calibrations > Implement > Lift Switch Ca                                                                                                    | 5.4 mph                                     | 11:35 pm<br>ᢤ ↔> |  |
|----------------------------------------------------------------------------------------------------|---------------------------------------------|------------------|--|
| Prepare to Calibrate                                                                                                    |                                             | STEP 1           |  |
| Running this test may result in implement motion, motors sp                                                                                                    | inning or product being applied. Maintain a | safe distance!   |  |
| <b>DESCRIPTION</b><br>This test will perform a Lift Switch Calibration process to determine the correct Lifted and Lowered percentages to meet the desired range. | SE CHECKLIST                                | ipplicable)      |  |
| Cancel 😣                                                                                                    | Continue >                                  |                  |  |

Run the calibration wizard to perform a three-point calibration of a lift switch. Set **Raised, Lowered and Engagement** height on the different steps.

| ↑ Setup > Calibrations > Implement >                                      | Lift Switch Ca        | libration                 |                      | 5.4 mph<br>& IIII | 11:36 pm<br>🔶 ↔ |
|---------------------------------------------------------------------------|-----------------------|---------------------------|----------------------|-------------------|-----------------|
| Calibration Successful                                                    |                       |                           |                      | STEP 5            | ••••            |
| LIFT SWITCH CALIBRATION<br>To see if the calibration was completed, raise | and lower the impleme | ent. Press Done if calibr | ation was successful | or press Resta    | rt.             |
|                                                                           | Position              |                           | Work State           |                   |                 |
| PDM 🛇                                                                     | 100 %                 |                           | Lowered              |                   |                 |
|                                                                           |                       |                           |                      |                   |                 |
|                                                                           |                       |                           |                      |                   |                 |
|                                                                           |                       |                           |                      |                   |                 |
|                                                                           |                       |                           |                      |                   |                 |
|                                                                           |                       |                           |                      |                   |                 |
|                                                                           |                       |                           |                      |                   |                 |
| Recalibrate 🥏                                                             |                       |                           | Done 🧭               |                   |                 |

Use step 5 to raise / lower the implement and confirm correct position readings.

# Settings

The **Settings** menu is used to import / export / delete 20|20 data, connect to Wi-Fi or Panorama, and adjust user preferences.

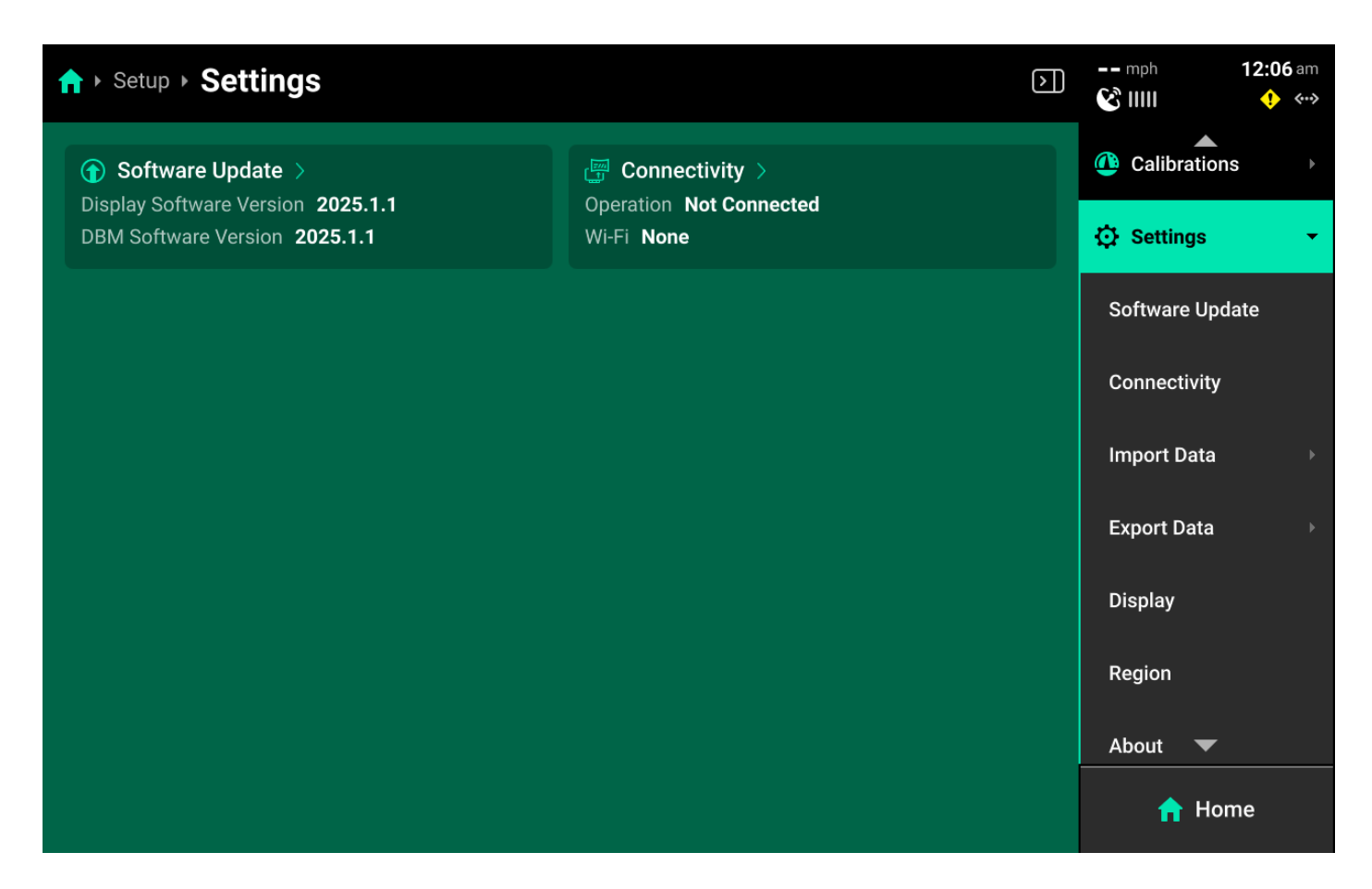

The **Settings Landing Screen** displays basic system information such as software version and active connections.

## Software Update

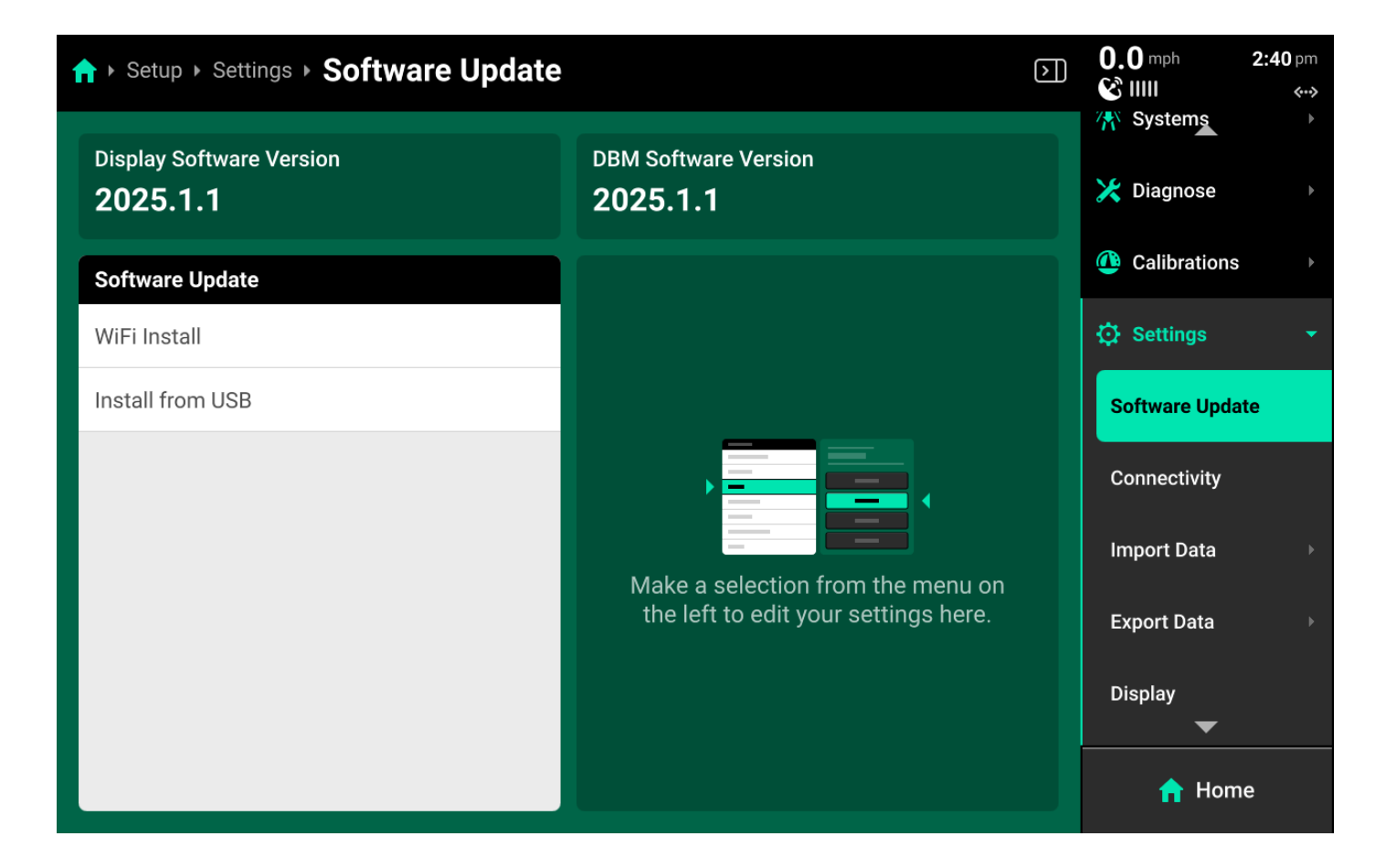

Use the Software Update screen to update via Internet or external USB drive.

Select either option in the left window to perform either update process.

#### Wi-Fi Update

Precision Planting hosts commercial release software updates online free of charge. Connect the 20/20 to the Internet and select the desired software version in the right window to download and install the update. The 20/20 will restart after downloading to finish the update.

#### USB Update

The most recent versions of commercial and limited release software may be downloaded from 2020.ag and placed on the root drive of an external USB drive. The software update file must not be placed into a folder on the USB drive. Connect the USB drive to the USB port on the display. Press *Install from USB* and select the software update from the popup to perform the update.

# 🖓 ТІР

In some cases, software updates may fail. In these cases, it is often necessary to try the update using a different, higher quality USB drive. Many older or lower quality USB drives have weak internal soldering and inferior components which may cause update issues.

#### **Boot Software**

In rare occurrences, software mismatches between display / DBM, device crashes, or other update issues may occur. In these cases, it is often necessary to use the boot software process.

Precision Planting Product Support recommends the following process to increase success rate for boot software.

 Download the desired version of boot software by visiting 2020.ag and clicking either commercial or limited release. Then scroll to the bottom of the page and click View complete list of changes by release. Download the desired boot software version from the list and place it onto a USB drive using the same instructions as standard software. Ensure that the file does not have spaces or parentheses in the file name.

### () INFO

The 20/20 cannot boot to the version of software that is currently installed. For example, if 2025.0.0 was the last installed version, download 2024.0.2 boot software

- 2. Unplug the display and implement from the DBM and press the power button on the back of the DBM. Wait until the DBM LED goes out.
- 3. Connect the USB drive to the USB port on the DBM. Then press the power button on the DBM to turn it on.
- 4. Wait for the following light sequence to complete.

| LED             | Description                |
|-----------------|----------------------------|
| Solid White     | Powering on                |
| Solid Yellow    | Initializing               |
| Flashing Yellow | Reading boot software      |
| Solid Yellow    | Initializing               |
| Flashing yellow | Software Update in Process |
| Solid Yellow    | Post update Finalizing     |

| LED         | Description                               |
|-------------|-------------------------------------------|
| Solid Blue  | Fully updated to 25.0.x or older software |
| -or-        |                                           |
| Solid Green | Fully updated to 25.1.x or newer software |

5. Disconnect the USB drive from the DBM.

- 6. Connect the USB drive to the USB port on the Display. Then connect the display to the DBM.
- 7. The display will go through a boot up sequence as it reads the boot software and eventually load the Home screen. Then remove the USB drive from the display and resume normal operation.

## () INFO

An FVM may also be updated using boot software in troubleshooting cases. Disconnect the FVM from the DBM and iPad, then wait for the FVM LED to go out. Connect the USB drive with boot software loaded to the USB port on the FVM, then reconnect the FVM to the DBM and wait for the FVM light to go purple.

## 🗘 тір

### **Advanced Users**

Boot software is the same file as a standard software update file. Only the file name is different. Any software update file may be renamed to:

### 2020Gen3-full

This will "convert" the standard update file to boot software.

## Connectivity

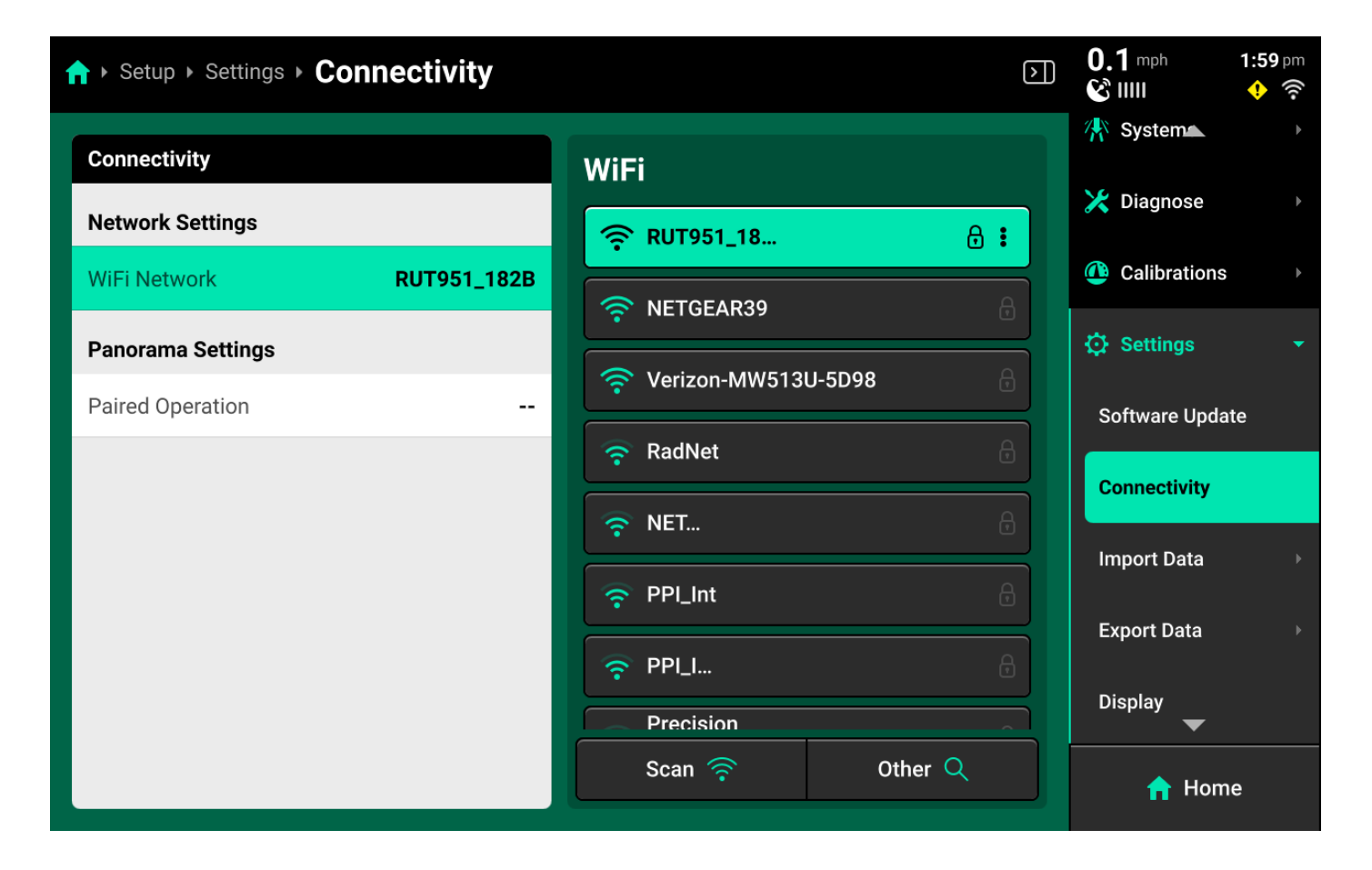

Use the **Connectivity** screen to connect to Wi-Fi or pair the 20/20 with a Panorama operation.

#### **Connecting to Wi-Fi**

Press *WiFi network* in the right window and select the desired network in the left window. Enter the network password using the popup keyboard. Press *Scan* to refresh the list of available networks. Press *Other* to manually enter network name. Press *Forget* on a saved network to disconnect and forget password.

### (i) NOTE

For security reasons, the 20|20 will only connect to a password-protected Wi-Fi network.

If the 20|20 will not connect to the desired network, try to connect to another network (e.g. a phone hotspot) for testing purposes to determine if the issue is with the network, or with the interior hardware of the 20|20.

#### **Connecting to Hardwired Internet**

A hardwired internet connection will typically be the most reliable and fastest source of Internet connection.

To connect the DBM directly to an Internet access point, connect a third-party USB-A to Ethernet  $^{117}_{117}\,\mathrm{of}^{138}_{138}$ 

adapter to the USB port on the DBM. Then connect the adapter to the Internet access point using an Ethernet cable. Do not connect the Internet access point to the DBM using the POE ports.

#### Pairing with a Panorama Operation

Select *Paired Operation* in the left window and press *Pair Device* to run the pairing wizard.

| ↑ Setup > Settings > Connectivity  |                                                                              | $\triangleright$ | 0.0 mph 2:40 pm<br>ⓒ IIIII ↔→<br>∑ Systems ▶ |
|------------------------------------|------------------------------------------------------------------------------|------------------|----------------------------------------------|
| Connectivity                       | Paired Operation                                                             |                  | X Diagnose                                   |
| Network Settings WiFi Network None | You have not set up Panorama on this device yet. Pair device to get started. |                  | Calibrations                                 |
| Panorama Settings                  |                                                                              |                  | 🤃 Settings 🛛 🔻                               |
| Paired Operation                   |                                                                              |                  | Software Update                              |
|                                    |                                                                              |                  | Connectivity                                 |
|                                    |                                                                              |                  | Import Data >                                |
|                                    |                                                                              |                  | Export Data →                                |
|                                    |                                                                              |                  | Display                                      |
|                                    | Pair Device >                                                                |                  | 🔒 Home                                       |

Ensure that step 1 displays a Hostname in the bottom right. If it does not, the 20|20 is not connected to Internet or Panorama servers are inoperable. Then press *Continue*.

| ↑ Setup > Settings > Connectivity > Pair Device                                                                    | 0.0 mph 2:41 pm<br>€ IIIII «··>                                                                                                    |
|----------------------------------------------------------------------------------------------------|----------------------------------------------------------------------------------------------------|
| Pairing Instructions                                                                                               | STEP 1 • • •                                                                                                    |
| <b>DESCRIPTION</b><br>This process will guide you through the steps to pair your 20 20 to your Panorama operation. | <ul> <li>CHECKLIST</li> <li>Working Internet access to your 20 20 from a dedicated WiFi hotspot or cellular phone</li> <li>Access to a web browser to complete the pairing process</li> </ul> |
| Hostname > sync.panorama.ag Cancel  S                                                                              | Continue >                                                                                                    |

A pairing code and QR code will be generated. Scan the QR code in the Panorama app, or enter the pairing code on the Panorama website by clicking **Add Device +** on the **Devices** tab under **Manage Operation**.

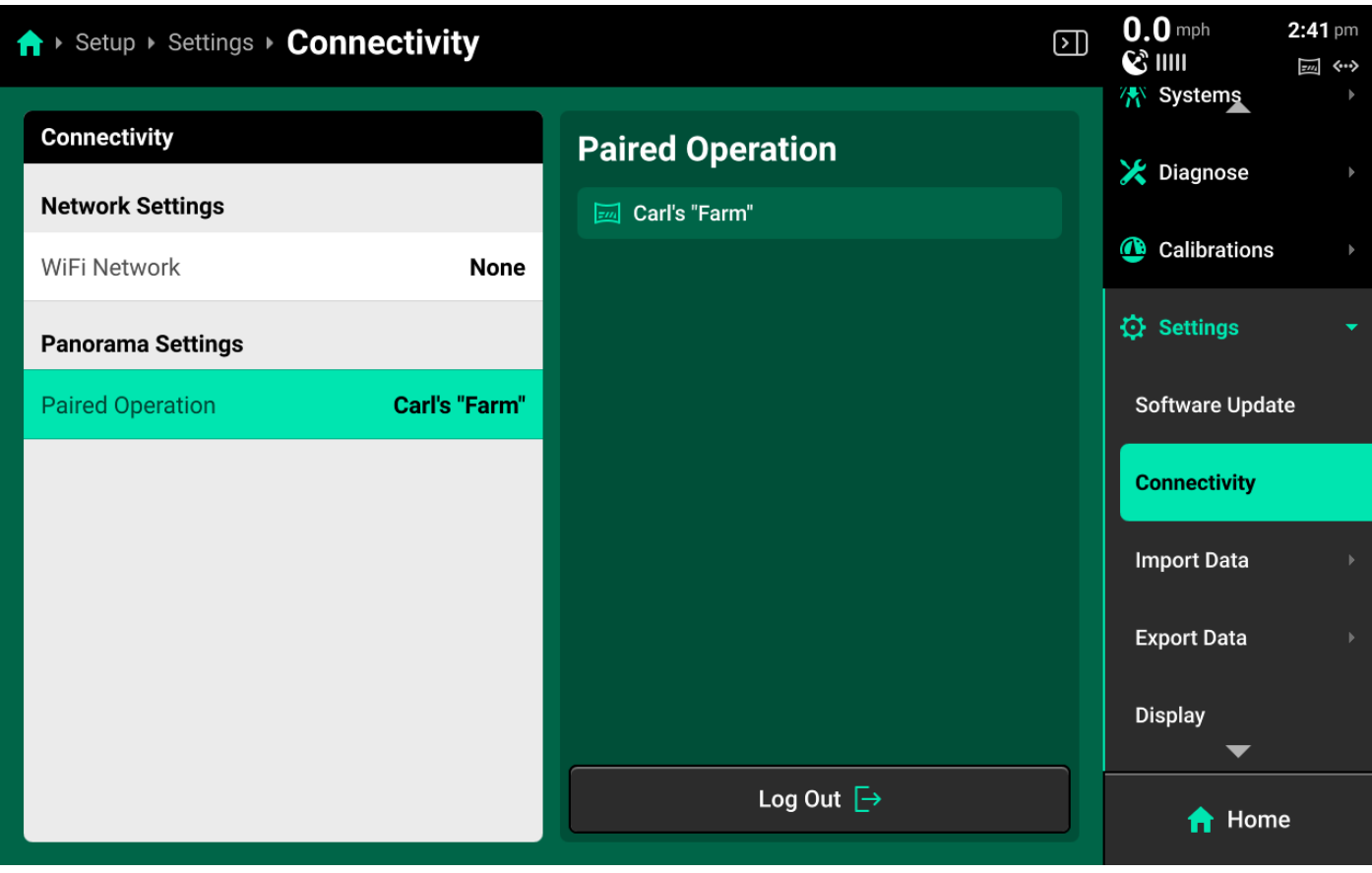

119 of 138

## Import Data

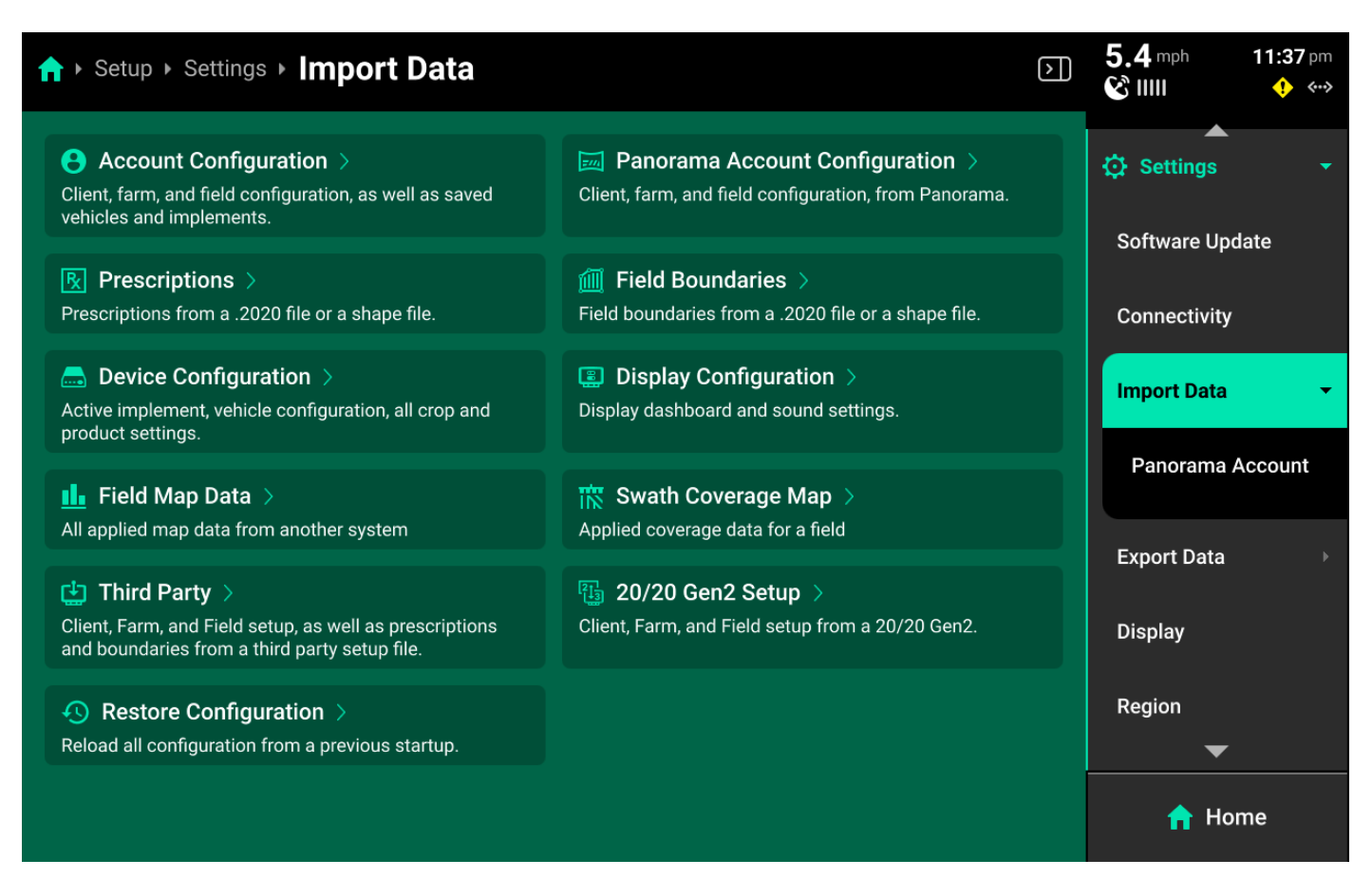

Use the **Import Data** screen to import different types of data from an external USB drive or Panorama into the 20/20 or to restore configuration using an internal backup.

#### Configurations, Maps, and other monitor data

For configurations, maps, and third-party or 20/20 Gen 2 data; connect an external USB drive with the desired files loaded and press the desired option. A popup with all files of that type which are loaded on the USB drive will open. Select the desired files to import them.

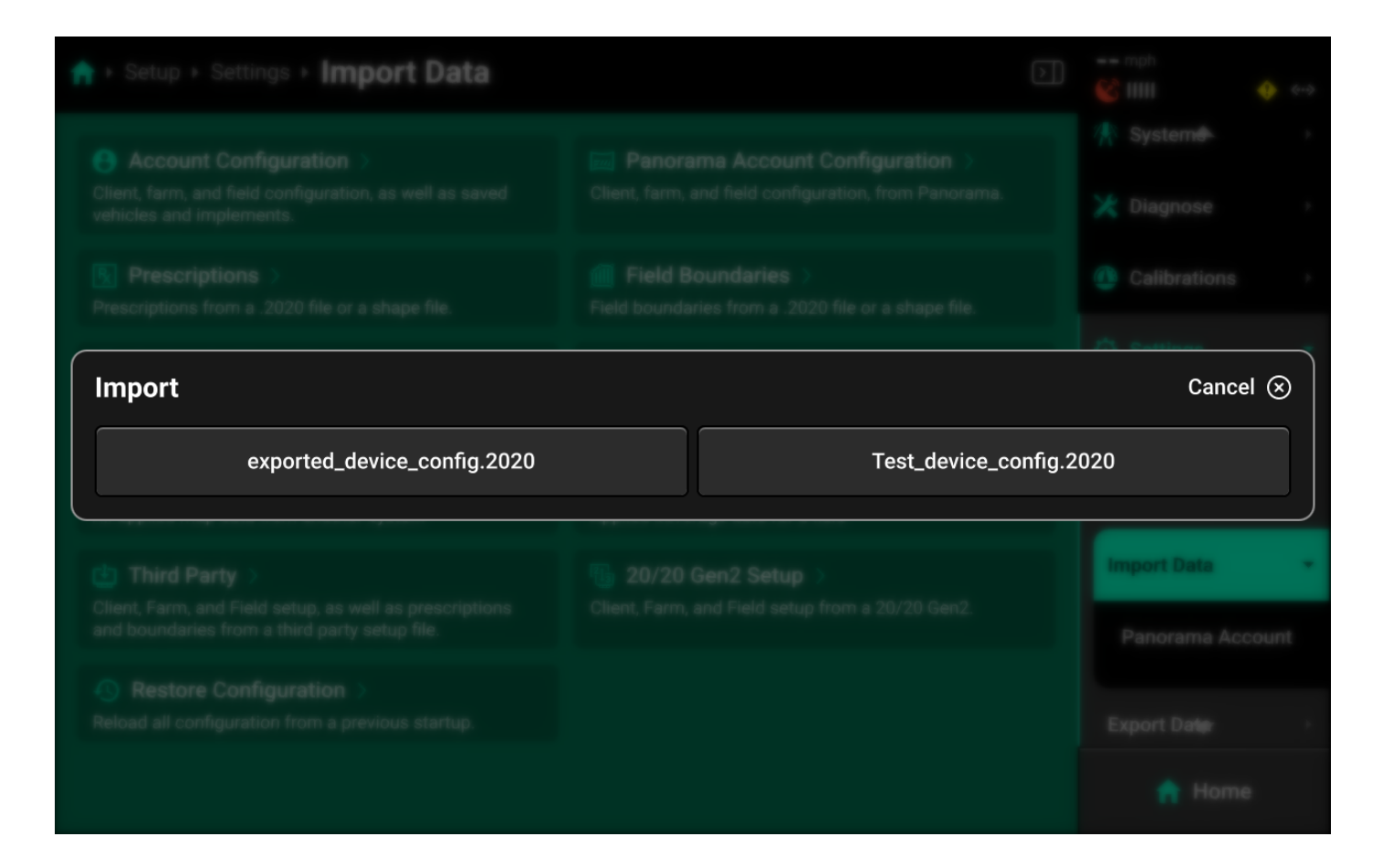

## 

Importing **Device** and **Display Configurations** will replace the active configuration. Any unsaved changes will be lost. Save and / or export the active Device or Display configurations before importing.

Importing an **Account Configuration** will erase all saved Equipment profiles, display layouts, Clients / Farms / Fields, and field map data. Export all desired elements before importing.

#### **Prescriptions and Boundaries**

For prescriptions and boundaries, connect an external USB drive with the desired files and select the desired option. A popup with files of that type which are loaded onto the USB drive will open. Select each of the desired files, or press *Select All* in the lower right, then press *Import*.

| 🛉 + Setup + Settings + Impo                                        | ort Data                                      |                                               | $\left \right\rangle$ | 0.0 mph                         | 3:02 pm     |
|--------------------------------------------------------------------|-----------------------------------------------|-----------------------------------------------|-----------------------|---------------------------------|-------------|
| Account Configuration >                                            | Panor                                         | ama Account Configuration >                   |                       | <ul> <li>Settings</li> </ul>    |             |
| Import Prescription                                                |                                               |                                               |                       | Car                             | ncel 🗵      |
| Force All Ext                                                      | erior Polygons                                | Normal Proc                                   | essing N              | lode                            |             |
| 2025_00_Plant_00.2020                                              | 344ffbf1-abfd-4077-927a-<br>ab02b23347cc.2020 | 35609b8d-bb11-4f24-<br>bf0a-0df45ba946f6.2020 | 66c<br>ae1f-          | 388ba-2d6e-40<br>7e65c3ace23f.∶ | 93-<br>2020 |
| b15c1368-1b7b-40bb-<br>aeab-4fc71026ffa7.2020                      | b5e4748b-25a0-4ece-<br>a74b-47d8b35de18e.2020 | exported_account_config.<br>2020              | ехро                  | rted_device_co<br>2020          | nfig.       |
| f4455dab-4ee4-41d9-8a                                              | Northeast 7_Corn<br>Seed_20230415 (2).shp     | NW 62_Corn<br>Seed_20230415 (2).shp           |                       |                                 |             |
| Select                                                             | All 🗹                                         | Imp                                           | ort 😃                 |                                 |             |
| Restore Configuration     Reload all configuration from a previous |                                               |                                               |                       | About 🚽                         |             |
|                                                                    |                                               |                                               |                       |                                 |             |

## (i) NOTE

The **Force All Exterior Polygons** option is a troubleshooting measure intended for use when experiencing improper prescription / boundary control. Delete the originally imported file before using this option.

## () INFO

All prescriptions and boundaries must be in shape file format (or .2020 file format) to import into the 20|20. A shape file consists of 3 files with the same name but a different file extension (.shp + .shx + .dbf). For example, to import a prescription named "Seeding", the user must to generate the following files from a third-party program:

- Seeding.shp
- Seeding.shx
- Seeding.dbf

The user must then place those 3 files onto a USB drive, then import into the 20/20. The 3 files will show as 1 file in the popup.

If issues are encountered when importing prescriptions or boundaries, try using a different USB drive, or try importing only one shape file at a time.

#### Panorama Account Configuration

Press *Panorama Account Configuration* or select *Panorama Account* under **Import Data** in the Navigation Menu to import a Client / Farm / Field structure from a paired Panorama operation.

| ♠ Setup > Settings | ▶ Import Data ▶ Panor | ama Account   |          | mph     Settings | •••> |
|--------------------|-----------------------|---------------|----------|------------------|------|
| DBM All            |                       |               |          | Software Update  |      |
| Field              | Farm                  | Client        | DBM      |                  |      |
| 10                 |                       |               | 30110241 | Connectivity     |      |
|                    |                       |               | 30112206 | Import Data      | •    |
|                    |                       |               | 30112206 | Panorama Accou   | unt  |
| 10.0               |                       |               | 30112206 |                  |      |
| 1000               |                       |               | 30119743 | Export Data      |      |
|                    |                       |               |          | Display          |      |
|                    |                       |               |          | Region           |      |
| Sele               | ect All 🗹             | Clea          | ar All 🛞 | About            |      |
|                    | Import Sele           | cted Fields 🔟 |          | A Home           |      |

The table in the center displays all fields and their associated Client and Farm, and the DBM which they were created on. This table may be filtered by DBM using the dropdown box at the top.

#### **Restore Configuration**

Press *Restore Configuration* to open a popup database of backup device configurations. The 20|20 will generate a backup of the active Equipment profile every time it is power cycled if there is not an existing backup in the last 24 hours. Select an entry from the database to load it.

|                                      | ort Data                 |                          | Þ      | 5.4 mph       |         |
|--------------------------------------|--------------------------|--------------------------|--------|---------------|---------|
| Import                               |                          |                          |        | Ca            | ancel 🛞 |
| 2024-02-27.device_config             | 2025-01-29.device_config | 2025-01-31.device_config | 2025-0 | 02-03.device_ | _config |
| 2025-02-05.device_config             | 2025-02-06.device_config | 2025-02-07.device_config | 2025-0 | 02-08.device_ | _config |
| 2025-02-10.device_config             | 2025-02-11.device_config | 2025-02-12.device_config | 2025-0 | 02-13.device_ | _config |
| 2025-02-14.device_config             | 2025-02-17.device_config | 2025-02-18.device_config | 2025-0 | 02-19.device_ | _config |
| 2025-02-20.device_config             | 2025-02-21.device_config | 2025-02-24.device_config | 2025-0 | 02-25.device_ | _config |
| 2025-02-26.device_config             |                          |                          |        |               |         |
| Reload all computation from a previo | us stanup.               |                          |        |               |         |
|                                      |                          |                          |        |               |         |

## 

Using **Restore Configuration** will replace the active configuration. Any unsaved changes will be lost. If desired, save and / or export the active Device and Display configurations before importing.

## **Export Data**

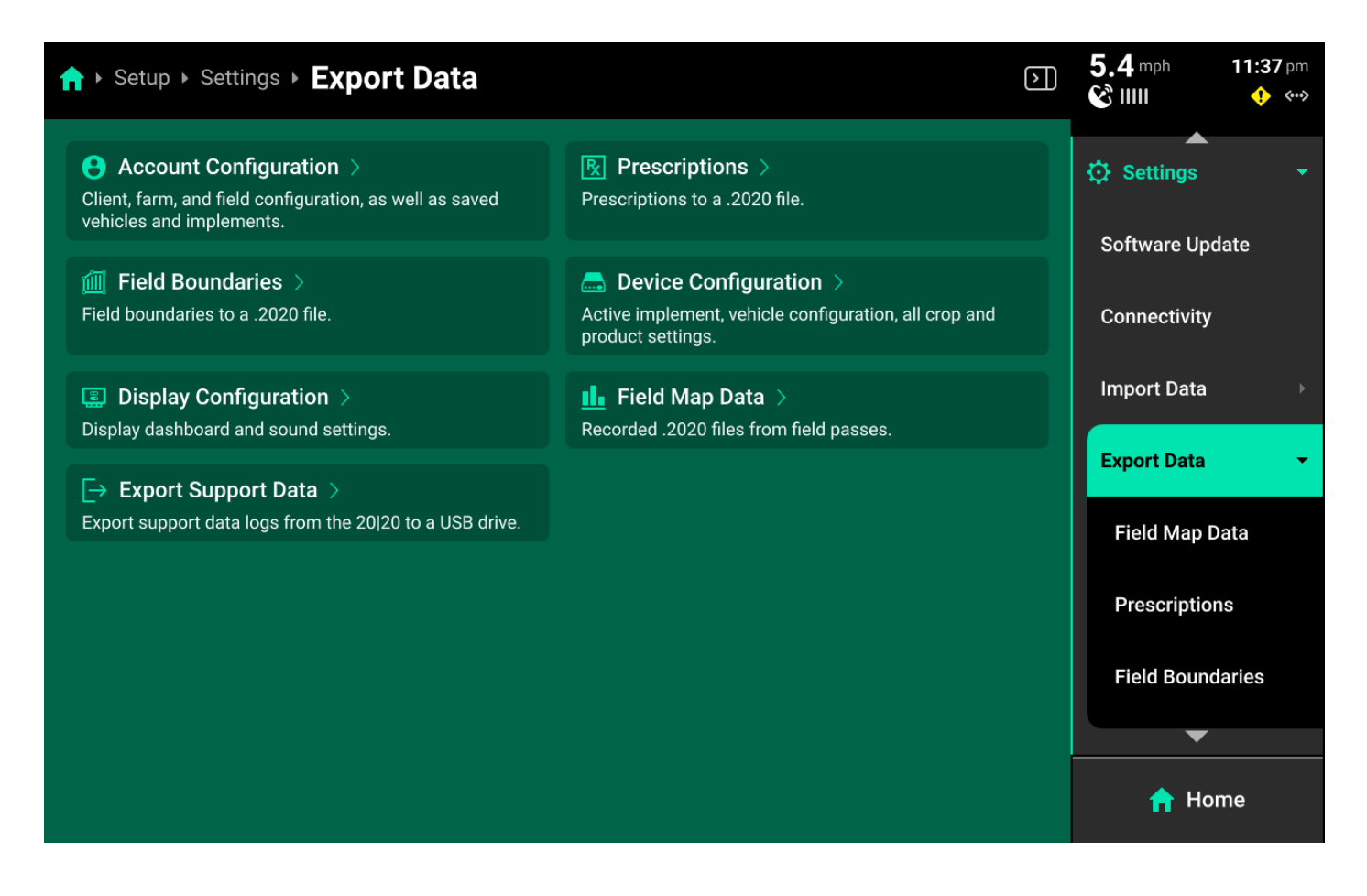

Use the **Export Data** screen to export different types of data to an external USB drive or to Panorama.

#### Account / Device / Display Configurations

Connect a USB drive, then press the desired option and use the popup keyboard to enter the desired name for the configuration. Press enter on the keyboard to export the configuration with the entered name.

#### **Prescriptions / Boundaries**

Connect a USB drive, then press the desired option in the center or under **Export Data** in the Navigation Menu to open a table which displays all files of the selected type saved on the 20|20.

| ★ Setup Settings Export Data Prescriptions |                 |  |              | 11:39 pm<br>ᢤ ↔→ |
|--------------------------------------------|-----------------|--|--------------|------------------|
| Name                                       | Туре            |  | Software Up  | date             |
| rd_vss_demo                                | Seeding         |  | ·            |                  |
| insecticide_demo                           | Granular        |  | Connectivity |                  |
| rd_liquid_demo                             | Liquid          |  | Import Data  |                  |
|                                            |                 |  | Export Data  | •                |
|                                            |                 |  | Field Map    | Data             |
|                                            |                 |  | Prescriptio  | ons              |
|                                            |                 |  | Field Boun   | daries           |
| Select All 🗹                               | Clear All 🛞     |  | Display      |                  |
| Export Selected                            | Prescriptions 🖞 |  | n Ho         | ome              |

Press each desired file in the table or press *Select All* in the bottom right, then press *Export Selected (File Type)* to export all selected files to the USB drive.

### Field Map Data

Press *Field Map Data* in the center or under **Export Data** in the Navigation Menu to open a table which displays all field map data files.

| ↑ Setup > Settings > Export Data > Field Map Data                           |        |          |                          |             | $\triangleright$ | 5.4 mph<br>& IIII | 11:39 pm<br>🔶 ↔ |         |
|-----------------------------------------------------------------------------|--------|----------|--------------------------|-------------|------------------|-------------------|-----------------|---------|
| Upload All -                                                                | Season | All 🝷    | Pass <b>All</b>          | •           | dbm <b>Ali</b>   | •                 | Software Up     | odate   |
| Field Name                                                                  | Upload | Date     | Data Size                | Season      | Pass             | DBM               | Connectivity    | /       |
| 2-21-180                                                                    | 0%     | 01-01-70 | 656 kB                   | 2025 Corn   | Plant            | 30112285          |                 |         |
| 2-25-180                                                                    | 0%     | 02-26-25 | 56 MB                    | 2025 Corn   | Plant            | 30112285          | Import Data     |         |
| Default Field                                                               | 0%     | 01-01-70 | 99 kB                    | 2025 Corn   | Plant            | 30112285          | Export Data     | •       |
| Test                                                                        | 0%     | 02-26-25 | 42 MB                    | 2025 Corn   | Plant            | 30112285          |                 |         |
| 1-29-180                                                                    | 0%     | 01-29-25 | 11 MB                    | 2025 Corn   | Plant            | 30112285          | Field Map       | Data    |
| 2-24-180                                                                    | 0%     | 02-25-25 | 42 MB                    | 2025 Corn   | Plant            | 30112285          | Prescriptio     | ons     |
| 2-5                                                                         | 0%     | 02-20-25 | 84 MB                    | 2025 Corn   | Plant            | 30112285          |                 |         |
|                                                                             |        |          |                          |             |                  |                   | Field Bour      | idaries |
| Select All 🗹 Clear All 😣                                                    |        |          | Display                  |             |                  |                   |                 |         |
| Export Selected Fields 🜵 Upload Selected Fields 🖂 Rebuild Selected Fields 🥏 |        |          | l Fields $ \mathcal{D} $ | <b>1</b> He | ome              |                   |                 |         |

Press each desired file in the table or press *Select All* in the bottom left. Press *Export Selected Fields* to export all selected files to a connected USB drive.

To export to Panorama instead of a USB drive, press *Upload Selected Fields* in the bottom center to export all selected files to a paired Panorama operation. Internet connection is required for Panorama upload.

To rebuild FVM fields, press Rebuild Selected Fields in the bottom right.

# 

If exported files display on a desktop / laptop computer as .tmp files, then the export did not complete. Typically, this is due to a USB drive that is too small or low quality. Try exporting only one file, or try a higher quality USB drive.

### Support Data

Connect a USB drive, then press **Export Support Data** to export data logs and all screenshots onto the USB drive. Typically, this will only be done in troubleshooting situations when requested by Precision Planting Product Support.

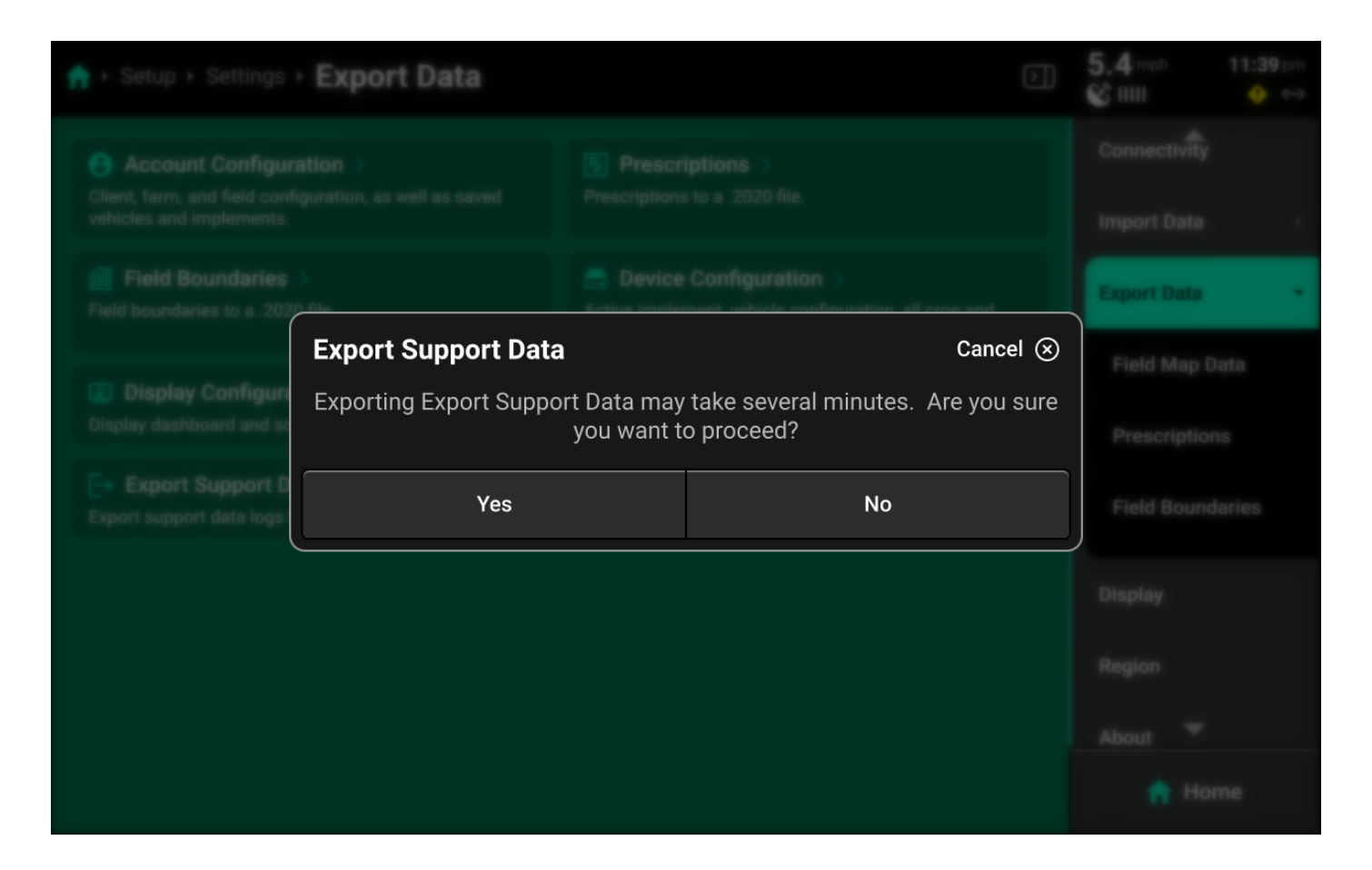

## Display

Use the **Display screen** to adjust audio / visual settings, disable display alerts, or perform a touch screen test.

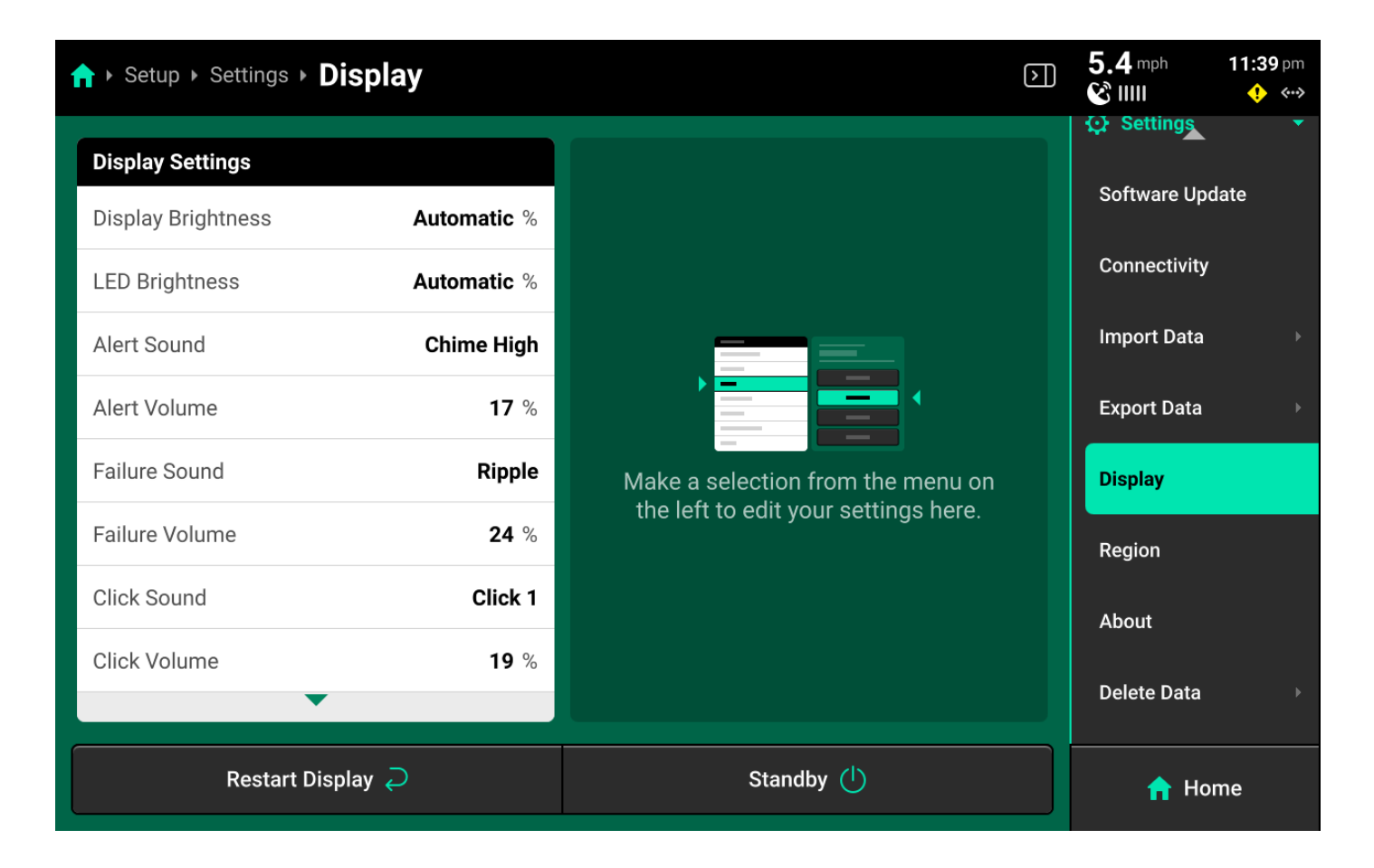

Press *Restart Display* in the bottom left to restart the display only. The DBM will not restart.

Press *Standby* in the bottom left to put the display into low power / sleep mode. The screen will stay dark until the user presses anywhere on it.

#### **Brightness**

Select *Display* or *LED Brightness* in the left window, then use the toggle in the right window to switch between automatic and manual brightness and the slider to increase / decrease manual brightness level. Automatic will utilize the photosensor on back of the display to dim or brighten the respective setting.

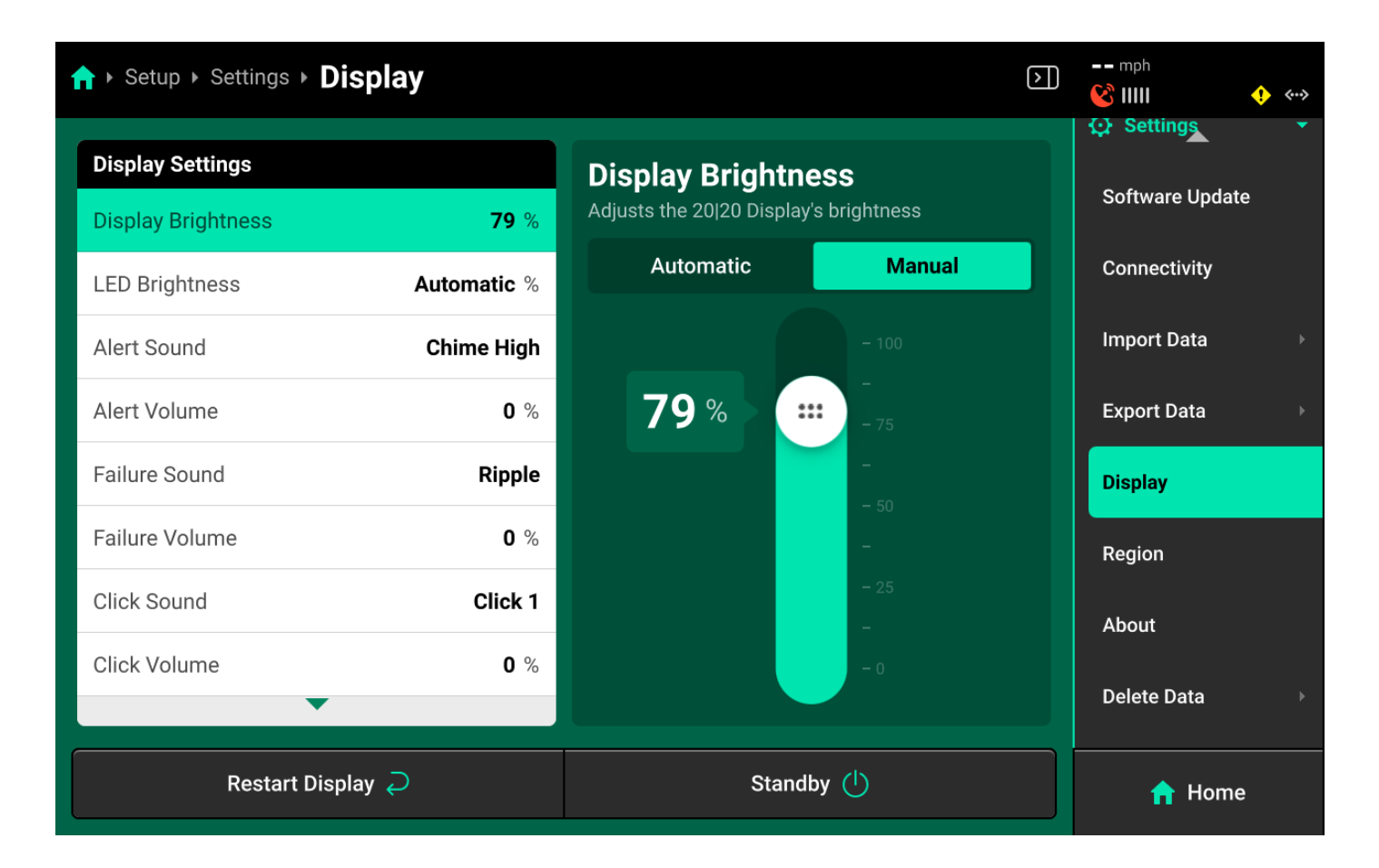

#### Sounds

Select a sound and / or volume in the left window, then select a sound for the setting or adjust its volume in the right window.

| ↑ Setup > Settings > Disp | lay        |             | $\triangleright$ | mph<br>(Master + ++++++++++++++++++++++++++++++++++ |
|---------------------------|------------|-------------|------------------|-----------------------------------------------------|
| Display Settings          |            | Alert Sound |                  | Setting                                             |
| Alert Sound               | Chime High | None        | Buzz             | Software Update                                     |
| Alert Volume              | 0 %        | Веер        | Chime            | Connectivity                                        |
| Failure Sound             | Ripple     | Ring        | Chime High       | Import Data →                                       |
| Failure Volume            | 0 %        | Chime Low   | Organ Low        | Export Data →                                       |
| Click Sound               | Click 1    | Ping        | Yell             | Display                                             |
| Click Volume              | 0 %        | Train       | Gonna Blow       | Region                                              |
| Multiple Display Settings |            |             |                  | About                                               |
| Alerts and Alarms         | Disabled   | Ripple      | Car Horn         | Delete Data>                                        |
| Restart Display           | ə          | Stand       | by (             | A Home                                              |
|                           |            | 130 of 138  |                  |                                                     |

- Alert : Sound played when a user-defined system alert threshold is reached or a hardware device is functioning sub-optimally.
- Failure : Sound played when a user-defined system failure threshold is reached ot when a hardware device has failed.
- Click : Sound played when a screen press is detected.

#### **Mulitple Display Settings**

Select the desired setting in the left window, then enable / disable **Alerts**, **Screen Jumps** or **Popups** in the right window. This will only affect the display that this setting is being adjusted on.

| ↑ Setup > Settings > Display |          |                                                          | $\triangleright$ | mph<br>(Master •••         |
|------------------------------|----------|----------------------------------------------------------|------------------|----------------------------|
| Display Settings             |          | Alerts and Alarms                                        |                  | 🔅 Setting <del>s</del> 🔹 🔻 |
| Failure Volume               | 0 %      | Enable or disable notifications on this 20 20<br>Display |                  | Software Update            |
| Click Sound                  | Click 1  | Enabled                                                  |                  | Connectivity               |
| Click Volume                 | 0 %      |                                                          |                  | Import Data 🛛 🔸            |
| Multiple Display Settings    |          |                                                          |                  | Export Data >>             |
| Alerts and Alarms            | Disabled |                                                          |                  | Display                    |
| Screen Jump                  | Disabled |                                                          |                  | Region                     |
| Event Popups                 | Disabled |                                                          |                  | About                      |
| Touch Screen Test            |          |                                                          |                  | Delete Data                |
| Restart Display Ә            |          | Standby 🕛                                                |                  | 🟫 Home                     |

## 

Disabling these settings prevents the display from notifying the user of important diagnostic information. Disable these settings only if there is a second display connected to the DBM with all alerts/alarms enabled.

#### **Touch Screen Test**

Press *Touch Screen Test* in the left window and again in the right window to run the touch screen test.

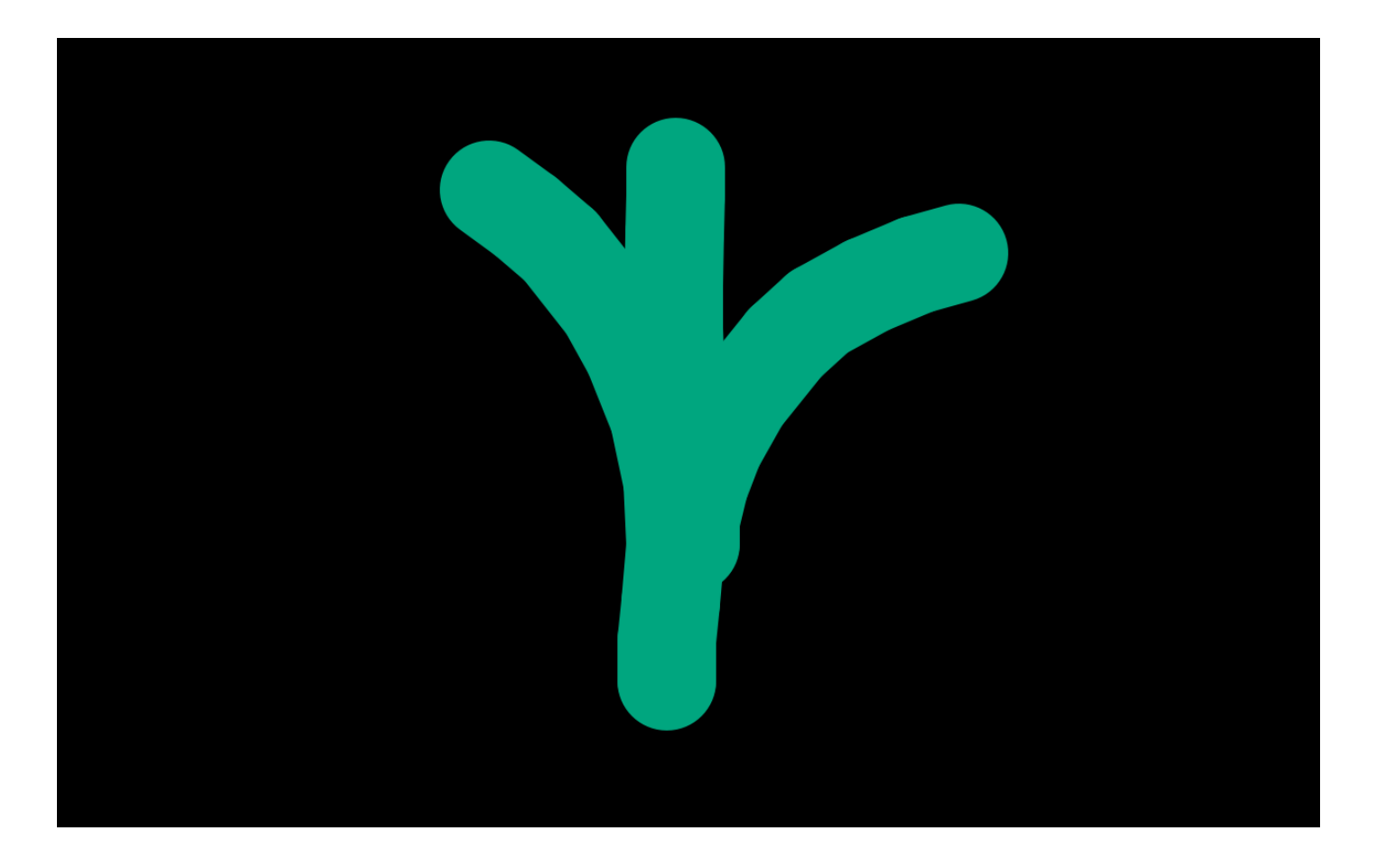

Draw on the screen to confirm touch screen functionality. Press and hold on the screen for 5 seconds to exit the test.

## Region

Use the Region screen to change to change 20|20 language, toggle units of measure from Imperial to Metric, or change time zone.

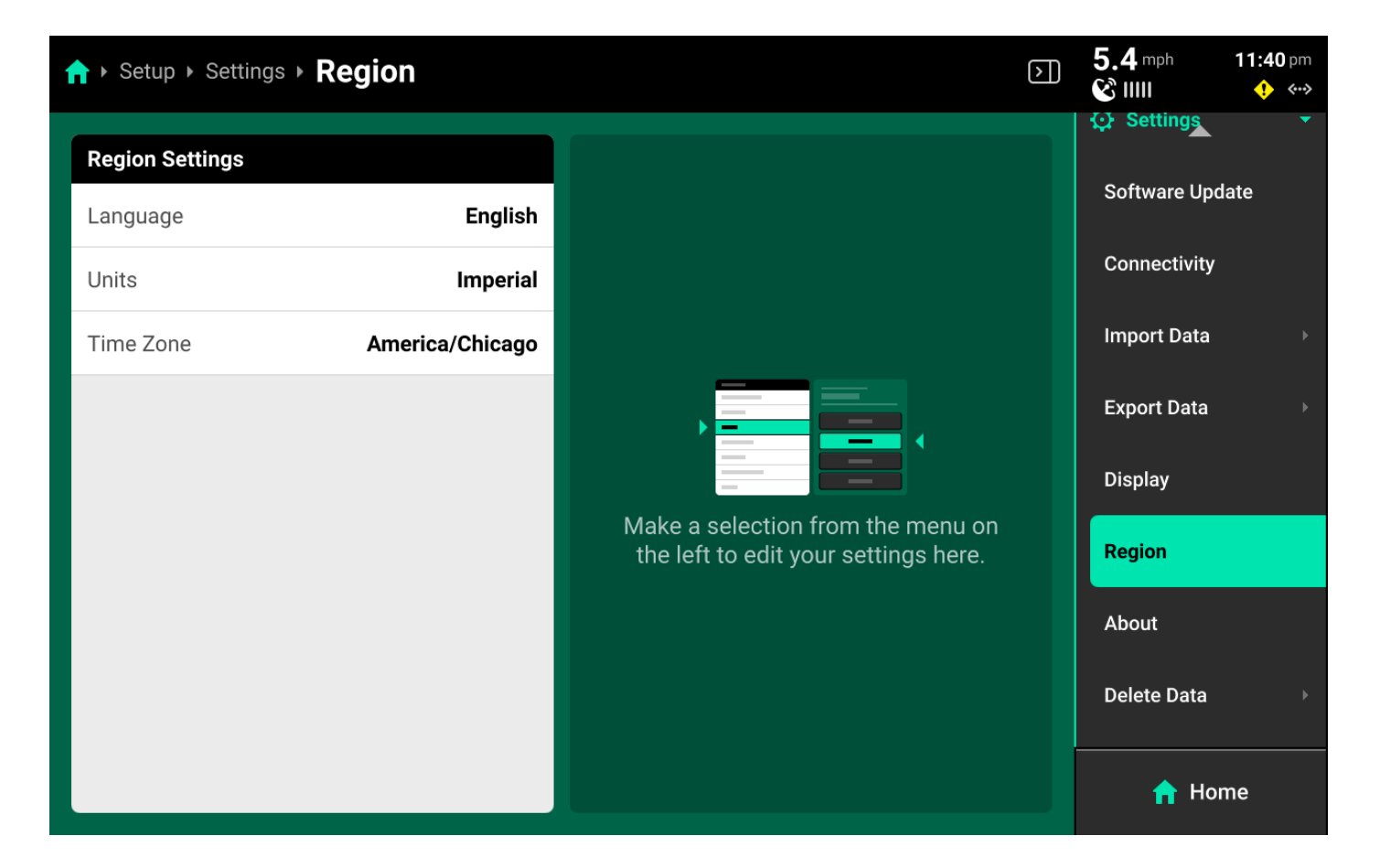

## About

Use the **About** screen to view device information and disk usage for the DBM, display, and FVM (if connected).

| ↑ Setup > Settings > A | bout          | $\boldsymbol{\Sigma}$                | 5.4 mph<br>& IIIII | <b>11:40</b> pm<br>••• |
|------------------------|---------------|--------------------------------------|--------------------|------------------------|
| About                  |               |                                      | € Settings         | •                      |
| Display                |               |                                      | Software Upd       | late                   |
| Software Version       | 2025.100.106  |                                      | Connectivity       |                        |
| Serial Number          | 40108647      |                                      | Import Data        |                        |
| Disk Usage             | <b>79.4</b> % |                                      |                    |                        |
| IP Address             | 172.20.20.103 |                                      | Export Data        |                        |
| Display Base Module    |               |                                      | Display            |                        |
| Software Version       | 2025.100.106  | Make a selection from the menu on    |                    |                        |
| Serial Number          | 30112285      | the left to edit your settings here. | Region             |                        |
| Disk Usage             | 0.0 %         |                                      | About              |                        |
| IP Address             | 172.20.20.1   |                                      | About              |                        |
| FieldView Module       |               |                                      | Delete Data        |                        |
| Software Version       | 2025.100.106  |                                      | n Hor              | me                     |

## (i) NOTE

If DBM disk usage exceeds 70%, performance may begin to slow. If disk usage exceeds 70%, back up and then delete field data. See **Delete Data** later in this section for more details. Display disk usage is typically in the 70-80% range.

The about screen also allows the user to view the EULA or release notes for the currently installed software version.

| ↑ Setup > Settings > A                                                 | bout                                             | $\mathbf{\Sigma}$                    | D 5.4 mph 11:40 pm<br>℃ IIIII ◆ ↔ |
|------------------------------------------------------------------------|--------------------------------------------------|--------------------------------------|-----------------------------------|
| About<br>Software Version<br>Serial Number<br>Disk Usage<br>IP Address | 2025.100.106<br>30112285<br>0.0 %<br>172.20.20.1 |                                      | Software Update<br>Connectivity   |
| FieldView Module<br>Software Version<br>Serial Number                  | 2025.100.106<br>60213699                         | Make a selection from the menu on    | Export Data                       |
| Agreements<br>Release Notes                                            |                                                  | the left to edit your settings here. | Region About                      |
| Advanced<br>DBM IP Address                                             | 1v1 Debug Code<br>172.20.20.1                    |                                      | Delete Data →                     |

Press Reset EULA to force the display to show it again on the next boot up.

### Advanced Users Only

The About screen may also be used to enter a Debug Code if advised by Precision Planting Product Support, or to change to IP address of the DBM.

## **Delete Data**

Use the **Delete Data** screen to erase data from the 20|20.

| ↑ Setup > Settings > Delete Data                                     |                                                                          | $\triangleright$ | 5.4 mph<br>& IIII | <b>11:40</b> pm |
|----------------------------------------------------------------------|--------------------------------------------------------------------------|------------------|-------------------|-----------------|
| <b>I</b> Field Map Data ><br>Recorded .2020 files from field passes. | Prescriptions >           Prescriptions from a .2020 file.               |                  | Software Upc      | •<br>late       |
| Field Boundaries ><br>Field boundaries from a .2020 file.            | All Data >                                                               |                  | Connectivity      |                 |
| Reset Settings ><br>Resets display layouts and sound back to factory | Factory Reset ><br>Resets system configuration back to factory defaults. |                  | Import Data       | Þ               |
| defaults.<br>IIII Clear Local Data Cache →                           |                                                                          |                  | Export Data       | ۲               |
| Removes all cached field data and background imagery.                |                                                                          |                  | Display           |                 |
|                                                                      |                                                                          |                  | Region            |                 |
|                                                                      |                                                                          |                  | About             | -               |
|                                                                      |                                                                          |                  |                   |                 |
|                                                                      |                                                                          |                  | 🔒 Ho              | me              |

#### **Clearing Device Settings**

Select *Factory Reset, All Data, Reset Settings*, or *Clear Local Data Cache* and confirm on the popup to erase the selected type of data. Deleted data is not recoverable.

#### () INFO

- Deleting **All Data** will erase everything from the Gen 3, including field map data, screenshots and the restore configuration backup table.
- Clearing the **Local Data Cache** is intended for use in troubleshooting situations and deletes data from the dispaly only. DBM data will not be erased.

#### **Deleting Maps / Prescriptions / Boundaries**

Press *Field Map Data, Prescriptions* or *Field Boundaries* in the center or under **Delete Data** in the Navigation Menu to open a table which displays all files of the selected type. Press each desired file in the table or press *Select All* in the bottom left. Press *Delete Selected (File Type)* to erase the selected files from the 20|20. Deleted data is not recoverable.

| A ► Setup ► Settings ► Delete Data ► Field Boundaries |                    |  | 5.4 mph<br>& IIII              | <b>11:41</b> pm |
|-------------------------------------------------------|--------------------|--|--------------------------------|-----------------|
| Name<br>rd_boundary                                   | Type       Seeding |  | Export Data                    |                 |
|                                                       |                    |  | Region<br>About<br>Delete Data | Ţ               |
|                                                       |                    |  | Field Map I<br>Prescriptio     | Data<br>Ins     |
| Select All 🗹                                          | Clear All 😣        |  | Field Boun                     | daries          |
| Delete Selected Field Boundaries 🛞                    |                    |  | n Ho                           | ome             |

# **Appendix A**

## **Understanding Home Screen Metrics**

**Singulation** - Measure of meter performance showing the percentage of seeds that are properly singulated - where the meter releases one seed rather than a skip or multiple.

**SRI** - Seed Release Index. SRI measures the consistency of seed spacing. It only takes into account properly singulated seeds so that skips and multiples are factored out of this measurement. It is a rolling average of the *Seeds to Average* value set in the seeding system alerts. The lower the number, the more consistent the seed spacing is. A theoretically perfect SRI score would be zero (0) and would indicate that every seed was placed in the exact correct position relative to its neighbors. Seed Release Index values over 32 mean that consistency of seed spacing is so erratic that it is considered to be random. Many factors, including meter type, meter performance, drive type, sensor location, ride quality, and seed characteristics may affect SRI. The expected SRI will be different for different planters with different meter and drive type combinations. Regardless of these differences, SRI commonly begins to have agronomic implications when it rises to 20 or higher. Because of this, the SRI button is configured by default to turn yellow when SRI reaches 20. This may be changed in the Limit Adjustments menu. Note that SRI on the planter will be higher than SRI on a MeterMax test stand

**Down Force** - This indicates the force acting on the gauge wheels. This is achieved by measuring 137 of 138

the pressure against the depth stop created when the gauge wheels push against and converting that pressure into pounds of pressure. This is accomplished with a load cell installed on the row unit. For information on setting down force controls, see the relevant operators guide.

**Down Force Average** - This displays the average measurement of all load cell readings on the planter over a given period of time. This time period varies depending on the down force system installed.

**Margin** - This is the lowest measured load cell reading in a given period of time on one row (varies with down force system installed). The Margin value displayed on the home screen Down Force button is an average of this value across all load cell-equipped rows on the planter.

**Ground Contact** - The percentage of time the system can confirm that the gauge wheels have met the depth stop, which generally indicates that the row unit is planting at the depth to which it has been set.

**Skips / Multiples** - This metric identifies the breakdown of improperly singulated seeds among skips and multiples.

**Good Ride** - The Good Ride metric displays the percent of time when ride quality is sufficient not to interfere with seed spacing. This measurement provides assistance in diagnosing spacing errors caused by rough row unit ride. It is primarily used to help maximize speed while maintaining good SRI performance. When SRI is high and good ride is high, slowing down may improve SRI performance.

**Average Spacing** - This metric indicates the average spacing of seeds in the seed trench. It is calculated by dividing a number of seeds by the distance traveled while planting those seeds. It is not an indication of spacing accuracy.